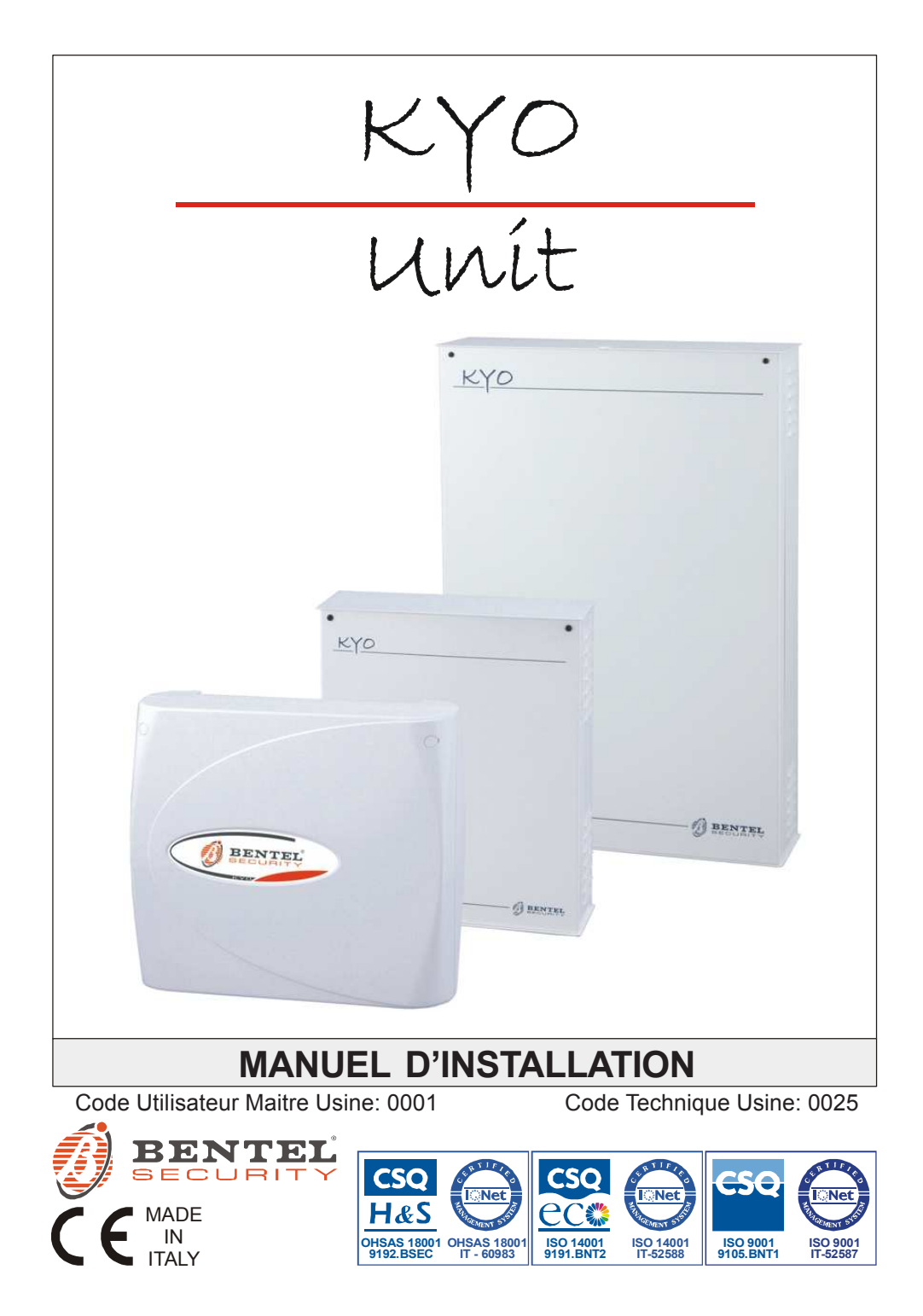

Cette centrale supporte les claviers et lecteur suivants: PREMIUM, CLASSIKA, MIA series, ALISON series, OMNIA/TAST-R, NC2/TAST, ICON/KP, ECLIPSE, ECLIPSE2 Pour simplifier, ces instructions se réfèrent uniquement aux claviers PREMIUM et CLASSIKA et aux lecteurs ECLIPSE2. Pour de plus amples informations sur les autres claviers et lecteurs supportés par cette centrale, vous pouvez télécharger la révision précédente de ces instructions à l'adresse www.bentelsecurity.com

KYO 4 M – KYO 8 M – KYO 8W M – KYO 32 M – KYO 4 P – KYO 8 P – KYO 8W P – KYO 32 P KYO 8GWP-SW1 – KYO 8GWP-SW2 – KYO 8GWL-SW1 – KYO 8GWL-SW2 KYO 8G P-SW1 – KYO 8G P-SW2 – KYO 32G P-SW1 – KYO 32G P-SW2 KYO 8G L-SW1 – KYO 8G L-SW2 – KYO 32G L-SW1 – KYO 32G L-SW2 KYO 8G L-SW3 – KYO 8GWL-SW3 – KYO 32G L-SW3 KYO 8G P-SW3 – KYO 8GWP-SW3 – KYO 32G P-SW3

Bentel Secutity déclare que les centrales mentionnées ci-dessus sont conformes avec l'essentiel des recommandations de la directive 1999/5/EC.

#### La déclaration complète de conformité pour chaque centrale peut être trouvée sur www.bentelsecurity.com

L'installation du sytème d'alarme doit respecter le manuel d'installation, ainsi que les différents réglementation électrique et ou intrusion du pays concerné. Cette centrale a été dévellopée et fabriquée anec les plus hauts standards de qualité et de performance. Le fabriquant recommande que l'installation soit entiérement testée au moins une fois par mois. BENTEL SECURITY srl n'asumera pas les dommages liés à une mauvaise application et ou utilisation. Cette centrale n'a pas d'interface Homme/Machine auto-apprentissage, par conséquent, elle devra être utilisée par un personnel formé et autorisé seulement.

# SOMMAIRE

| Section 1 - Identification des Composants           | 6               |
|-----------------------------------------------------|-----------------|
| Claviers PREMIUM LED et PREMIUM LCD                 | 6               |
| Claviers CLASSIKA LED et CLASSIKA LCD               | 7               |
| Lecteurs, Clés et Badges                            | 9               |
| Extensions d'entrée et de sortie M-IN/OUT           |                 |
| Recepteur Radio VRX32-433 et vector/RX8             |                 |
| Section 2 - Installation                            | 12              |
| Montage des périphériques                           | 12              |
| L'unité centrale                                    | 12              |
| Montage des Claviers                                | 12              |
| Montage des Lecteurs PROXI                          | 12              |
| Montage des Lecteurs ECLIPSE2                       | 13              |
| Les extensions d'entrée/sortie M-IN/OUT             | 13              |
| Adressage des Périphériques                         | 14              |
| Programmation des Claviers PREMIUM                  | 15              |
| Programmation des Claviers CLASSIKA                 | 19              |
| Choix du niveau (de tension) du Bus BPI             | 20              |
| Installation du Recepteur VRX32-433 et vectorRX/8   | ZI              |
| Connexion Bérinhériques                             | ∠⊺<br>22        |
| Connexion Claviers Lecteurs et Extensions           | <b>22</b><br>22 |
| Connexion des Detecteurs Intrusion (ou contacts)    | 22              |
| Connexion des Detecteurs Incendie                   | 25              |
| Sirènes                                             |                 |
| Connexion de détecteur Choc et Volet Roulant        | 27              |
| Connexion de la Zone Sabotage                       | 28              |
| Sortie (Collecteur-Ouvert)                          | 29              |
| Connexion de la Ligne Téléphonique Analogique (RTC) | 30              |
| Récepteur Radio VRX32-433 et VectorRX/8             | 30              |
| Section 3 - Programmation via PC                    | 31              |
| Introduction                                        | 31              |
| Fenêtre Principale                                  | 31              |
| Gestion des Pages                                   | 31              |
| Gestion des Clients                                 | 32              |
| Barre d'outil et bouton d'outil                     | 33              |
| Section données                                     | 33              |
| Bouton d'outil Copier, Envoyer et Aide              | 33              |
| La Barre Menu                                       | 34              |

| Page Claviers                  | 39 |
|--------------------------------|----|
| Table des Claviers             | 39 |
| Activé Clavier                 | 39 |
| Type de Clavier                | 39 |
| Page Lecteurs                  | 40 |
| Table Lecteurs                 | 40 |
| Page Récepteur                 | 41 |
| Page Extension Entrée/Sortie   | 42 |
| Page Zones                     | 43 |
| Table Zones                    | 43 |
| Fonction                       | 44 |
| Résistance                     | 44 |
| Attributs                      | 45 |
| Cycles                         | 47 |
| Double Impulsion               | 47 |
| Groupes                        | 47 |
| Page Sorties                   | 48 |
| Table Sorties                  | 48 |
| Attributs                      | 48 |
| Temps Monostable               | 49 |
| Fonction                       | 49 |
| Groupes                        | 52 |
| Page Groupes                   | 53 |
| Table Groupes                  | 53 |
| Temps                          | 54 |
| Inactivité                     | 55 |
| Négligence                     | 55 |
| Page Téléphone                 | 56 |
| N° Telephone                   | 56 |
| Sélection                      | 56 |
| Fonction                       | 57 |
| Groupe                         | 57 |
| Telesurveillance               | 57 |
| Page Teleservice et Cycle Test | 58 |
| Tentatives d'appels            | 58 |
| Acces au Menu DTMF             | 58 |
| Cycle Test                     | 59 |
| Page Voir Mémoire              | 60 |
| Page Evènements à transmettre  | 61 |
| Priorité à un évènement        | 63 |
| Page Horaire                   | 66 |
| Table Horaire                  | 66 |
| Page Options                   | 67 |
| Table Options                  | 67 |
| Mémoire Auto-Reset             | 70 |

| Page Codes                              | 71 |
|-----------------------------------------|----|
| Table Code Utilisateur                  | 71 |
| Armement Rapide                         | 73 |
| Codes télécommande radio                | 73 |
| Code Installateur (Usine 0025)          | 73 |
| Programmation des codes utilisateurs    | 73 |
| Page Badges                             | 74 |
| Table des Badges                        | 74 |
| Page Codes télécommande radio           | 75 |
| Page Horloge                            | 76 |
| Programmation par PC (via cordon série) | 77 |
| Programmation via Modem                 | 79 |
| Section 4 - Bornes                      | 81 |

## Section 1 - Identification des Composants

Les nombres entre crochets ([])correspondent aux éléments mécaniques décrits dans ce manuel et les autres manuels de ce produit.

## Claviers PREMIUM LED et PREMIUM LCD

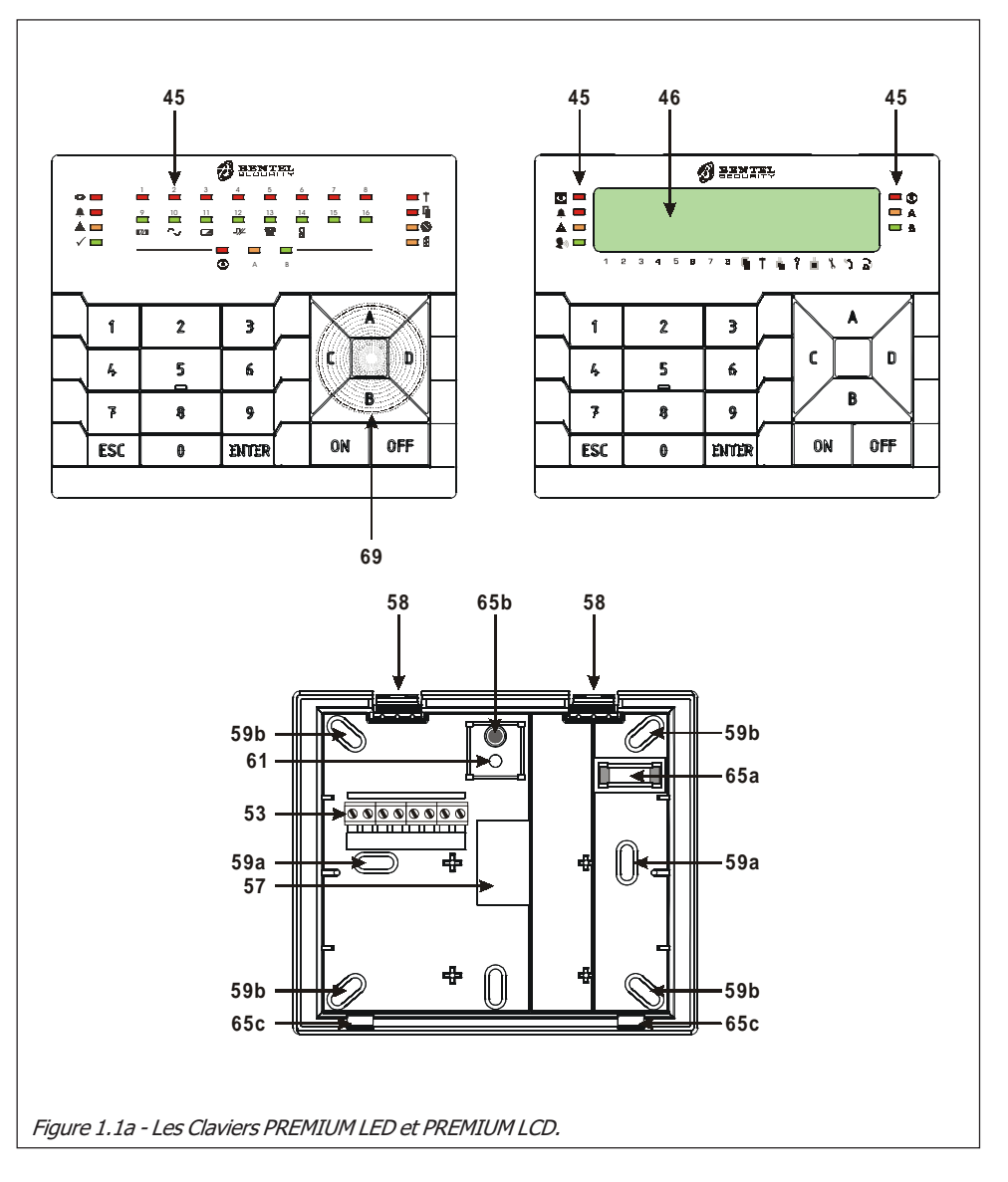

## Claviers CLASSIKA LED et CLASSIKA LCD

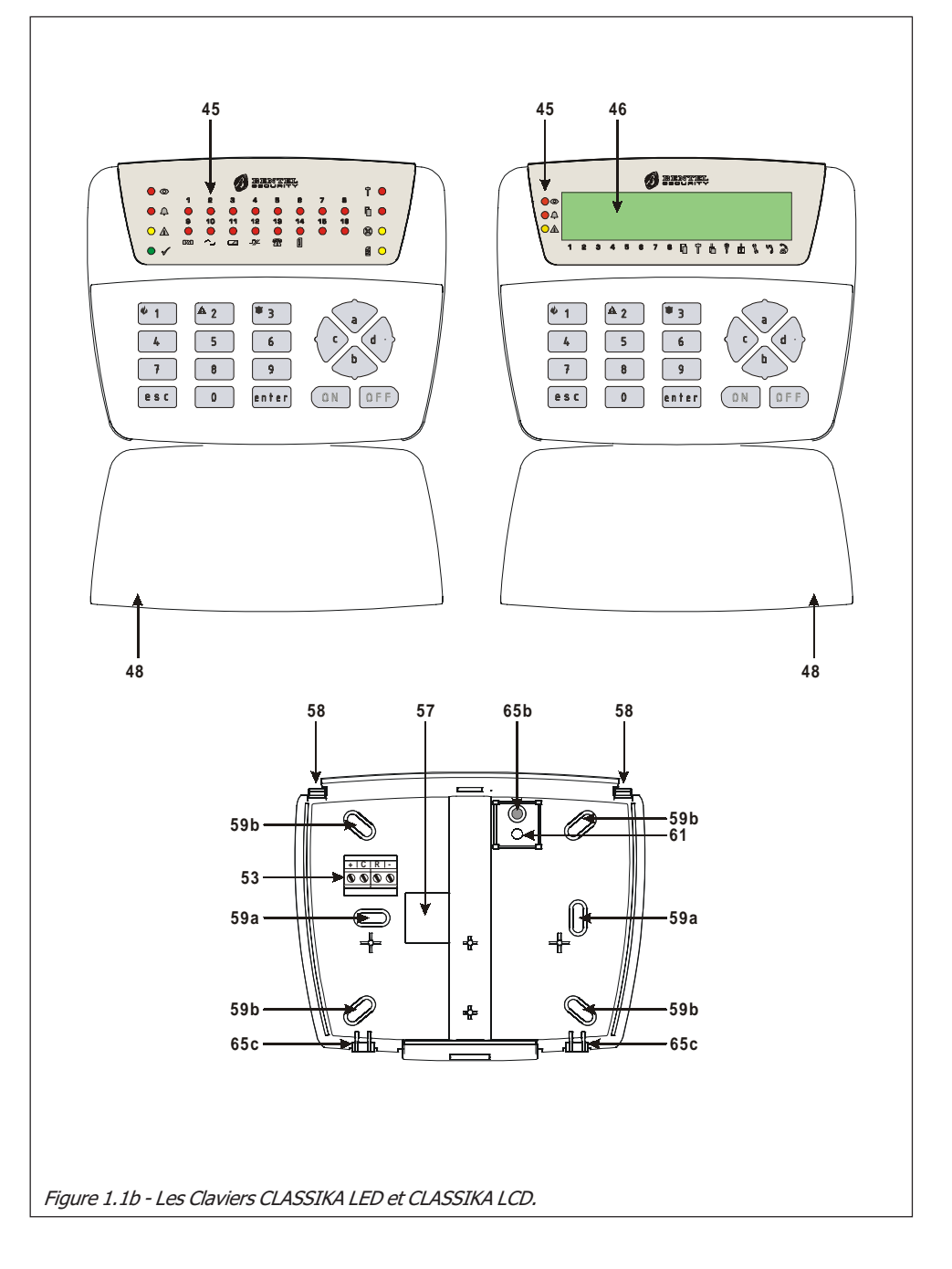

| Table 1.1 - Identification des Composants |                                                                                                    |  |  |  |  |
|-------------------------------------------|----------------------------------------------------------------------------------------------------|--|--|--|--|
| Partie                                    | Description                                                                                                    |  |  |  |  |
| 45                                        | LED d'indications (se referer au Manuel Urilisateur)                                                                                                    |  |  |  |  |
| 46                                        | Ecran LCD                                                                                                    |  |  |  |  |
| 47                                        | Vis de la face avant                                                                                                    |  |  |  |  |
| 48                                        | Cache amovible                                                                                                    |  |  |  |  |
| 49                                        | Pontet du niveau du Bus BPI: 👄 ⇔ 5 V (par defaut); 😳 ⇔ 12 V                                                                                                    |  |  |  |  |
| 50                                        | Connecteur Switch Sabotage (AP)                                                                                                    |  |  |  |  |
| 51                                        | DIP Switch d'adressage                                                                                                    |  |  |  |  |
| 52                                        | Switch Sabotage (protection à l'ouverture)<br>Dans le récepteur radio VRX32-433, le contact de sabotage à l'ouverture est réalisé à<br>travers les pistes conductives. Grâce à la présence sur le couvercle d'une tige<br>conductrice, ce contact se ferme uniquement quand le couvercle est parfaitement clos.                                    |  |  |  |  |
| 53                                        | Bornier                                                                                                    |  |  |  |  |
| 54                                        | Pontet du niveau du Bus BPI: <sup>12</sup> 10 ↔ 5 V (par defaut); <sup>12</sup> ↔ 5 V (par defaut); <sup>12</sup>                                                                                                    |  |  |  |  |
| 55                                        | Microprocesseur                                                                                                    |  |  |  |  |
| 56                                        | Switch Sabotage à l'arrachement<br>Accessoire pour PROXI-READER, réf. article <b>MINI-ASNC</b> .<br>Dans le récepteur radio VRX32-433, l'autoprotection est réalisée à travers les pistes<br>conductives. Grâce à la présence sur le fond d'une tige conductrice, ce contact se ferme<br>uniquement quand le récepteur est solidement fixé au mur. |  |  |  |  |
| 57                                        | Passage de Câble                                                                                                    |  |  |  |  |
| 58                                        | Clip de fixation de la carte                                                                                                    |  |  |  |  |
| 59a                                       | Trou de fixation pour montage avec Mod. '503'                                                                                                    |  |  |  |  |
| 59b                                       | Trou de fixation pour montage avec '10x10'                                                                                                    |  |  |  |  |
| 60                                        | Buzzer                                                                                                    |  |  |  |  |
| 61                                        | Support pour Switch de Sabotage                                                                                                    |  |  |  |  |
| 62                                        | Entretoise pour la carte                                                                                                    |  |  |  |  |
| 63                                        | Supports de la carte                                                                                                    |  |  |  |  |
| 64                                        | Blocage                                                                                                    |  |  |  |  |
| 65                                        | Connecteur Buzzer                                                                                                    |  |  |  |  |
| 65a                                       | Niveau à bulle                                                                                                    |  |  |  |  |
| 65b                                       | Verrou conducteur pour la fermeture du contact antisabotage                                                                                                    |  |  |  |  |
| 65c                                       | Crochets pour la fixation du couvercle                                                                                                    |  |  |  |  |

## Lecteurs, Clés et Badges

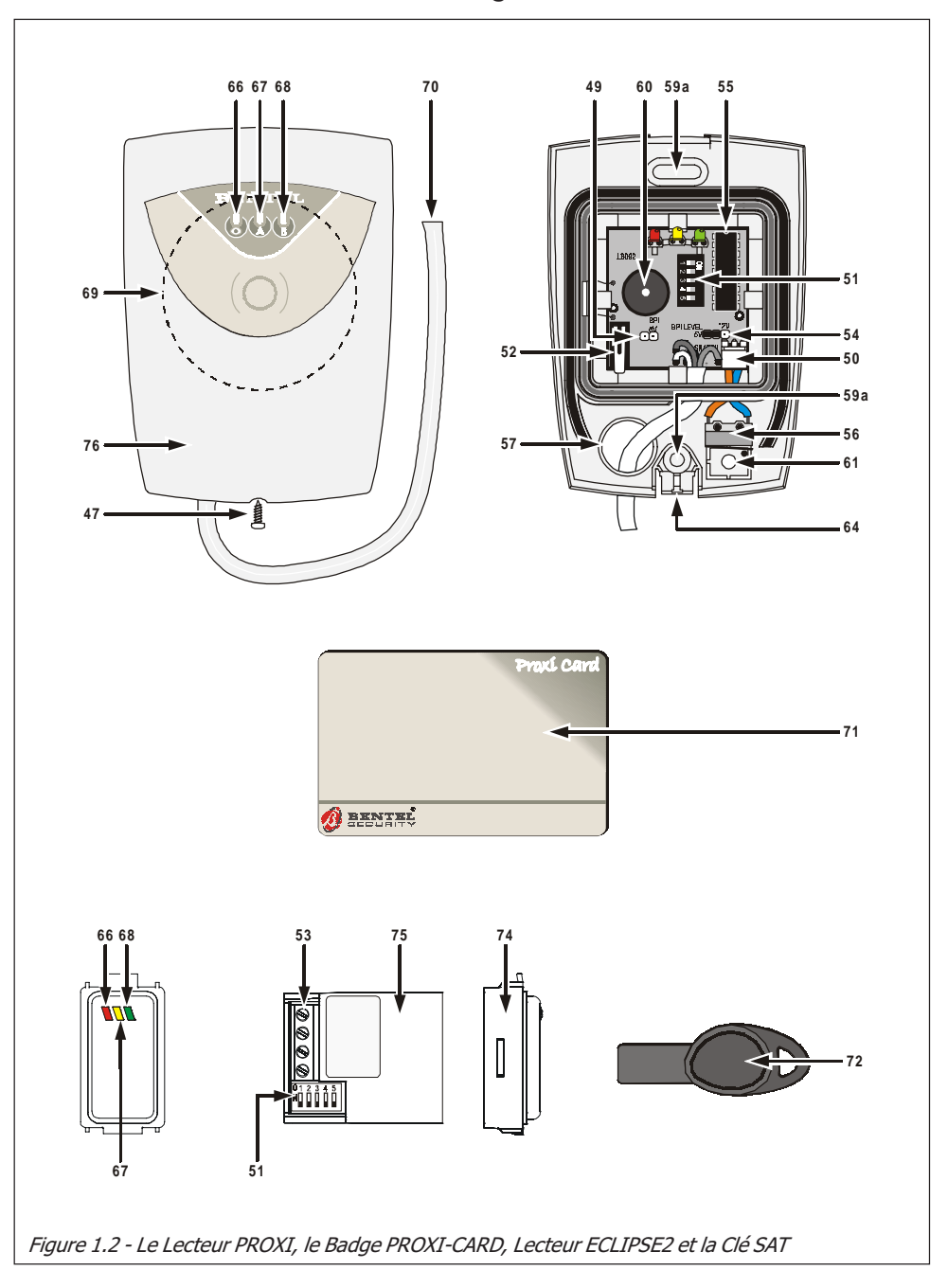

| Table 1.2 - Identification des Composants |                                                                                                    |  |  |  |
|-------------------------------------------|----------------------------------------------------------------------------------------------------|--|--|--|
| Partie                                    | Description                                                                                                    |  |  |  |
| 66                                        | LED rouge - Armement <b>Total</b>                                                                                                    |  |  |  |
| 67                                        | LED Orange - Armement Type <b>A</b>                                                                                                    |  |  |  |
| 68                                        | LED Vert - Armement Type <b>B</b>                                                                                                    |  |  |  |
| 69                                        | Zone Présentation Badge                                                                                                    |  |  |  |
| 70                                        | Câble à connecter au Bus BPI de la centrale:<br><b>Red</b> ⇔ Borne '+' (Positif)<br><b>White</b> ⇔ Borne 'C' (Centrale vers Lecteur)<br><b>Blue</b> ⇔ Borne 'R' (Lecteur vers Centrale)<br><b>Black</b> ⇔ Borne '-' (Negatif) |  |  |  |
| 71                                        | PROXI-CARD (Badge)                                                                                                    |  |  |  |
| 72                                        | SAT Key (Clé Electronique)                                                                                                    |  |  |  |
| 74                                        | Capot pour le module de commande universelle ECLIPSE2 (voir Tableau 1.3)                                                                                                    |  |  |  |
| 75                                        | ECLIPSE2 - Module de commande universelle (code ECL2-UKR)                                                                                                    |  |  |  |
| 76                                        | Face avant PROXI                                                                                                    |  |  |  |

| Tab. 1.3 - Capots disponibles pour le module de commande universelle ECLIPSE2 |                         |                  |                   |  |  |  |  |
|-------------------------------------------------------------------------------|-------------------------|------------------|-------------------|--|--|--|--|
| ECL2-C/AVE BLANC                                                              | AVE BLANC               | ECL2-C/BT LIGHT  | BT LIGHT          |  |  |  |  |
| ECL2-C/AVE NOIR                                                               | AVE NOIR                | ECL2-C/BT LT     | BT LIGHTECH       |  |  |  |  |
| ECL2-C/GEW WHITE                                                              | GEWISS WHITE            | ECL2-C/BT MAGIC  | BT MAGIC          |  |  |  |  |
| ECL2-C/GEW BLACK                                                              | GEWISS BLACK            | ECL2-C/BT AXC    | BT AXOLUTE CLAIR  |  |  |  |  |
| ECL2-C/GEW PLAY                                                               | GEWISS PLAYBUS          | ECL2-C/BT AXS    | BT AXOLUTE FONCE  |  |  |  |  |
| ECL2-C/CHORUS B                                                               | CHORUS BLANC            | ECL2-C/V EIKON S | VIMAR EIKON FONCE |  |  |  |  |
| ECL2-C/CHORUS N                                                               | CHORUS NOIR             | ECL2-C/V IDEA G  | VIMAR IDEA GRIS   |  |  |  |  |
| ECL2-C/CHORUS T                                                               | CHORUS TITANE           | ECL2-C/V IDEA B  | VIMAR IDEA BLANC  |  |  |  |  |
| ECL2-C/BT MATIX                                                               | BT MATIX                | ECL2-C/V PLANA   | VIMAR PLANA       |  |  |  |  |
| ECL2-C/BT L INT                                                               | BT LIVING INTERNATIONAL |                  |                   |  |  |  |  |

|        | Table 1.4 - Identification des Composants                                                                                                    |
|--------|----------------------------------------------------------------------------------------------------|
| Partie | Description                                                                                                    |
| 77     | <b>Contact de sabotage</b> - Le contact de sabotage à l'ouverture est réalisé à travers les pistes conductives. Grâce à la présence sur le couvercle d'une tige conductrice [ <b>89</b> ], ce contact se ferme uniquement quand le couvercle est parfaitement clos. |
| 78     | Pontet pour l'exclusion des contacts de sabotage à l'ouverture et à l'arrachement:<br>ⓒ                                                                                                    |
| 79     | Vis de la face avant (4)                                                                                                    |
| 80     | Boitier Plastique de l'extension                                                                                                    |
| 81     | Vis de Fixation de la carte (2)                                                                                                    |
| 82     | <b>Contact d'autoprotection</b> - L'autoprotection est réalisée à travers les pistes conductives. Grâce à la présence sur le fond d'une tige conductrice [ <b>90</b> ], ce contact se ferme uniquement quand le récepteur est solidement fixé au mur.               |
| 83     | Trou de fixation (2) lors du montage en saillie avec boitier Mod. 503 ou similaire                                                                                                    |
| 84     | Trou de fixation (2) lors du montage en applique                                                                                                    |
| 85     | Passage de Câble                                                                                                    |
| 86     | Buttés de fermeture (2)                                                                                                    |
| 87     | Antennes (2)                                                                                                    |
| 88     | Microswitches pour la programmation et le paramétrage de l'adresse.                                                                                                    |
| 89-90  | Tiges conductrices pour la fermeture des contacts anti-sabotage [77] et d'autoprotection [82].                                                                                                    |

## Extensions d'entrée et de sortie M-IN/OUT

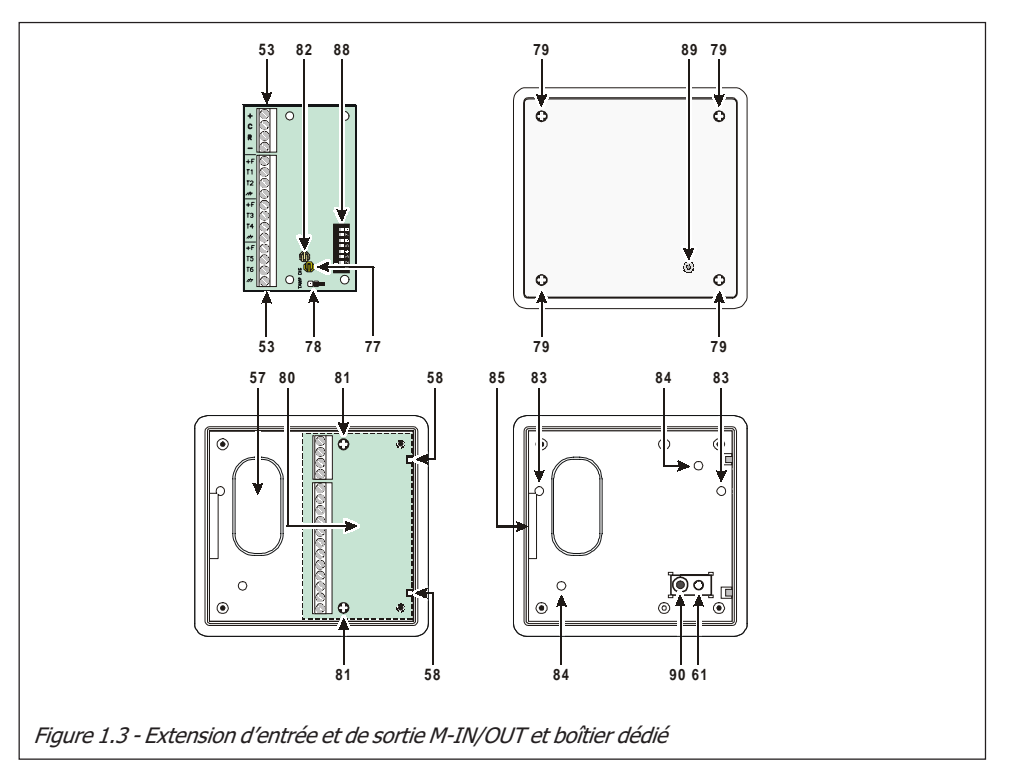

## Recepteur Radio VRX32-433/VRX32-868 et Vector/RX8

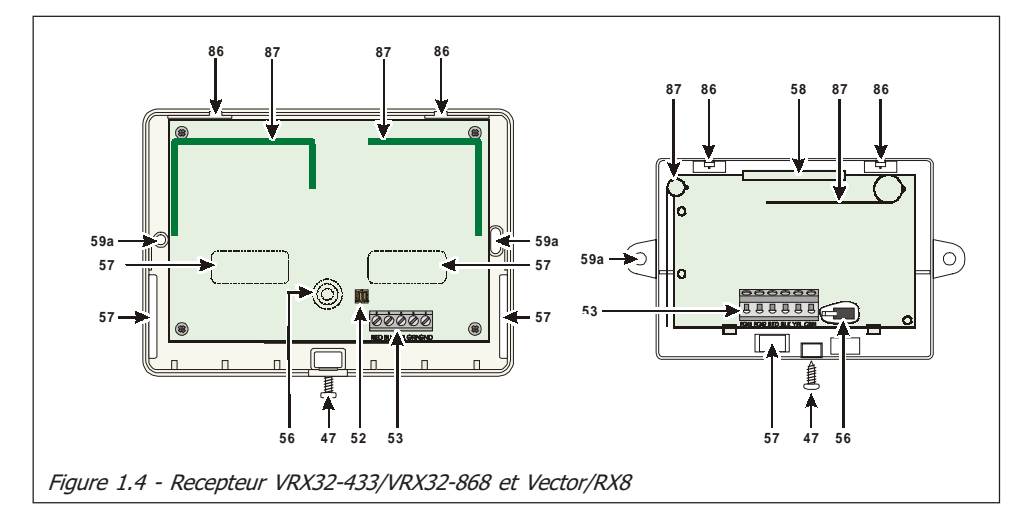

## SECTION 2 - INSTALLATION

## Montage des périphériques

## L'unité centrale

Se référer au MANUEL DE L'UNITÉ CENTRALE pour les instructions relatives à l'installation.

#### Montage des Claviers

Respecter les étapes suivantes:

#### ATTENTION - Avant de retirer le couvercle du clavier, OUVRIR COMPLÈTEMENT LE CACHE AMOVIBLE [48].

- 1. Insérer un tournevis plat dans les ouvertures pour débloquer les clips [58], puis retirer le couvercle [53] en ayant soin d'enlever délicatement le bornier.
- 2. Passer les câbles de branchement à travers l'ouverture [57].
- 3a. Si vous avez prévu de monter l'appareil au mur, utiliser les trous [59b] du fond au mur.
- 3b. Si vous avez prévu de monter l'appareil sur une boîte mod. 503 ou équivalent, utiliser les trous [59a] pour la fixation du fond.

Pour fixer de façon parfaite le clavier, aidez-vous avec le niveau à bulle [65a] présent sur le fond de claviers PREMIUM.

- 4. Fixer la cheville anti-déchirure [61].
- 5. Réaliser les branchements du clavier en utilisant le bornier [53].

ATTENTION - NE PAS brancher le Clavier au bus lorsqu'il est alimenté; brancher, dans la mesure du possible, les bornes du bus dans l'ordre suivant : -, +, R, C.

- 6. Adresser le clavier (voir le paragraphe "Adressage des Périphériques").
- 7. Repositionner le couvercle en l'accrochant d'abord aux crochets [65c], puis le bloquer avec une légère pression jusqu'au blocage des crochets [58].

### Montage des Lecteurs PROXI

Respecter les étapes suivantes:

- 1. Dévisser les vis [47] et la face avant.
- 2. Faire passer laes câbles dans le passage [57].
- 3. Percer les trou [59a] pour plaque de Fond.
- 4. Si necessaire, installer l'auto-protection[56]. Assurez vous de la bonne position du Microswitch (Fermé) par le support en plastique [61]. Utiliser une vis pour securiser la fxation au mur.
- 5. Utiliser le câble [70], pour complêter le cablâge entre le lecteur et le bus BPI de la centrale .

- 6. Adresser tous les péripheriques (se réferer à 'Adressage des Périphériques', plus loin dans cette section).
- 7. Revisser la face avant.

Les Lecteurs PROXI doivent être installés à plus de 50 cm les uns des autres.

### Montage des Lecteurs ECLIPSE2

Les lecteurs ECLIPSE2 peuvent être montés dans des différents boiters prévus pour l'électricité.

Avant de monter le lecteur ECLIPSE2 complêter le cablâge entre le connecteu [**53**] et le Bus BPI de la centrale.

#### La norme "CEI 79-2" niveau II nécessite les auto-protection.

Les Lecteurs ECLIPSE2 doivent être installés à plus de 50 cm les uns des autres.

Utiliser les DIP switch marqué [**51**], pour adresser le lecteur (se réferer à '*Adressage des Périphériques*', plus loin dans cette section).Pour des raisons de sécurité, les montages extérieurs doivent toujours être equipés du sabotage (voir Figure).

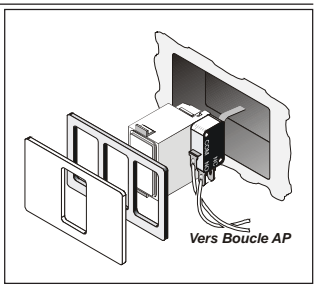

### Les extensions d'entrée/sortie M-IN/OUT

Les extensions d'entrée et de sortie doivent être installés à proximité des périphériques qui leur seront associés.

Pour installer les extensions (voir figure 1.3):

- 1. Découper l'entrée de passage de câble [57] ou [85].
- 2. Pour le montage en saillie: percez les trous pour la face arrière (passages de vis [84] et [61]).

• Pour le montage en saillie du boîtier Mod. 503 ou similaire: percez les trous pour la face arrière (passages de vis [84] et [61]).

• Suivant les exigences, l'extension M-IN/OUT peut aussi être logée dans un boîtier autre que celui dédié. Dans ce cas, le pontet [**78**] doit être fermé (inséré) pour inhiber le contact anti-sabotage [**77**] et l'autoprotection [**82**].

- 3. Passez les câbles dans le passage prévu à cet effet.
- 4. Fixez le boîtier.
- Installez la carte d'extension [80] dans son boîtier et vérifiez que celle-ci est correctement placée sur les clips [58]. Fixez la carte à l'aide des 2 vis [81].
- 6. Compléter les connexions avec la bornier [53].
- Procéder à l'Adressage du Périphérique en utilisant les 5 premiers microswitches du DIP switch [88], comme indiqué dans le Tab. 2.2 (le microswitch n. 1 doit être laissé sur OFF).

| Table 2.2 - Adressage des périphériques via 5 DIP switches                         |     |         |     |     |     |     |     |     |     |     |     |     |     |     |     |     |
|------------------------------------------------------------------------------------|-----|---------|-----|-----|-----|-----|-----|-----|-----|-----|-----|-----|-----|-----|-----|-----|
| NO DID awitah                                                                      |     | Adresse |     |     |     |     |     |     |     |     |     |     |     |     |     |     |
| N° DIP Switch                                                                      | 1   | 2       | 3   | 4   | 5   | 6   | 7   | 8   | 9   | 10  | 11  | 12  | 13  | 14  | 15  | 16  |
| 1*                                                                                 | OFF | OFF     | OFF | OFF | OFF | OFF | OFF | OFF | OFF | OFF | OFF | OFF | OFF | OFF | OFF | OFF |
| 2                                                                                  | OFF | OFF     | OFF | OFF | OFF | OFF | OFF | OFF | ON  | ON  | ON  | ON  | ON  | ON  | ON  | ON  |
| 3                                                                                  | OFF | OFF     | OFF | OFF | ON  | ON  | ON  | ON  | OFF | OFF | OFF | OFF | ON  | ON  | ON  | ON  |
| 4                                                                                  | OFF | OFF     | ON  | ON  | OFF | OFF | ON  | ON  | OFF | OFF | ON  | ON  | OFF | OFF | ON  | ON  |
| 5                                                                                  | OFF | ON      | OFF | ON  | OFF | ON  | OFF | ON  | OFF | ON  | OFF | ON  | OFF | ON  | OFF | ON  |
| Le microswitch n. 1 des périphériques à 5 DIP switches ou plus doit rester sur OFF |     |         |     |     |     |     |     |     |     |     |     |     |     |     |     |     |

## Adressage des Périphériques

L'ensemble des périphériques doivent être adressés sur le Bus BPI (Lecteur de Clé, Lecteur de Prox ou Clavier). Se referer au Tableau 2.2.

Vous pouvez adresser dans n'importe quel ordre, cependant, les périphériques de même type doivent posséder une adresse différente. Des périphériques Différents (ex. un Clavier et un Lecteur) peuvent avoir la même adresse.

**NOTE** - L'adressage des claviers **PREMIUM** et **CLASSIKA**, sans DIP switch, doit être réalisé conformément aux instructions de cette section. Vous pouvez sortir de la phase de programmation et retourner en mode normal à n'importe quel point de cette procédure en connectant le pontet [54].

#### Programmation des Claviers PREMIUM

*NOTE* - Lorsqu'il est alimenté pour la première fois, le clavier entre automatiquement dans la phase de programmation et y reste jusqu'à ce que l'adresse soit programmée.

NOTE - Pour éviter des programmations accidentelles ou non autorisées, l'accès à la programmation est possible **UNIQUEMENT** si moins d'une demiheure s'est écoulée depuis la dernière réinitialisation BPI envoyée à la centrale. La réinitialisation BPI se vérifiera à chaque fois que le Clavier sera alimenté et à chaque fois que l'on sortira du menu installateur.

Pour programmer le Clavier, procéder tel qu'il est décrit dans ce paragraphe.

Rappelez-vous qu'à chaque pression du bouton **ENTER** l'on confirme les valeurs insérées et l'on avance à l'étape suivante alors que chaque pression du bouton **ESC** annule les valeurs insérées et renvoie à l'étape précédente (jusqu'à la sortie de la phase de programmation).

*NOTE - Le clavier sort de la phase de programmation après une minute d'inactivité des touches.* 

> Pour configurer les adresses, utiliser les touches C et D pour faire défiler les adresses disponibles ou bien, taper l'adresse sur le clavier :

> pour insérer des adresses supérieures au chiffre 9, taper le second chiffre de l'adresse dans un délai de 1 seconde après le premier ;

en cas d'insertion d'une adresse erronée, attendre au moins 2 secondes avant de réessayer à nouveau.

Sur le Clavier LCD l'adresse configurée est visible aux deux derniers caractères de la ligne supérieure de l'écran.

Sur le Clavier à LED l'adresse configurée est visible aux voyants 1 à 16.

*NOTE* - *Chaque fois qu'un clavier déjà programmé est alimenté, un signal de sabotage de celui-ci est émis.* 

#### Programmation du Clavier LCD

- 1) Appuyer et maintenir enfoncées les touches 1 et OFF durant au moins 3 secondes. Vous entrerez ainsi dans la programmation : l'écran affichera sur la première ligne le nom du clavier (**PREMIUM**) et l'adresse actuelle (par exemple, 1).
- 2) Programmation de l'ADRESSE Configurer l'adresse du clavier (de 1 à 8) puis appuyer sur ENTER pour confirmer l'adresse affichée et passer à l'étape suivante ou bien appuyer sur ESC pour annuler la modification et sortir de la programmation.
- 3) Programmation du Lecteur de proximité Appuyer sur ON pour activer le Lecteur de Proximité, puis configurer l'adresse du Lecteur de Proximité (de 1 à 16) puis appuyer sur ENTER pour confirmer et passer à l'étape suivante ou bien, appuyer sur OFF pour désactiver le Lecteur de Proximité, puis ap-

puyer sur **ENTER** pour confirmer et revenir à l'étape précédente ou bien, appuyer sur **ESC** pour annuler les modifications et revenir à l'étape précédente.

4) Programmation de l'EXPANSION D'ENTREE - Appuyer sur ON pour activer l'Expansion d'Entrée, puis configurer l'adresse de l'Expansion d'Entrée (de 1 à 4) puis appuyer sur ENTER pour confirmer et passer à l'étape 6) ou bien, appuyer sur OFF pour désactiver l'Expansion d'Entrée, puis appuyer sur ENTER pour confirmer et passer à l'étape suivante ou bien, appuyer sur ESC pour annuler les modifications et revenir à l'étape précédente.

NOTE – Si l'Expansion d'Entrée est activée, à chaque fois que le clavier sera alimenté, en plus des messages normaux de disparition du dispositif, un signal de sabotage de l'Expansion sera émis.

Les zones correspondant aux bornes L4, L5 et L6 des Expansions d'Entrée du Clavier, bien qu'elles soient montrées par l'application/écran, ne sont PAS utilisables.

5) Programmation de l'EXPANSION DE SORTIE - Appuyer sur ON pour activer l'Expansion de Sortie, puis programmer l'adresse que vous souhaitez attribuer à l'Expansion de Sortie (de 1 à 2) puis appuyer sur ENTER pour confirmer et sortie de la programmation ou bien, appuyer sur OFF pour désactiver l'Expansion de Sortie puis appuyer sur ENTER pour confirmer et passer à l'étape suivante ou bien, appuyer sur ESC pour annuler les modifications et revenir à l'étape précédente.

Les sorties correspondant aux bornes OC4, OC5 et OC6 des Expansions de Sortie du Clavier, bien qu'elles soient montrées par l'application/écran, ne sont PAS utilisables.

Vous ne pouvez activer qu'UNE SEULE des deux Expansions: celle d'Entrée ou bien celle de Sortie. Si vous ne souhaitez pas utiliser d'expansion, réglez-les toutes les deux sur la valeur OFF.

**6) Programmation des ZONES** - Appuyer sur les touches 1, 2 ou 3 pour changer, respectivement, le mode de fonctionnement des zones correspondant aux bornes T1, T2 et T3:

Appuyer sur **ENTER** pour confirmer et sortie de la programmation ou bien, appuyer sur **ESC** pour annuler les modifications et revenir à l'étape n. **4**).

| Programmation des zones |                                                                                                    |  |  |  |  |  |
|-------------------------|----------------------------------------------------------------------------------------------------|--|--|--|--|--|
| NORM                    | Zone fonctionne en mode normal                                                                                                    |  |  |  |  |  |
| FAST                    | La zone fonctionne en mode normal et comme interface pour Contact pour<br>Volets Roulants, c'est-à-dire que l'Alarme se déclenche en fonction de la<br>Sensibilité programmée ou bien si 5 impulsions rapprochées sont relevées<br>dans un écart de deux minutes. |  |  |  |  |  |

Si les Expansions d'Entrée et de Sortie ont été désactivées, il est possible de ne programmer qu'un seul mode de fonctionnement relatif aux bornes T1 et T2.

Le mode de fonctionnement FAST (Volets roulants) peut être réglé uniquement avec la procédure décrite dans ces instructions, et non via software, par le biais de l'application Bentel Security Suite (l'Attribut Volet Roulant pour les Zones relatives à l'Expansion d'Entrée des Claviers est bloqué).

#### Programmation du Clavier LED

- **1)** Appuyer et maintenir enfoncées les touches 1 et **OFF** durant au moins 3 secondes. Vous entrerez ainsi dans la phase programmation;
- 2) Programmation de l'ADRESSE La LED allumée indique que l'adresse du clavier est en cours de programmation.

Programmer l'adresse souhaitée pour le Clavier (de 1 à 8) puis appuyer sur **ENTER** pour confirmer et passer à l'étape suivante ou bien, appuyer sur **ESC** pour annuler et sortir de la programmation.

**3) Programmation du Lecteur de Proximité** - La LED A allumée indique que l'adresse du lecteur de proximité est en cours de programmation.

Appuyer sur **ON** pour activer le Lecteur de Proximité, puis programmer l'adresse que vous souhaitez attribuer au lecteur de Proximité (de **1** à **16**) puis appuyer sur **ENTER** pour confirmer et passer à l'étape suivante ou bien, appuyer sur **OFF** pour désactiver le Lecteur de Proximité puis appuyer sur **ENTER** pour confirmer et passer à l'étape suivante ou bien, appuyer sur **ESC** pour annuler les modifications et revenir à l'étape précédente.

**4) Programmation de l'EXPANSION D'ENTREE** - La LED ▲ allumée indique que l'Expansion d'Entrée est en cours de programmation.

Appuyer sur **ON** pour activer l'Expansion d'Entrée, puis programmer l'adresse que vous souhaitez attribuer à l'Expansion d'Entrée (de 1 à 4) puis appuyer sur **ENTER** pour confirmer et passer à l'étape **6)** ou bien, appuyer sur **OFF** pour désactiver l'Expansion d'Entrée puis appuyer sur **ENTER** pour confirmer et passer à l'étape suivante ou bien, appuyer sur **ESC** pour annuler les modifications et revenir à l'étape précédente.

NOTE – Si l'Expansion d'Entrée est activée, à chaque fois que le clavier sera alimenté, en plus des messages normaux de disparition du dispositif, un signal de sabotage de l'Expansion sera émis.

Les zones correspondant aux bornes L4, L5 et L6 des Expansions d'Entrée du Clavier, bien qu'elles soient montrées par l'application/écran, ne sont PAS utilisables.

5) Programmation de l'EXPANSION DE SORTIE - La LED ✓ allumée indique que l'Expansion de Sortie est en cours de programmation. Appuyer sur ON pour activer l'Expansion de Sortie, puis programmer l'adresse que vous souhaitez attribuer à l'Expansion de Sortie (de 1 à 4) puis appuyer sur ENTER pour confirmer et sortie de la programmation ou bien, appuyer sur OFF

pour désactiver l'Expansion de Sortie puis appuyer sur **ENTER** pour confirmer et passer à l'étape suivante ou bien, appuyer sur **ESC** pour annuler les modifications et revenir à l'étape précédente.

Les sorties correspondant aux bornes OC4, OC5 et OC6 des Expansions de Sortie du Clavier, bien qu'elles soient montrées par l'application/écran, ne sont PAS utilisables.

Vous ne pouvez activer qu'UNE SEULE des deux Expansions: celle d'Entrée ou bien celle de Sortie. Si vous ne souhaitez pas utiliser d'expansion, réglez-les toutes les deux sur la valeur OFF.

6) Programmation des ZONES - Les LED **T**, **I**, **⊗** et **B** indiquent que le mode de fonctionnement des zones est en cours de programmation.

Les voyants 1, 2 et 3 témoignent du fonctionnement programmé, respectivement, pour les zones correspondant aux bornes T1, T2 et T3 :

> voyant allumé = mode de fonctionnement normal (NORM);

> voyant clignotant = mode de fonctionnement normal + interface pour volets (FAST).

| Programmation des zones |                                                                                                    |  |  |  |  |  |
|-------------------------|----------------------------------------------------------------------------------------------------|--|--|--|--|--|
| NORM                    | Zone fonctionne en mode normal                                                                                                    |  |  |  |  |  |
| FAST                    | La zone fonctionne en mode normal et comme interface pour Contact pour<br>Volets Roulants, c'est-à-dire que l'Alarme se déclenche en fonction de la<br>Sensibilité programmée ou bien si 5 impulsions rapprochées sont relevées<br>dans un écart de deux minutes. |  |  |  |  |  |

Appuyer sur les touches **1**, **2** ou **3** pour changer, respectivement, le mode de fonctionnement des zones correspondant aux bornes T1, T2 et T3.

Appuyer sur **ENTER** pour confirmer et sortie de la programmation ou bien, appuyer sur **ESC** pour annuler les modifications et revenir à l'étape n. **4**).

Si les Expansions d'Entrée et de Sortie ont été désactivées, il est possible de ne programmer qu'un seul mode de fonctionnement relatif aux bornes T1 et T2.

Le mode de fonctionnement FAST (Volets roulants) peut être réglé uniquement avec la procédure décrite dans ces instructions, et non via software, par le biais de l'application Bentel Security Suite (l'Attribut Volet Roulant pour les Zones relatives à l'Expansion d'Entrée des Claviers est bloqué).

#### Programmation des Claviers CLASSIKA

NOTE - Lorsqu'il est alimenté pour la première fois, le clavier entre automatiquement dans la phase de programmation et y reste jusqu'à ce que l'adresse soit programmée.

NOTE - Pour éviter des programmations accidentelles ou non autorisées, l'accès à la programmation est possible **UNIQUEMENT** si moins d'une demiheure s'est écoulée depuis la dernière réinitialisation BPI envoyée à la centrale. La réinitialisation BPI se vérifiera à chaque fois que le Clavier sera alimenté et à chaque fois que l'on sortira du menu installateur.

Rappelez-vous qu'à chaque pression du bouton **ENTER** l'on confirme les valeurs insérées et l'on avance à l'étape suivante alors que chaque pression du bouton **ESC** annule les valeurs insérées et renvoie à l'étape précédente (jusqu'à la sortie de la phase de programmation).

*NOTE - Le clavier sort de la phase de programmation après une minute d'inactivité des touches.* 

> Pour configurer les adresses, utiliser les touches C et D pour faire défiler les adresses disponibles ou bien, taper l'adresse sur le clavier :

> pour insérer des adresses supérieures au chiffre 9, taper le second chiffre de l'adresse dans un délai de 1 seconde après le premier ;

➢ en cas d'insertion d'une adresse erronée, attendre au moins 2 secondes avant de réessayer à nouveau.

Sur le Clavier LCD l'adresse configurée est visible aux deux derniers caractères de la ligne supérieure de l'écran.

Sur le Clavier à LED l'adresse configurée est visible aux voyants 1 à 16.

#### PROGRAMMATION DU CLAVIER LCD

1) Appuyer et maintenir enfoncées les touches 1 et **OFF** durant au moins 3 secondes. Vous entrerez ainsi dans la programmation: l'écran affichera sur la première ligne le nom du clavier (**CLASSIKA**) et l'adresse actuelle (par exemple, 1).

2) **Programmation de l'ADRESSE** - Configurer l'adresse du clavier (de 1 à 8) puis appuyer sur **ENTER** pour confirmer l'adresse affichée ou bien appuyer sur **ESC** pour annuler et sortir de la programmation.

#### PROGRAMMATION DU CLAVIER LED

Suivre les étapes suivantes pour la programmation:

1) Appuyer et maintenir enfoncées les touches 1 et **OFF** durant au moins 3 secondes. Vous entrerez ainsi dans la phase programmation;

2) **Programmation de l'ADRESSE** - La LED • allumée indique que l'adresse du clavier est en cours de programmation.

Programmer l'adresse souhaitée pour le Clavier (de 1 a 8) puis appuyer sur **EN-TER** pour confirmer ou bien, appuyer sur **ESC** pour annuler et sortir de la programmation.

## Choix du niveau (de tension) du Bus BPI

Chaque Périphérique doit être configuré avec **le même niveau BPI** que la Centrale (voir [**6**] sur manuel de L'unité Centrale).

La centrale KYO16D fonctionne uniquement avec un niveau BPI de +12V.

Pour programmer le niveau BPI à 5 Volt, placer le Pontet [54] sur la position '*BPI LEV 5V*', et placer le Pontet [49].

Pour programmer le niveau BPI à 12 Volt, placer le Pontet [54] sur la position '*BPI LEV 12V*', et supprimer le Pontet [49].

Les claviers CLASSIKA et PREMIUM, le lecteur ECLIPSE2 et l'extension MIN/ OUT fonctionnent uniquement avec un niveau BPI de +12 V : si l'installation utilise l'un de ces dispositifs, la centrale et tous les autres types de dispositifs BPI doivent être paramétrés sur le niveau +12V.

## Installation du Récepteur VRX32-433 et VectorRX/8

Les centrales **8W** et **32G** supportent les récepteurs Radio **VRX32-433/VRX32-868** et **Vector/RX8**. Cette section décrit leurs installations et leurs fonctionnalités.

Le VRX32-433/VRX32-868 gére jusqu'à 32 Périphériques Radio (Detecteurs IR, Detecteurs de Fumée et/ou Contacts Magnétique), et jusqu'à 16 Télécommandes Radio. Le Vector/RX8 gére jusqu'à 8 Périphériques Radio et 16 Télécommandes Radio.

Un maximnu de 14 Télécommandes Ne Doit Pas Etre Dépassé pour être en conformité avec "CEI 79-2" niveau 11.

- Choisir un emplacement où la réception sera optimale.
- Le récepteur doit être placé le plus haut possible.
- Ne pas placer le récepteur à proximité des sources EMI (télévision, moteur électrique...).
- Ne pas masquer le récepteur par des objets de grande taille.

Pour installer le récepteur radio (voir figure 1.4):

- VRX32-433/VRX32-868 Déssérer la vis [47] (il n'est nécessaire de la enlever). Vector/RX8 - Pour le Vector/RX8, la vis [47] doit être enlevée.
- 2. Pour le Vector/RX8 seulement Utilisez un tournevis plat pour appuyer sur la languette [64] a fin d'ouvrir le boîtier.
- 3. Enlever la face avant.
- 4. Passez les câbles dans le passage [57] prévu à cet effet.
- 5. Complétez le câblage entre le module radio [53] et la centrale.
- 6. Repositionner la face avant et, avec la vis [47], fermer le boîtier.

#### Changement des piles des Périphériques Radio

Si vous devez changer les piles des Périphériques Radio, vous devez d'abord entrer en mode Technicien par la saisie du **Code Installer** + [ENTER], ou entrer en mode Service en présentant un Badge Service devant un lecteur valide.

Cependant, si votre installation ne possède pas de clavier LCD, vous devez accéder au mode Technicien et sélectionner "*Actions ⇒ Zone Status*" (se référer à la section "Programmation" dans le manuel PROGRAMMATION PAR CLAVIER).

## Connexion Périphériques

Cette section présente le câblage des périphériques.

Un câble écranté doit être utilisé pour leur raccordement. Une extrémité de l'écran doit être connectée à la centrale. Chaque schéma présente un seul périphérique (clavier, lecteur, detecteur, sirène, ...), et indique leurs bornes de raccordement.

## **Connexion Claviers, Lecteurs et Extensions**

Les Claviers, Lecteurs et Extensions (Entrée et ou Sortie) doivent être connectés en parallèle sur le **Bus BPI** de la centrale (bornes 1[+], 2[**C**], 3[**R**] et 4[–]). Le Bus BPI accepte jusqu'à **24 périphériques BPI** maximun, mais **8 Claviers** seulement.

| Table 2.4 - Bornes des Extensions M-IN/OUT |                                                                                |  |  |  |  |  |
|--------------------------------------------|--------------------------------------------------------------------------------|--|--|--|--|--|
| Bornes                                     | Description                                                                    |  |  |  |  |  |
| + F                                        | +12V Alimentation detecteurs ou périphériques                                  |  |  |  |  |  |
| T1 T3                                      | Zones d'Entrée ou de Sortie, selon le mode de fonctionnement<br>de l'Extension |  |  |  |  |  |
| Ŧ                                          | 0V Alimentation detecteurs ou périphériques                                    |  |  |  |  |  |

**NOTE** - Les lignes d'entrée L1, L2 et L3 du clavier PREMIUM peuvent rester débranchées si le clavier N'EST PAS branché à une centrale de la série KYO32, puisque toutes les autres centrales de la série KYO UNIT NE SUPPORTENT PAS les expansions d'entrée. Si le clavier PREMIUM est branché à une centrale de la Série KYO32, ses lignes d'entrée L1, L2 et L3 peuvent rester débranchées si l'Expansion d'Entrée du Clavier N'EST PAS activée.

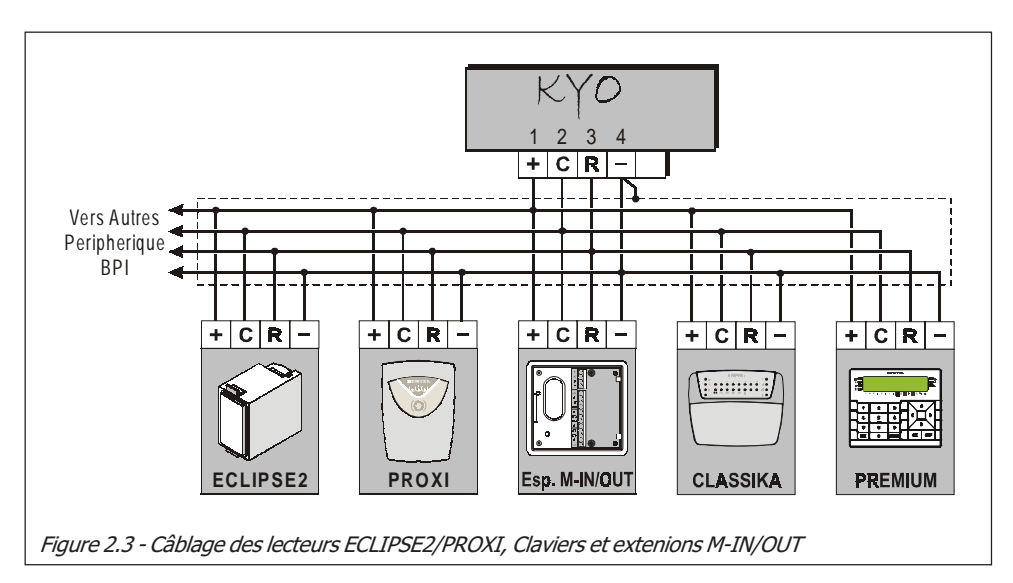

Le Bus BPI a une distance maximun qui doite être absolument respectée.

- La distance entre la centrale et le premier périphérique ne doit pas excéder 500 mêtres;
- La longueur totale du Bus ne doit pas excéder **1000 mêtres**.

Pour un fonctionne normal de l'ensemble des périphériques la tension entre les bornes [+] et [-] doit être de 11,5 V ou plus.

Dans la Fig. 2.3 est reportée un exemple de câblage des lecteurs, extensions et claviers BPI connectés à la centrale.

La "CEI 79-2" nécessite l'interface par Relais des sorties transitorisés, les relais doivent être installés dans un coffret autoprotégé.

## **Connexion des Detecteurs Intrusion (ou contacts)**

La Centrale posséde 8 Zones indépendantes (4 pour KYO4): [L1], [L2], [L3], [L4], [L5], [L6], [L7], [L8] qui acceptent des detecteurs en NF ou NO. Les zones peuvent aussi être programmées en 1R ou 2R. Les résistances ne sont pas nécessaires quand les zones sont programmées en NF ou NO. Les bornes Négatives [H] et Positives 1[+] peuvent être utilisées pour alimenter les détecteurs. Plusieurs détecteurs peuvent être connectés en série à une même zone, cependant, un détecteur par zone est préférable pour faciliter l'utilisation et le dépannage. Les Figures 2.4, 2.5 et 2.6 présentent les solutions de câblage.

Certains détecteurs possédent des fonctions spéciales, comme la mémoire d'alarme ou le mode Walk-Test. La fonction **Mémoire** est utilisée lors d'un câblage en série (voir Figure 2.7), cette fonction permet d'identifier le détecteur ayant causé l'alarme. Le mode **Walk-Test** activera la LED durant les tests. Il sera désactivé en fonctionnement normal.Ce mode permet de ne pas indiquer à l'intrus sa détection.

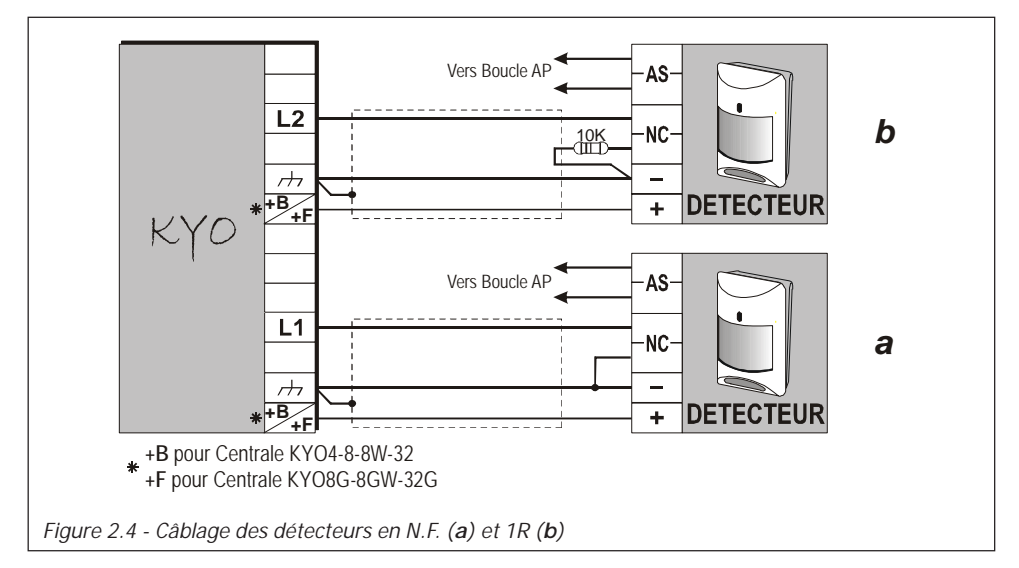

Les deux fonctions peuvent être activitées par un signal + ou – en fonction du détecteur. La Figure 2.7 montre 3 detecteurs LB612 Bentel à mémoire (borne [**AB**]) qui seront activés par un +. Dans une connexion de ce type, une sortie (voir borne [**O1**]) devra être programmée pour désactiver le fonctionnement de la LED en dehors de la période de test.

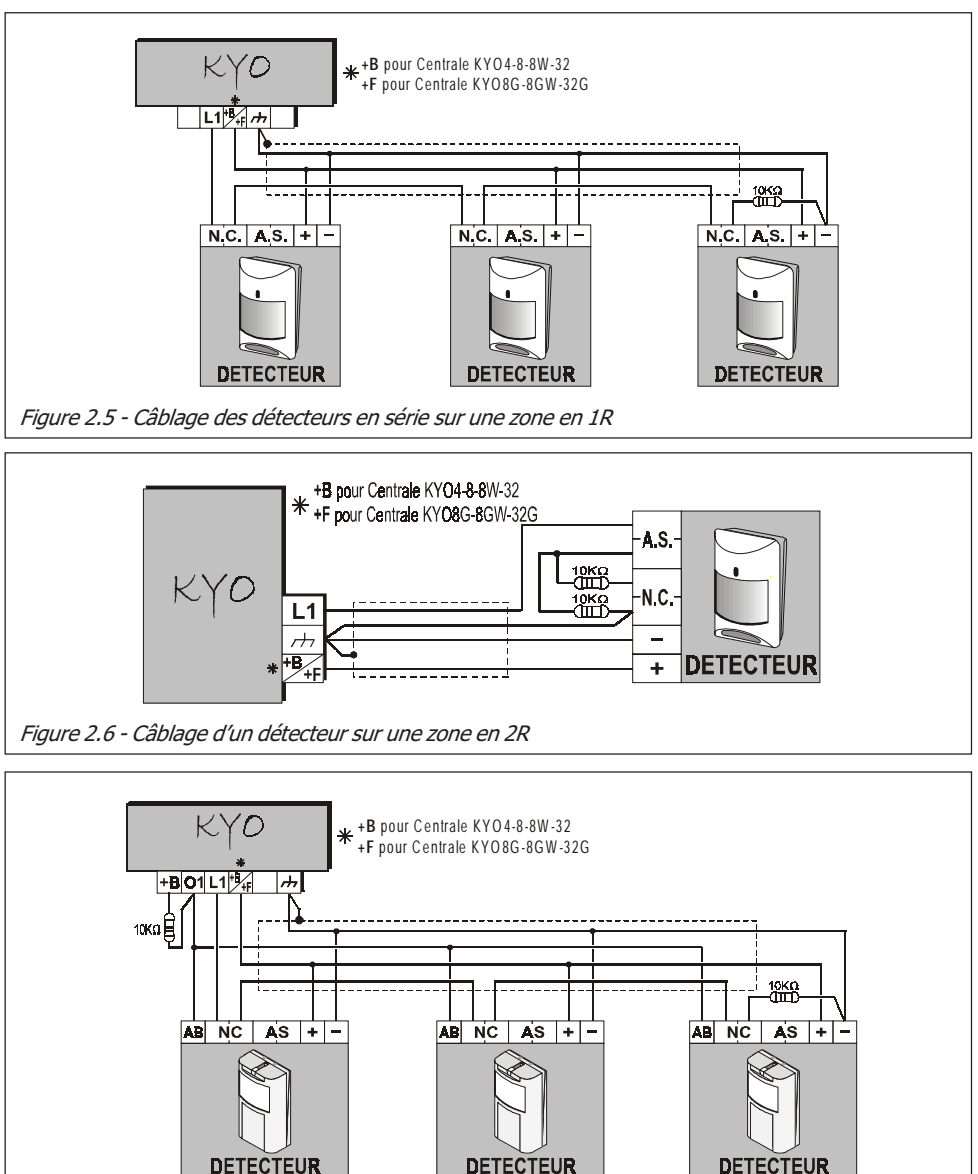

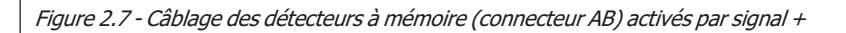

## **Connexion des Detecteurs Incendie**

La centrale accepte les détecteurs Incendie. Les sorties des detecteurs doivent connectées à une zone programmée en **Feu** (NO - Zone 24 H).

Les Figures 2.8a et 2.8b montre des exemples de connexion avec 3 detecteurs incendie, ex. Bentel **Series 600** et Bentel modèle **ZT100PL** (fumée), connectés à la zone [**L1**].

Dans une connexion de ce type, une sortie doit être programmée en NF et Reset feu (–) pour permettre le RAZ aprés une alarme (voir sortie [**O1**]).

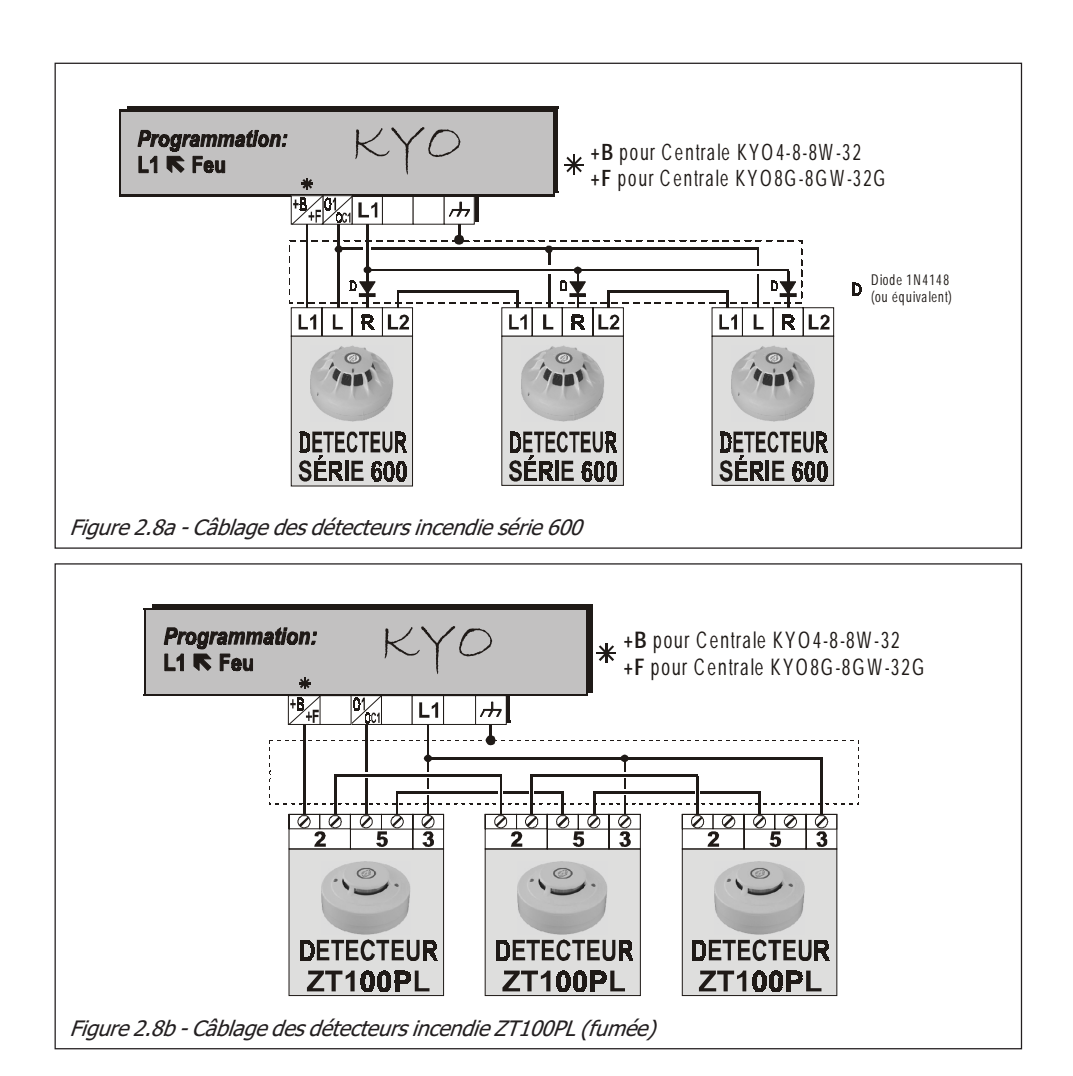

La Figure 2.9 montre un câblage similaire mais avec un detecteur à relais.

Dans une connexion de ce type, la zone (**[L2**]) doit être programmée en 1R et la sortie **[O1]** en NF et Reset feu.

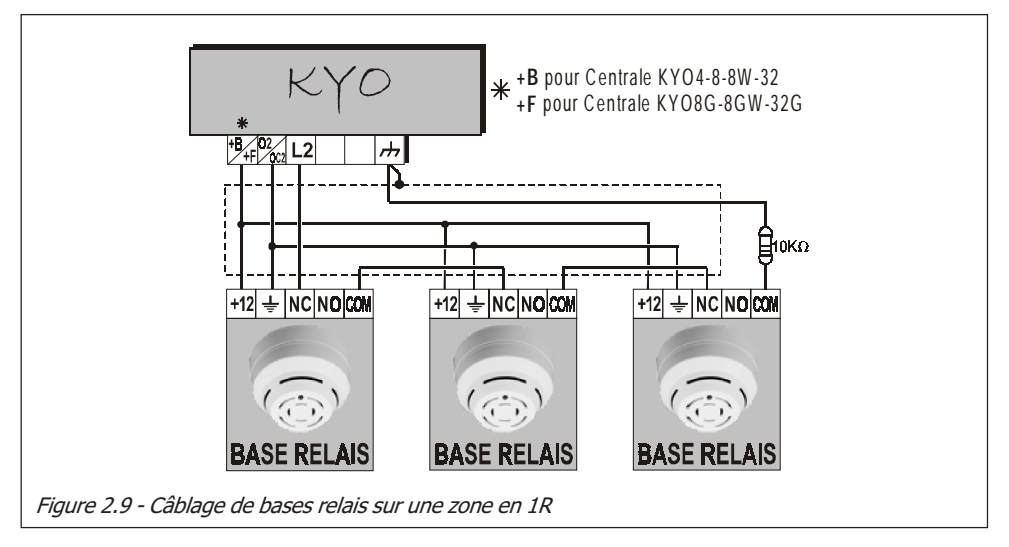

#### Sirènes

Tout les types de sirène peuvent être connectés sur le relais libre de potentiel (bornes [**NC**], [**NO**] and [**COM**]). La Figure 2.10 illustre le câblage d'une sirène auto-alimentée (ex: CALL) et non auto-alimentée (ex: WAVE intérieure). La Figure 2.10 illustre le câblage d'une sirène auto-alimentée avec un + **de blocage** [+**N**]. A la disparition du +, la sirène commencera à sonner.

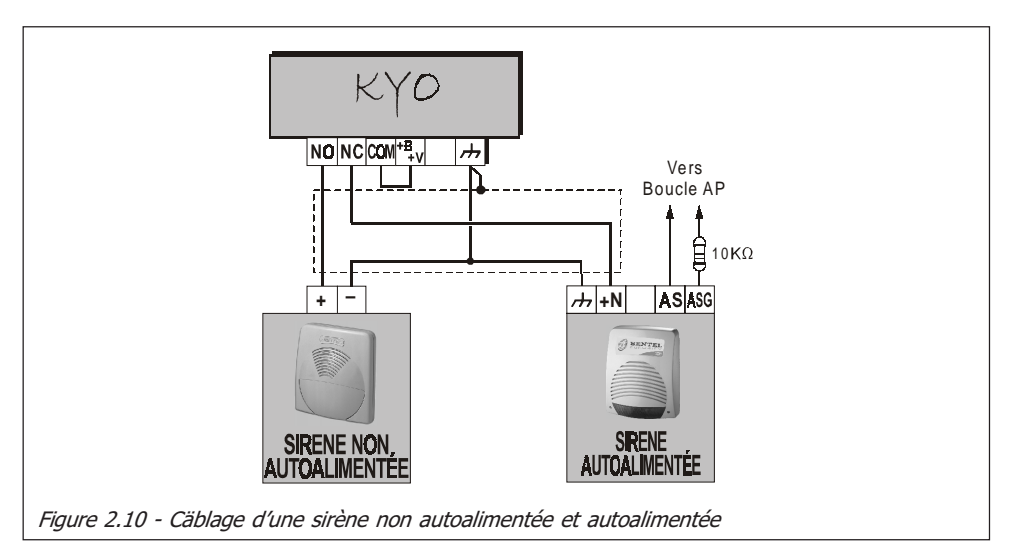

## Connexion de détecteur Choc et Volet Roulant

Les Zones 1 à 6 de la KYO8 et KYO32 et toutes les Zones de KYO4 acceptent les detecteurs Choc et Volet Roulant. Les zones doivent être programmées **Choc** ou **Volet Roulant** (se reférer à la Section '*PROGRAMMATION VIA PC*'), en **N.F.** ou **1R**. La Figure 2.11 illustre ce type de connexion.

La résistance de 1,5 KOhms doit être connectée sur le dernier détecteur, voir Figure 2.11.

Si l'installation posséde un clavier LCD, il sera possible de tester la sensibilité des zones '**Choc**'. Mettre la centrale en fonction MODE SERVICE (en présentant une clé progammée en service au lecteur, ou en insérant le Pontet SERVICE [8]). Les zones doivent être testées SEPAREMENT. L'écran indiquera un menu Test et la valeur du '**Choc**' DNPPIIAA (de 0 à 20).

**IMPORTANT -** Pour un bon test, la fonction 'Choc' doit être désactivée sur toutes les zones sauf celle qui doit être testée.

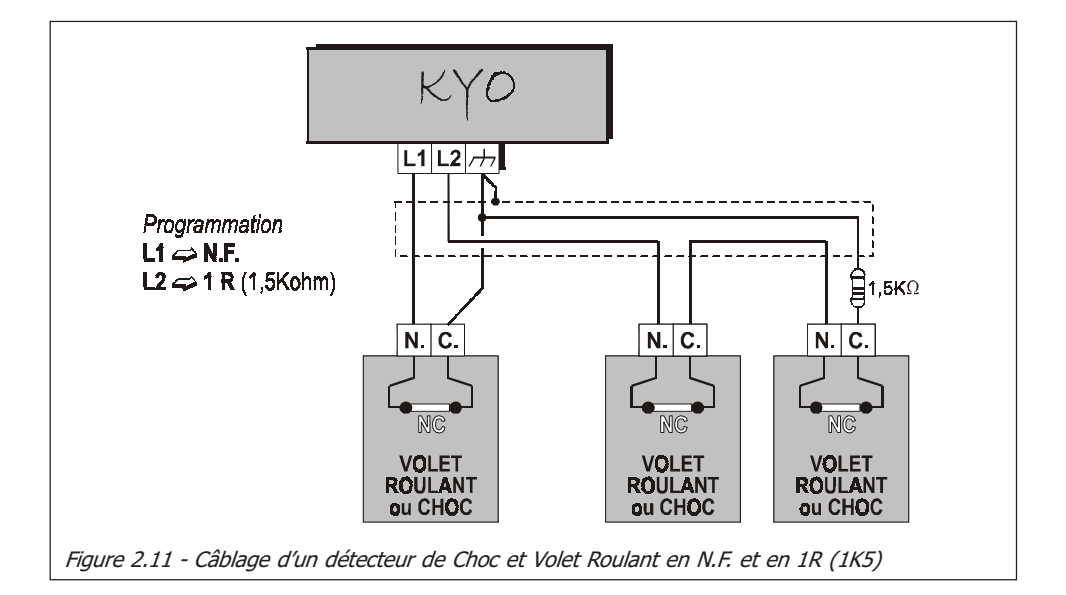

### Connexion de la Zone Sabotage

La centrale a une zone dédiée au sabotage (AP) préprogrammée en 24H et 1R (10K) (Bornes 5[AS] et 6[ $\rightarrow$ ]). L'ensemble des contacts anti-sabotage (AP) des périphériques doivent être connectés en série avec une résistance de 10 KOhms. Cette connexion spécifique est illustrée par la Figure 2.12.

La résistance de 10 KOhms doit être connectée au dernier périphérique , voir Figure 2.12.

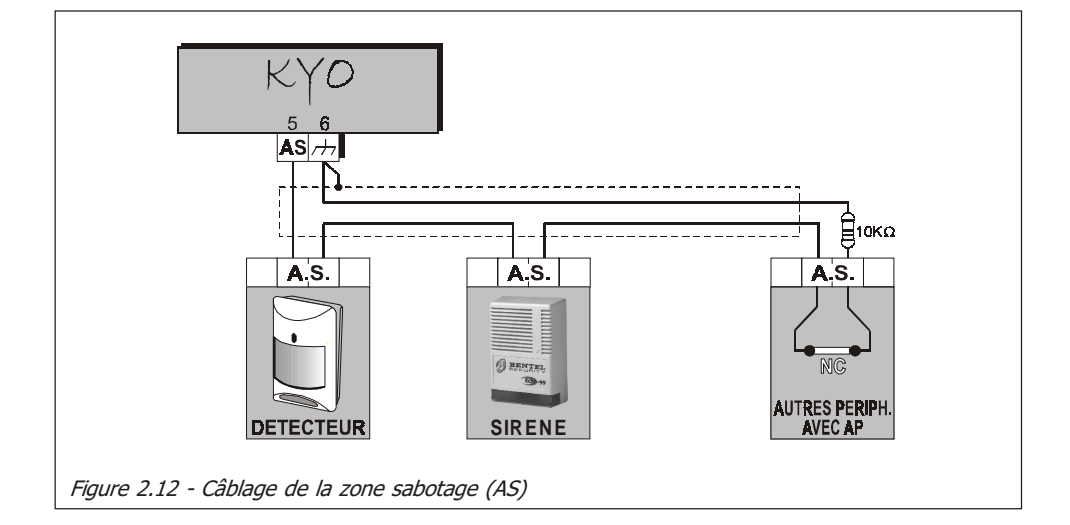

## Sortie (Collecteur-Ouvert)

KYO4, KYO8, KYO8W et KYO32 ont 3 sorties programmables Collecteur-Ouvert (bornes 23[**O1**], 24[**O2**] et 25[**O3**]). Les Centrales de la serie "G" ont 5 sorties programmables Collecteur-Ouvert (bornes 38[**O1**], 39[**O2**], 40[**O3**], 41[**O4**] et 42[**O5**]). Ces bornes peuvent être programmées en N.O. ou N.F., et peuvent être activées par un ou plusieurs évenements (à choisir parmis la liste du menu Sortie de la Section 'PROGRAMMATION VIA PC'). La Figure 2.13 illustre une sortie Collecteur-Ouvert N.O. (borne [**O1**] de la centrale) qui s'activera durant la temporisation de sortie.

La "CEI 79-2" nécessite l'interface par Relais des sorties transitorisés, les relais doivent être installés dans un coffret autoprotégé.

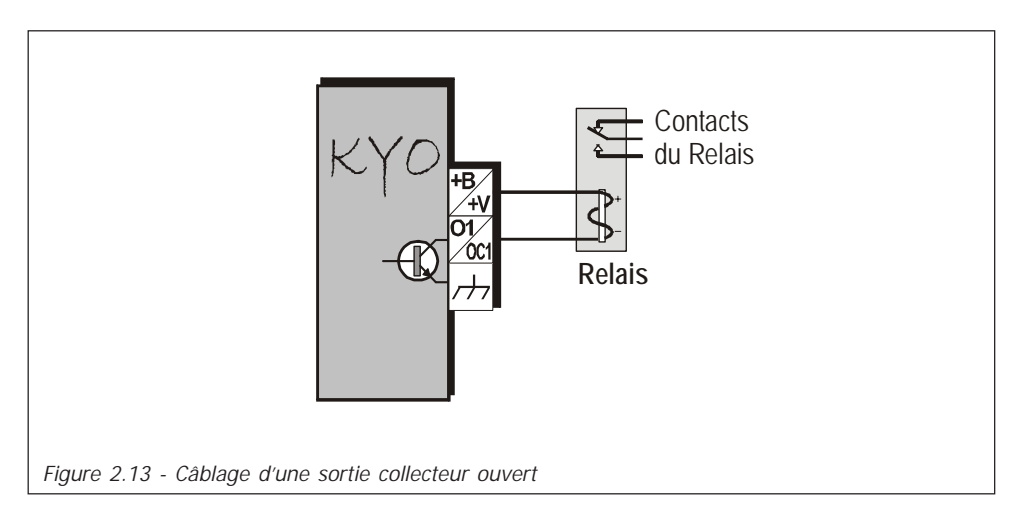

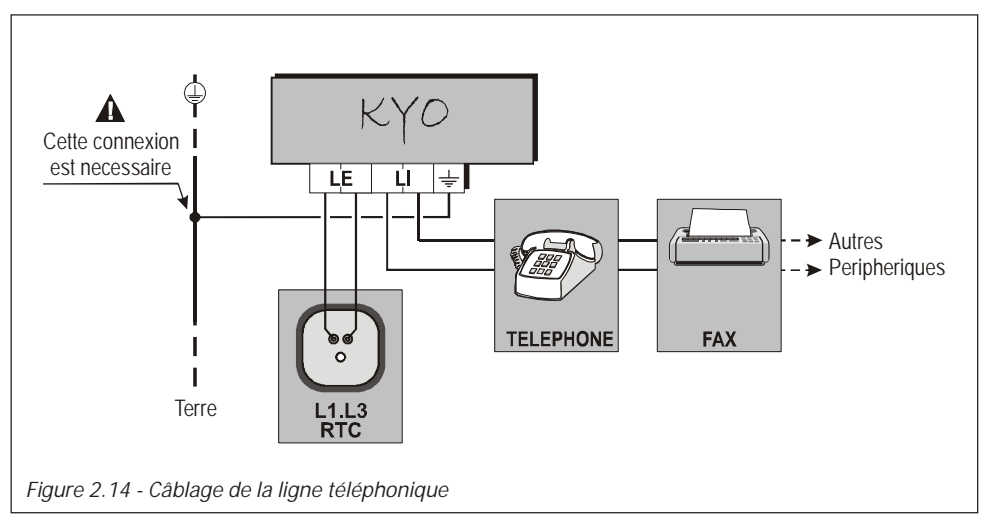

### Connexion de la Ligne Téléphonique Analogique (RTC)

Si les fonctions de transmission sont utilisées, la ligne téléphonique devra être connectée aux bornes [**LE**]. Dans ce cas, la centrale sera connectée en tête de ligne ( premier périphérique téléphonique). Si la centrale doit partager la ligne avec un autre appareil, ce dernier devra être connecté aux bornes [**LI**] (voir Figure 2.14), ainsi la centrale sera toujours prioritaire en cas d'alarme à transmettre.

▲ - La borne [+] doit être connectée à la Terre pour protéger la carte contre les surintensités.

#### **A** - Assurer que la terre est correcte avant de la connecter à la centrale.

Si la ligne n'est pas connectée à la centrale, l'option **Contrôle de ligne Désactivée** devra être activée, aussi non la centrale indiquera en permanence le défaut de ligne (se référer à la 'Page Options' de la Section 'Programmation via PC').

### Récepteur Radio VRX32-433/VRX32-868 et VectorRX/8

Les KYO32 et les centrales de la serie Kyo8W acceptent le Recepteur Radio VRX32-433/VRX32-868 ou Vector/RX8 (Accessoires pour dito). Les bornes de la centrale [**GRN**], [**YEL**], [**BLK**] et [**RED**] doivent être connectées aux bornes identiques sur le récepteur, comme illustré par la Figure 2.15.

La fréquence de VRX32-433 et VectorRX/8 est de 433 MHz, au lieu de VRX32-868 est de 868 MHz.

Utiliser un câble ecranté seulement. Une extrémité doit être connectée à la borne [BLK] de le centrale. La distance entre la centrale et le recepteur ne doit pas excéder 50 mètres.

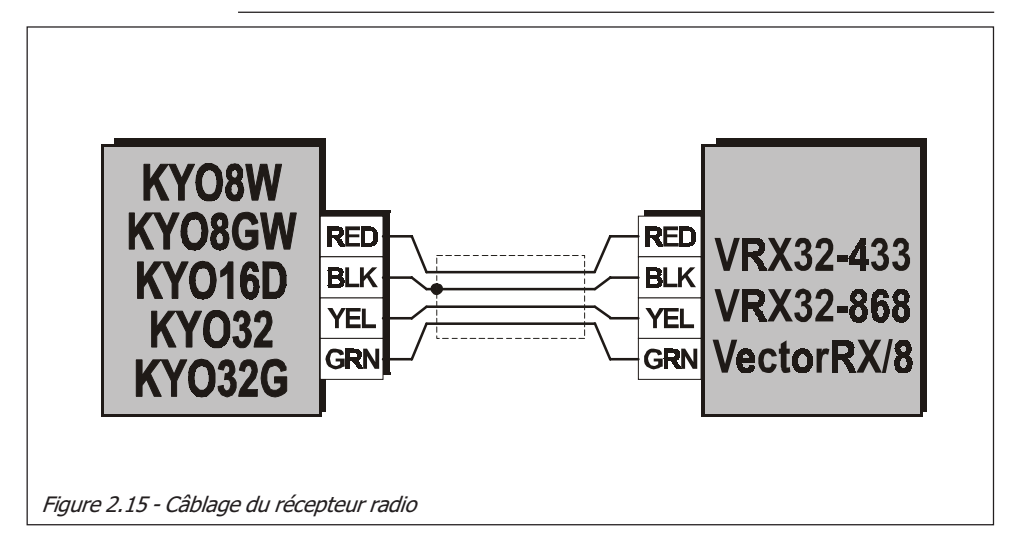

## Section 3 - Programmation via PC

## Introduction

La centrale peut être programmée via un clavier ou via le software 'KyoUnit' application provenant de Bentel Security Suite. Dans ce dernier cas, le PC doit être raccordé à la centrale grâce à un cable série (ex: Bentel's CVSER/9F9F).

Cette section donne des détails sur les différents paramètrages, se referer à ces détails pour la programmation via clavier.

Le paramètrage peut être sauvegardé sur disque dur ou sur disquette. Il peut être envoyé dans la centrale par Modem ou localement.

Les paramètres sont regroupés par Page. Cette section présente les différentes pages du software 'KyoUnit' application.

NOTE - The images of the software are indicative and they depend on the Control Panel version used.

## Fenêtre Principale

L'application 'KyoUnit' s'ouvre sur la page **Principale** (voir Figure 3.1). le menu arborescent (voir section Pages) permettra un accés complêt à l'ensemble des pages de l'application.

#### Gestion des Pages

Accéder aux Pages Clicker une fois sur le nom de la page requise, le nom de la page s'illuminera et la page s'ouvrira, prête à la programmation.

Sauver la configuration Utiliser la commande Sauver config dans le menu Fichier.

| <u>S</u> electionner | Ins       |
|----------------------|-----------|
| <u>E</u> nvoyer      | Ctrl+PgUp |
| <u>C</u> opier       | Ctrl+PgDn |
| <u>I</u> mprimer     | Ctrl+P    |
|                      |           |

En utilisant le click droit de le souris, et en clickant sur n'importe quelle Page, vous accéderez au menu secondaire. Ce menu secondaire, vous permettra de Sélectionner, Copier, Envoyer et Imprimer les Pages, comme suit.

- Selectionner Cette commande sélectionnera/déselectionnera les pages. Seule les pages selectionnées (✓) peuvent être Envoyer/Copier/Imprimer.
- Envoyer Cette commande envoira les pages selectionnées (✓) à la centrale.
- **Copier** Cette commande copiera les pages selectionnées (🗸) dans le PC. •

Les pages seront déselectionnées automatiquement aprés un Envoyer/Copier.

**Imprimer** - Cette commande imprimera les pages selectionnées (✓).

Vous pouvez fermer temporairement la section **Pages** en clickant sur  $\bowtie$ , et réouvrir en clickant sur la barre Page et le dessin pin  $\bowtie$ .

Le nom de Page sur le bouton sera changé an accord avec la page ouverte.

Vous pouvez montrer/cacher la section **'Pages'** via Paramètre ⇔ Affichage ⇔ Pages.

### **Gestion des Clients**

Cette section descrit la Database (Codes et Nom des Clients).

Ordre alphabétique La liste des Clients peut être organisée par ordre Alphabétique ou Code en ou code clickant sur **Nom** ou **Code**.

<u>C</u>opier <u>S</u>upprimer En utilisant le click droit de le souris, et en clickant sur n'importe quel **Nom**, vous accéderez au menu secondaire. Ce menu secondaire, vous permettra de **Copier** ou **Supprimer** les Clients, comme suit.

• **Copier** - Cette commande permettra de charger le paramétrage du client selectionné.

*Vous pouvez aussi charger le paramétrage du client en double clickant sur le nom du client dans la section clients.* 

• **Supprimer** - Cette commande permettra de supprimer le client selectionné et par conséquent de le supprimer de la Database (voir Figure 3.2).

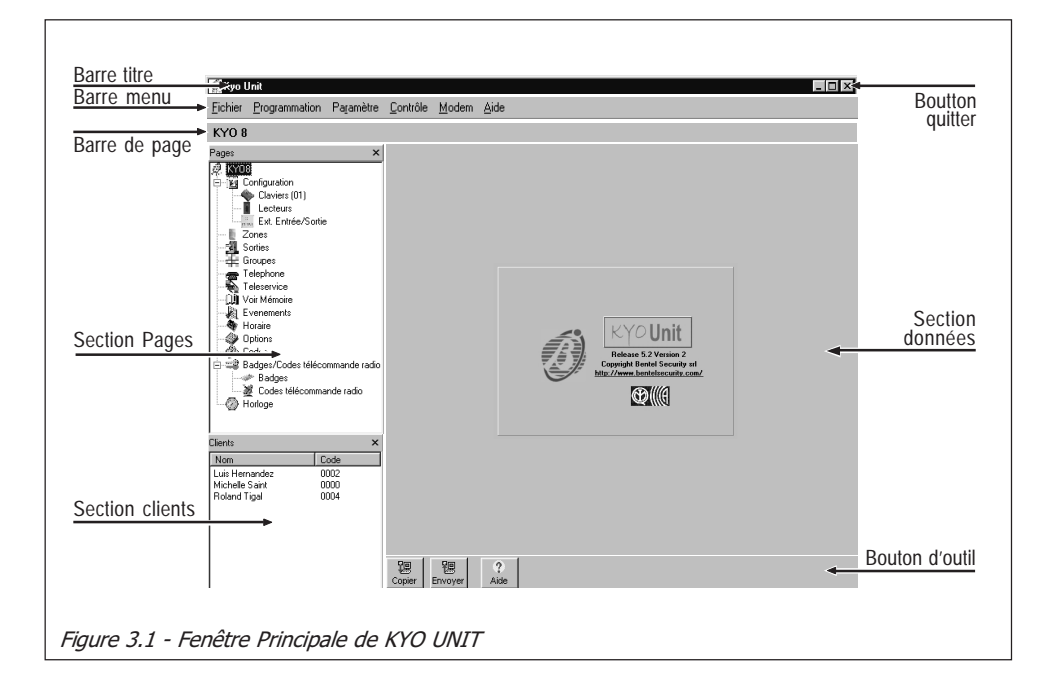

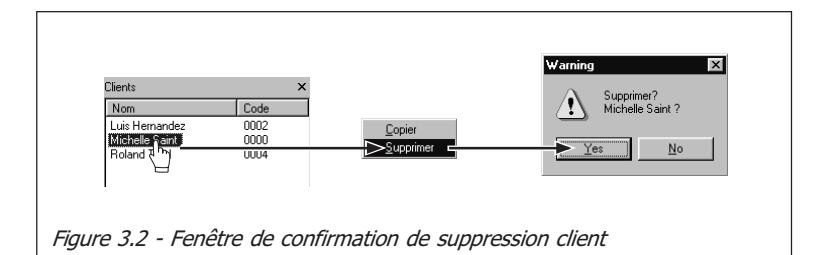

Vous pouvez fermer la section **Clients** en clickant sur  $\blacksquare$ , et vous pouvez montrer/cacher la section **Clients** via Paramètres  $\Rightarrow$  Affichage  $\Rightarrow$  Clients, ou en pressant F9 sur le clavier de votre PC.

## Section données

Les pages sélectionnées depuis le menu **Pages** apparaitront dans la **Section données** de la fenêtre principale.

## Barre d'outil et bouton d'outil

La Page principale (voir Figure 3.1) contient les outils et barres suivants.

- Barre Titre Cette barre montrera le nom du client selectionné;
- **Bouton d'outil** Ces boutons permettent d' envoyer/copier la page;
- **Barre Menu** Cette barre est similaire à la barre menu de la plupart des programmes Windows<sup>™</sup>, elle permet l'accés aux menus basic, comme: Nouveau Client, Ports Série, etc.
- Bouton de Fermeture de l'Application

Vous pouvez aussi fermer l'Application via Fichier ⇒ Sortir.

### Bouton d'outil Copier, Envoyer et Aide

Il y a 3 boutons d'outil en bas de chaque Page à paramétrer (5 dans la **Page Voir Mémoire** et 6 dans la **Page Evenements**). Ces boutons d'outil ne sont pas pésents dans la fenètre principale.

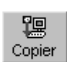

Copier — Ce bouton copiera la page selectionnée (de la centrale vers le PC).

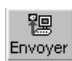

**Envoyer** — Ce bouton envoyera la page selectionnée (du PC vers la centrale).

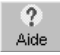

**Aide** — Ce bouton permettra l'accés à la fenêtre d'aide (nécessite Adobe Acrobat Reader<sup>®</sup>).

#### La Barre Menu

Ce paragraphe décrit la Barre Menu de l'application 'KyoUnit'.

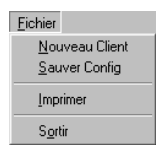

| <u>Fichier</u> ⇒ <u>N</u> ouveau Client - Cette |
|-------------------------------------------------|
| commande permet de créer un nou-                |
| veau client. Tous les paramètres                |
| sont donnés par défaut et doivent               |
| être paramétrés comme requis. La                |
| fenêtre 'Centrale' permet de choi-              |
| sir le modèle de la centrale et la révi-        |

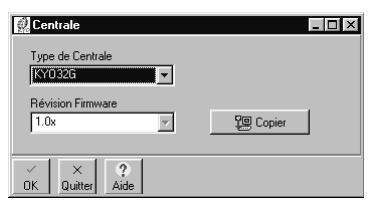

sion firmware utilisés. Cette information peut être récuperée directement depuis la centrale en clickant sur **Copier**. Clicker sur **OK** pour sortir.

Si la fenêtre '**Confirm**' s'ouvre, lorsque un **Nou**veau Client est selectionné, cela veut dire que l'application a trouvé des données non enregistrées. Si le fichier n'est pas sauvegardé, il sera effacé. Clicker sur '**Yes**' pour sauver ou '**No**' pour quitter.

□ Fichier ⇒ Sauver Config - Cette commande ouvrira la page 'Client'. Si le client est déja enregistré, le code et les détails le concernant seront affichés. Si le client est 'Nouveau', il sera nécessaire de le renseigner et de lui assigner un code. Les-Codes peuvent être assignés manuellement ou automatiquement en utilisant le bouton suivant rsi Checher.

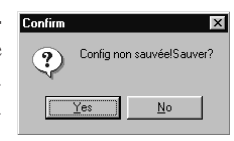

| 2 Client             |                      |
|----------------------|----------------------|
| New                  |                      |
| Nom                  |                      |
| Adresse              |                      |
| Vile                 |                      |
| N* Téléphone         |                      |
| Centrale             |                      |
| Code Client          | 0001 Bright Chercher |
| Demière Modification | 10/06/03 17:11:24    |
| Type de Centrale     | KY0326               |
| Révision Firmware    | 1.00                 |
| Notes                | <u>×</u>             |
|                      |                      |
|                      |                      |
|                      | <u> </u>             |
|                      | V DK X Quitter       |
|                      |                      |

Client déjà Lors de l'enregistrement d'un client déjà existant, la fenêenregistré tre Warning sera affichée. Clicker sur Yes pour enregistrer les nouvelles données ou No pour quitter.

Code déjà utilisé (attribution manuelle) Si un code est déjà utilisé l'application affichera une fenêtre erreur.

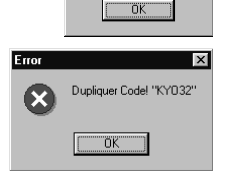

∕!∖

Nom déja utilisé

- □ Eichier ⇒ Imprimer Cette commande permet l'impression des pages sélectionnés (✓).
- $\Box \quad \underline{Fichier} \Rightarrow \underline{Sortir} Cette commande fermera l'Application.$

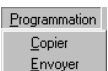

□ Programmation ⇒ Copier - Cette commande copiera (transférera) l'ensemble des pages de la centrale vers le PC. Aprés l'exécution de cette commande, toutes les pages selectionnées (✓) seront automatiquement déselectionnées.

□ Programmation ⇒ Envoyer - Cette commande envoyera (transférera) l'ensemble des pages du PC vers la centrale.Aprés l'exécution de cette commande, toutes les pages selectionnées (✓) seront automatiquement déselectionnées.

| Paramètre                    |   |
|------------------------------|---|
| Affichage                    | • |
| <u>P</u> ort Série           |   |
| <u>L</u> angue               |   |
| Paramètre Impression         |   |
| <u>C</u> entrale             |   |
| <u>T</u> extes LCD           |   |
| Ta <u>b</u> le de conversion |   |
|                              | _ |

- □ Paramètre ⇒ Affichage Cette commande pemet d'afficher/cacher les sections Pages et Clients.
- □ Paramètre ⇒ Port Série Cette commande permet de définir les 2 ports COM, pour la connexion via RS232 de la centrale en locale et/ou le Modem, le numéro des Tentatives de communication (*Nbr. Max. Tentatives* = 5 *par défaut*), et le maximum de bytes dans une trame simple durant transmission à distance (64 par défaut). La qualité de la transmission peut être améliorée par la réduction du nombre de bytes de transmission.
- □ Paramètre ⇒ Langue Cette commande permet de définir la langue de l'application. Clicker sur la langue souhaitée et valider le bouton OK.
- □ Paramètre ⇔ Paramètre Impression -Cette fenêtre permet de placer un entête sur les documents imprimés.

Pour choisir l'image ou le logo, cliquer sur LOGO et sélectionner le chemin d'accès au fichier au format Bitmap (.bmp).

**NOTE** - Une fois que vous avez choisi un logo pour l'en-tête de vos impresssions, vous ne devez plus le supprimer ou le déplacer de votre disque dur.

?)

□ Paramètre ⇒ Centrale - Cette commande permet de définir le type de centrale et la Révision Firmware (se referer à <u>Fichier</u> ⇒ Nouveau Client). Si vous faites un

**Copier/Envoyer** et que le message suivant apparait cliquez sur **Yes** (le type de centrale sera alors mis automatiquement en conformité et la com-

mande **Copier/Envoyer** s'executera).

□ Paramètre ⇒ Texte LCD - Cette commande permet de sélectionner la langue des textes sur le clavier LCD: après avoir choisi la

| 🧖 Textes LCD    | _ <u>_</u> × |
|-----------------|--------------|
| Centrale        |              |
| Copier Envoyor  | ¥.           |
| Software        | FRANCAIS     |
| Envoyer OK Aide |              |

langue désirée cliquez sur le bouton Envoyer dans la section "Software".

Pour la KYO 32, le choix de la langue des textes sur le clavier LCD peut se faire aussi directement sur le clavier.

Cliquez sur **OK** pour sortir.

□ Paramètre ⇒ Table de conversion - Cette commande permattra d'accéder à une table de caractères WindowsTM alternative ( ex: Cyrillique), ou de customniser la table actuelle.

| age on oono          |                  |
|----------------------|------------------|
| Centrale             | Modem            |
| C COM 2              | C COM 2          |
| С СОМ 3              | С СОМ 3          |
| C COM 4              | C COM 4          |
| Nbr. Max. Tentatives | K Quitter ? Aide |
|                      | X                |
| ESPANOL              | × Cancel         |
| FRENCH               |                  |
| ITALIANO<br>MAGYAR   |                  |
| PROVA                |                  |

| 👰 Paramètre I                                | mpression                                                             | _ 🗆 × |
|----------------------------------------------|-----------------------------------------------------------------------|-------|
| Nom<br>Adresse<br>N° Téléphone<br>Tel Mobile | Ofivier Lagalle<br>St. Michael Road<br>002244667788<br>2222 3333 4444 | •     |
|                                              | V DK X Cancel                                                         | Logo  |

Centrale non AcceptéelCentrale changéelContinuer?

<u>C</u>ontrôle <u>S</u>ystème de contrôle <u>P</u>rogrammation Badge <u>V</u>oir la Configuration □ <u>Contrôle</u> ⇒ <u>Système de contrôle</u> - Cette commande ouvre une Page (voir Figure 3.3) qui vous permet de:

- Voir l'État des Groupes
- Voir l'État des Zones
- Voir l'État des Sorties Programmables O1,O2,... et du Relais
- Voir les Défauts systèmes et les Auto-Protections
- Armer/Désarmer les Groupes
- Exclure/Inclure des Zones
- Activer/Désactiver les Sorties Programmables O1,O2...
- Reseter les Alarmes
- Reseter la Mémoire d'Alarme

La commande "**Système de contrôle**" est accessible sans aucun code sauf pour les options de contrôle Armer/désarmer, Exclure/inclure, Reset alarme et Reset mémoire d'alarme où un code utilisateur maître est nécessaire. Le code maître saisi pourra seulement effectuer des opérations de contrôle sur les groupes qui lui sont assigné.

Description de la Page "Système de contrôle":

**Zones** - Cette section fournit les informations suivantes pour l'ensemble des zones:

N° - Numéro de la zone Description - Texte de la zone Part. - Groupes auxquels appartient la zone Al - VERT ⇔ Zone au repos; ROUGE ⇔ Zone en alarme;

| N:       Decision       Path       Ai       AP       Exa         12       200-3       1       0       0       0       0       0       0       0       0       0       0       0       0       0       0       0       0       0       0       0       0       0       0       0       0       0       0       0       0       0       0       0       0       0       0       0       0       0       0       0       0       0       0       0       0       0       0       0       0       0       0       0       0       0       0       0       0       0       0       0       0       0       0       0       0       0       0       0       0       0       0       0       0       0       0       0       0       0       0       0       0       0       0       0       0       0       0       0       0       0       0       0       0       0       0       0       0       0       0       0       0       0       0       0       0       0       0       0       0 <th>Zones</th> <th></th> <th></th> <th></th> <th>Groupes</th> <th>Sabotage</th> <th></th>                             | Zones          |       |      |        | Groupes                 | Sabotage             |  |
|----------------------------------------------------------------------------------------------------|----------------|-------|------|--------|-------------------------|----------------------|--|
| Image     Image     Image     Image     Image     Image       2     2     2     2     2     2     2       2     2     2     2     2     2     2       2     2     2     2     2     2     2       2     2     2     2     2     2     2       2     2     2     2     2     2     2       2     2     2     2     2     2     2       2     2     2     2     2     2     2       2     2     2     2     2     2     2       2     2     2     2     2     2     2       3     2     2     2     2     2     2       3     2     2     2     2     2     2       3     2     2     2     2     2     2       3     2     2     2     2     2     2       3     2     2     2     2     2     2       3     2     2     2     2     2     2       3     2     2     2     2     2                                                                                                    | N* Description | Part. | AI   | AP Exc | N* Description AI Etat  | N* Description       |  |
| 2       2       0       0       0       0       0       0       0       0       0       0       0       0       0       0       0       0       0       0       0       0       0       0       0       0       0       0       0       0       0       0       0       0       0       0       0       0       0       0       0       0       0       0       0       0       0       0       0       0       0       0       0       0       0       0       0       0       0       0       0       0       0       0       0       0       0       0       0       0       0       0       0       0       0       0       0       0       0       0       0       0       0       0       0       0       0       0       0       0       0       0       0       0       0       0       0       0       0       0       0       0       0       0       0       0       0       0       0       0       0       0       0       0       0       0       0       0       0                                                                                                    | 1 Zone 1       | 1     | 9    | · ·    | 1 Groupe 01 ⊕ D         | 1 Sabotage zone →    |  |
| 1       1       1       0       0       0       0       0       0       0       0       0       0       0       0       0       0       0       0       0       0       0       0       0       0       0       0       0       0       0       0       0       0       0       0       0       0       0       0       0       0       0       0       0       0       0       0       0       0       0       0       0       0       0       0       0       0       0       0       0       0       0       0       0       0       0       0       0       0       0       0       0       0       0       0       0       0       0       0       0       0       0       0       0       0       0       0       0       0       0       0       0       0       0       0       0       0       0       0       0       0       0       0       0       0       0       0       0       0       0       0       0       0       0       0       0       0       0       0                                                                                                    | 2 Zone 2       | 1     |      | * •    | 2 Groupe 02 · D         | 2 Faux Badge 🛛 😔     |  |
| 1       0       0       0       0       0       0       0       0       0       0       0       0       0       0       0       0       0       0       0       0       0       0       0       0       0       0       0       0       0       0       0       0       0       0       0       0       0       0       0       0       0       0       0       0       0       0       0       0       0       0       0       0       0       0       0       0       0       0       0       0       0       0       0       0       0       0       0       0       0       0       0       0       0       0       0       0       0       0       0       0       0       0       0       0       0       0       0       0       0       0       0       0       0       0       0       0       0       0       0       0       0       0       0       0       0       0       0       0       0       0       0       0       0       0       0       0       0       0                                                                                                    | 3 Zone 3       | 1     |      | · •    | 3 Groupe 03 😔 D         | 3 Sabotage Bus BPI 😔 |  |
| 2       200-5       2       0       0       0       0       0       0       0       0       0       0       0       0       0       0       0       0       0       0       0       0       0       0       0       0       0       0       0       0       0       0       0       0       0       0       0       0       0       0       0       0       0       0       0       0       0       0       0       0       0       0       0       0       0       0       0       0       0       0       0       0       0       0       0       0       0       0       0       0       0       0       0       0       0       0       0       0       0       0       0       0       0       0       0       0       0       0       0       0       0       0       0       0       0       0       0       0       0       0       0       0       0       0       0       0       0       0       0       0       0       0       0       0       0       0       0       0 <td>4 Zone 4</td> <td>,</td> <td></td> <td></td> <td>4 Groupe 04 G</td> <td>4 Sabotage Sytème 🥥</td> <td></td>          | 4 Zone 4       | ,     |      |        | 4 Groupe 04 G           | 4 Sabotage Sytème 🥥  |  |
| Solution     Solution     Solution     Solution       Solution     Solution     Solution     Solution       Solution     Solution     Solution     Solution       Solution     Solution     Solution     Solution       Solution     Solution     Solution       <                                 | 6 Zone 5       | 1     |      | • •    | 5 Groupe 05 U D         | 6 Brouillage 😔       |  |
| 1     1     0     0     0       0     2000     0     0     0       0     2000     0     0     0       0     2000     0     0     0       0     2000     0     0     0       0     2000     0     0     0       0     2000     0     0     0       1     2000     0     0     0       1     2000     0     0     0       1     2000     0     0     0       1     2000     0     0     0       1     2000     0     0     0       1     2000     0     0     0       1     2000     0     0     0       1     2000     0     0     0       1     2000     0     0     0       1     2000     0     0     0       1     2000     0     0     0       1     2000     0     0     0       1     2000     0     0     0       1     2000     0     0     0       1     2000     0     0       1                                                                                                    | 6 Zone 6       | 1     |      | • •    | 6 Groupe 06 → D         | 6 Sabotage Radio 😔   |  |
| 1       1       0       0       0       0       0         1       2       0       0       0       0       0       0         1       2       0       0       0       0       0       0       0         1       2       0       0       0       0       0       0       0       0       0       0       0       0       0       0       0       0       0       0       0       0       0       0       0       0       0       0       0       0       0       0       0       0       0       0       0       0       0       0       0       0       0       0       0       0       0       0       0       0       0       0       0       0       0       0       0       0       0       0       0       0       0       0       0       0       0       0       0       0       0       0       0       0       0       0       0       0       0       0       0       0       0       0       0       0       0       0       0       0       0       0 </td <td>7 Zone 7</td> <td>1</td> <td></td> <td>o o</td> <td>7 Groupe 07 U D</td> <td></td> <td></td>                                         | 7 Zone 7       | 1     |      | o o    | 7 Groupe 07 U D         |                      |  |
| 10     20     10     20     10       12     20     1     0     0       13     20     1     0     0       14     20     0     0       15     20     1     0       16     20     0     0       17     20     0     0       18     20     0     0       19     20     0     0       10     20     0     0       10     20     0     0       10     20     0     0       10     20     0     0       11     20     0     0       12     20     0     0       12     20     0     0       12     20     0     0       12     20     0     0       12     20     0     0       13     20     0     0       14     20     0     0       15     20     0     0       12     20     0     0       13     20     0     0       14     20     0     0       15     20     0                                                                                                    | 8 Zorve 8      | 1     | *    | e e    | 8 Groupe 08 G           |                      |  |
| 0     0     0     0     0       10     200     1     0     0       10     200     1     0     0       10     200     1     0     0       10     200     1     0     0       11     200     1     0     0       12     200     1     0     0       13     200     1     0     0       14     200     1     1     1       15     200     1     0     0       16     200     0     0     0       17     200     1     0     0       18     200     0     0     0       19     200     0     0     0       10     200     0     0     0       11     200     0     0     0       12     200     0     0     0       13     200     0     0     0       14     200     0     0       15     200     0     0       16     200     0     0       17     200     0     0       18     200     0 <t< td=""><td>9 Zone 9</td><td>1</td><td>9</td><td>o o</td><td></td><td></td><td></td></t<>                                                                                                    | 9 Zone 9       | 1     | 9    | o o    |                         |                      |  |
| 11       200-10       1       0       0       0         13       200-10       0       0       0       0       1       1       1       1       1       1       1       1       1       1       1       1       1       1       1       1       1       1       1       1       1       1       1       1       1       1       1       1       1       1       1       1       1       1       1       1       1       1       1       1       1       1       1       1       1       1       1       1       1       1       1       1       1       1       1       1       1       1       1       1       1       1       1       1       1       1       1       1       1       1       1       1       1       1       1       1       1       1       1       1       1       1       1       1       1       1       1       1       1       1       1       1       1       1       1       1       1       1       1       1       1       1       1       1       1                                                                                                    | 10 Zone 10     |       | ~    |        | Détaut                  | Sorties              |  |
| 13       20-10       1       1       1       1       1       1       1       1       1       1       1       1       1       1       1       1       1       1       1       1       1       1       1       1       1       1       1       1       1       1       1       1       1       1       1       1       1       1       1       1       1       1       1       1       1       1       1       1       1       1       1       1       1       1       1       1       1       1       1       1       1       1       1       1       1       1       1       1       1       1       1       1       1       1       1       1       1       1       1       1       1       1       1       1       1       1       1       1       1       1       1       1       1       1       1       1       1       1       1       1       1       1       1       1       1       1       1       1       1       1       1       1       1       1       1       1       1 <td>11 Zone 11</td> <td></td> <td></td> <td></td> <td>N* Description</td> <td>N* Description</td> <td></td>            | 11 Zone 11     |       |      |        | N* Description          | N* Description       |  |
| 10       200       1       0       0       1       1       1       1       1       1       1       1       1       1       1       1       1       1       1       1       1       1       1       1       1       1       1       1       1       1       1       1       1       1       1       1       1       1       1       1       1       1       1       1       1       1       1       1       1       1       1       1       1       1       1       1       1       1       1       1       1       1       1       1       1       1       1       1       1       1       1       1       1       1       1       1       1       1       1       1       1       1       1       1       1       1       1       1       1       1       1       1       1       1       1       1       1       1       1       1       1       1       1       1       1       1       1       1       1       1       1       1       1       1       1       1       1       1                                                                                                    | 12 Zorve 12    | 1     |      |        | 1 Absence 220V @        | 1 Sortie 1 @         |  |
| 10     20     10     10     10     10     10     10     10     10     10     10     10     10     10     10     10     10     10     10     10     10     10     10     10     10     10     10     10     10     10     10     10     10     10     10     10     10     10     10     10     10     10     10     10     10     10     10     10     10     10     10     10     10     10     10     10     10     10     10     10     10     10     10     10     10     10     10     10     10     10     10     10     10     10     10     10     10     10     10     10     10     10     10     10     10     10     10     10     10     10     10     10     10     10     10     10     10     10     10     10     10     10     10     10     10     10     10     10     10     10     10     10     10     10     10     10     10     10     10     10     10     10     10     10     10     10     <                                                                                                    | 13 Zone 13     |       |      |        | 2 Périphérique absent   | 2 Sortie 2 😔 🛁       |  |
| 10       200       0       0       0       0       0       0       0       0       0       0       0       0       0       0       0       0       0       0       0       0       0       0       0       0       0       0       0       0       0       0       0       0       0       0       0       0       0       0       0       0       0       0       0       0       0       0       0       0       0       0       0       0       0       0       0       0       0       0       0       0       0       0       0       0       0       0       0       0       0       0       0       0       0       0       0       0       0       0       0       0       0       0       0       0       0       0       0       0       0       0       0       0       0       0       0       0       0       0       0       0       0       0       0       0       0       0       0       0       0       0       0       0       0       0       0       0       0                                                                                                           | 14 Zone 14     | 1     |      |        | 3 Défaut Fusible 🤤      | 3 Sortie 3 🛛 🕹       |  |
| 10       2000 10       0       0       0       0       0       0       0       0       0       0       0       0       0       0       0       0       0       0       0       0       0       0       0       0       0       0       0       0       0       0       0       0       0       0       0       0       0       0       0       0       0       0       0       0       0       0       0       0       0       0       0       0       0       0       0       0       0       0       0       0       0       0       0       0       0       0       0       0       0       0       0       0       0       0       0       0       0       0       0       0       0       0       0       0       0       0       0       0       0       0       0       0       0       0       0       0       0       0       0       0       0       0       0       0       0       0       0       0       0       0       0       0       0       0       0       0       0<                                                                                                    | 10 ZON 10      |       |      |        | 4 Batterie basse 😔      |                      |  |
| 10       200 10       0       0       0       0       0       0       0       0       0       0       0       0       0       0       0       0       0       0       0       0       0       0       0       0       0       0       0       0       0       0       0       0       0       0       0       0       0       0       0       0       0       0       0       0       0       0       0       0       0       0       0       0       0       0       0       0       0       0       0       0       0       0       0       0       0       0       0       0       0       0       0       0       0       0       0       0       0       0       0       0       0       0       0       0       0       0       0       0       0       0       0       0       0       0       0       0       0       0       0       0       0       0       0       0       0       0       0       0       0       0       0       0       0       0       0       0       0 </td <td>10 Zorw 10</td> <td></td> <td></td> <td></td> <td>5 Défaut Ligne RTC 🥥</td> <td></td> <td></td>              | 10 Zorw 10     |       |      |        | 5 Défaut Ligne RTC 🥥    |                      |  |
| 10     2000     10     0     0     0       11     2000     1     0     0     0       12     2000     1     0     0     0       13     2000     1     0     0     0       14     2000     1     0     0     0       13     2000     1     0     0     0       14     2000     1     0     0     0       15     2000     1     0     0     0       16     2000     1     0     0     0       17     2000     1     0     0     0       18     2000     1     0     0     0       19     2000     1     0     0     0       11     2000     1     0     0     0       11     2000     1     0     0     0       11     2000     1     0     0     0       12     2000     1     0     0     0       11     2000     1     0     0     0       12     2000     1     0     0     0       12     2000     1     0     0<                                                                                                    | 17 Zone 17     | 1     |      |        | 6 Codes usine 🛛 🖗       |                      |  |
| 20     20     0     0     0     0       12     20     0     0     0     0       12     20     0     0     0     0       12     20     0     0     0     0       13     20     0     0     0     0       13     20     0     0     0       13     20     0     0     0       13     20     0     0     0       13     20     0     0     0       13     20     0     0     0       13     20     0     0     0       13     20     0     0       13     20     0     0       13     20     0     0       14     0     0       15     20     0       16     20     0       17     20     0       18     20     0       19     20     0       10     20     0       10     0     0       10     0     0       10     0     0       10     0     0                                                                                                    | 18 Zone 18     | 1     |      |        | 7 Radio 🛛 👻             |                      |  |
| 11       20-01       0       0       0         12       20-02       0       0       0         13       20-02       0       0       0         14       20-02       0       0       0         15       20-02       0       0       0         14       20-02       0       0       0         15       20-02       0       0       0         16       20-02       0       0       0         17       20-02       0       0       0         18       20-02       0       0       0         18       20-02       0       0       0         18       20-02       0       0       0         18       20-02       0       0       0         18       20-02       0       0       0         18       20-02       0       0       0         18       20-02       0       0       0         18       20-02       0       0       0         18       20-02       0       0       0         19       20-02       0       <                                                                                                    | 10 Zone 10     |       |      |        |                         | -                    |  |
| 22       20:00-20       0       0       0         23       20:00-20       0       0       0         24       20:00-20       0       0       0         25       20:00-20       0       0       0         26       20:00-20       0       0       0         25       20:00-20       0       0       0         26       20:00-20       0       0       0         27       20:00-20       0       0       0         26       20:00-20       0       0       0         27       20:00-20       0       0       0         28       20:00-20       0       0       0         20:00-20       0       0       0       0         20:00-20       0       0       0       0         20:00-20       0       0       0       0         20:00-20       0       0       0       0         20:00-20       0       0       0       0         20:00-20       0       0       0       0         20:00-20       0       0       0       0         20:00-                                                                                                    | 21 Zana 21     |       |      |        | 1                       |                      |  |
| 23     20:00 20     0     0     0       24     20:04 20     0     0     0       25     20:07 20     0     0     0       27     20:07 20     0     0     0       27     20:07 20     0     0     0       28     20:09 20     0     0     0       20     20:00 20     0     0     0       21     20:00 20     0     0     0       22     20:00 20     0     0     0       22     20:00 20     0     0     0                                                                                                    | 27 7000 22     | -     |      | ă ă    |                         | AP en mémoire 🛛 🖗    |  |
| 14     20-34     0     0     0       15     20-45     0     0     0       16     20-45     0     0     0       17     20-47     0     0     0       18     20-45     0     0     0       19     20-45     0     0     0       10     20-45     0     0       11     20-3     0     0       12     20-65     0     0       12     20-65     0     0                                                                                                    | 22 Zana 22     |       |      |        | Code Utilisateur Maître | Sirène 🛛 🖓           |  |
| 13     200-39     0     0       15     200-49     0     0       17     200-49     0     0       18     200-49     0     0       19     200-49     0     0       10     200-49     0     0       10     200-49     0     0       10     200-49     0     0       10     200-49     0     0       11     0     0     0       12     200-49     0     0       12     200-49     0     0       12     200-49     0     0       12     200-49     0     0       12     200-49     0     0       12     200-49     0     0       12     200-49     0     0       12     200-49     0     0       12     200-49     0     0       12     200-49     0     0       13     200-49     0     0       14     0     0     0       15     0     0     0       14     0     0     0       15     0     0     0 <td>24 7440 24</td> <td></td> <td></td> <td></td> <td></td> <td></td> <td></td>                                                                                                    | 24 7440 24     |       |      |        |                         |                      |  |
| 19     200-10     0     0     0       17     200-17     0     0     0       18     200-10     0     0     0       18     200-10     0     0     0       11     200-11     0     0     0       12     200-12     1     0     0       12     200-12     1     0     0                                                                                                    | 25 Zone 25     | ÷     |      | ă ă    |                         |                      |  |
| 27     20:27     1     0     0       28     20:28     1     0     0       28     20:28     1     0     0       28     20:28     1     0     0       28     20:28     1     0     0       28     20:28     1     0     0       28     20:28     1     0     0                                                                                                    | 26 Zone 26     |       | ä    | a a    | PAZ Alaman X            |                      |  |
| 10         10         0         0         0         0         0         0         0         0         0         0         0         0         0         0         0         0         0         0         0         0         0         0         0         0         0         0         0         0         0         0         0         0         0         0         0         0         0         0         0         0         0         0         0         0         0         0         0         0         0         0         0         0         0         0         0         0         0         0         0         0         0         0         0         0         0         0         0         0         0         0         0         0         0         0         0         0         0         0         0         0         0         0         0         0         0         0         0         0         0         0         0         0         0         0         0         0         0         0         0         0         0         0         0         0         0       | 27 Zone 27     | i i   | 5    |        | Inc. Souther            |                      |  |
| 19         20:00-10         0         0         0         0         0         0         0         0         0         0         0         0         0         0         0         0         0         0         0         0         0         0         0         0         0         0         0         0         0         0         0         0         0         0         0         0         0         0         0         0         0         0         0         0         0         0         0         0         0         0         0         0         0         0         0         0         0         0         0         0         0         0         0         0         0         0         0         0         0         0         0         0         0         0         0         0         0         0         0         0         0         0         0         0         0         0         0         0         0         0         0         0         0         0         0         0         0         0         0         0         0         0         0         0         0 | 28 Zone 28     | i i   | a la | à à    |                         |                      |  |
| 30         20         1         0         0         1         1         1         1         1         1         1         1         1         1         1         1         1         1         1         1         1         1         1         1         1         1         1         1         1         1         1         1         1         1         1         1         1         1         1         1         1         1         1         1         1         1         1         1         1         1         1         1         1         1         1         1         1         1         1         1         1         1         1         1         1         1         1         1         1         1         1         1         1         1         1         1         1         1         1         1         1         1         1         1         1         1         1         1         1         1         1         1         1         1         1         1         1         1         1         1         1         1         1         1         1         1       | 29 Zone 29     | i     |      |        |                         |                      |  |
| 11 200 11 1 0 0 0<br>12 Zine 22 1 0 0 0<br>Lecture en cous 86                                                                                                    | 30 Zone 30     | 1     |      | à à    |                         | in comé              |  |
| 22 Zine 22 1 3 3<br>Lecture on cours 85                                                                                                    | 31 Zone 31     | i     | ÷.   |        |                         | Licreme              |  |
| Lecture on cours                                                                                                    | 32 Zone 32     | i     | ÷.   | 5 5 F  |                         |                      |  |
| Lecture on cours                                                                                                    |                |       |      |        |                         |                      |  |
| Lecture on cours                                                                                                    |                |       |      |        |                         |                      |  |
| Lecture on cours                                                                                                    |                |       |      |        |                         |                      |  |
| Lecture on cours                                                                                                    |                |       |      |        |                         |                      |  |
| Lecture on cours                                                                                                    |                |       |      |        |                         |                      |  |
| Lecture on cours                                                                                                    |                |       |      |        |                         |                      |  |
| Lecture on cours                                                                                                    |                |       |      |        |                         |                      |  |
| Lecture on cours                                                                                                    |                |       |      |        |                         |                      |  |
| Lecture on cours                                                                                                    |                |       |      |        |                         |                      |  |
| Lecture en cours                                                                                                    |                |       |      |        |                         |                      |  |
| Lecture on cours                                                                                                    |                |       |      |        |                         |                      |  |
| Lecture en cours                                                                                                    |                |       |      |        |                         |                      |  |
| Lecture on cours                                                                                                    |                |       |      |        |                         |                      |  |
| Lecture en cours     85                                                                                                    |                |       |      |        |                         |                      |  |
| Declure en cours 85                                                                                                    |                |       |      |        |                         |                      |  |
|                                                                                                    | Lecture en ci  | IUIS  |      | 85     |                         |                      |  |
ROUGE CLIGNOTANT  $\Rightarrow$  Auto-protection en mémoire **AP** - VERT  $\Rightarrow$  Zone au repos; ORANGE  $\Rightarrow$  Auto-protection; ORANGE CLIGNOTANT  $\Rightarrow$  Auto-protection en mémoire **Exc** - VERT  $\Rightarrow$  Zone non-exclue; ORANGE  $\Rightarrow$  Zone exclue

Pour Exclure/Inclure une Zone: sélectionnez la Zone à l'aide du bouton gauche de la souris puis cliquez sur le bouton droit pour choisir l'option désirée. Cette commande ne peut se faire que si la Zone est activée dans un Groupe désarmé.

**Groupes** - Cette section fournit les informations suivantes pour l'ensemble des Groupes:

Nº - Numéro du Groupe
Description - Texte du Groupe
Al - VERT ⇒ Toutes les zones assignées au groupe sont au repos,
ROUGE ⇒ Au mois une zone assignée au groupe est en alarme
Etat - Cette colonne indique le mode d'armement du groupe (se référer à la table 3.1).

**Pour Armer/Désarmer un Groupe:** sélectionnez le groupe à l'aide du bouton gauche de la souris puis cliquez sur le bouton droit pour choisir l'option désirée.

**Sabotage** - Cette section fournit l'information d'Auto-protection:

VERT ⇒ Pas d'Auto-protection; ROUGE ⇒ Auto-protection déclenchée.

**Défaut** - Cette section fournit les informations de Défaut système:

VERT ⇒ Pas de Défaut; ROUGE ⇒ Défaut présent.

Sorties - Cette section indique l'état des sorties programmables O1, O2...:

VERT  $\Rightarrow$  Sortie au repos; ROUGE  $\Rightarrow$  Sortie activée.

**Pour Activer/Sésactiver une Sortie** - Sélectionnez la sortie à l'aide du bouton gauche de la souris puis cliquez sur le bouton droit pour choisir l'option désirée.Seules les sorties ayant la fonction "**Commande par téléphone**" peuvent être contrôlées de cette façon (se référer à la '**Page Sorties**').

**AP en mémoire** et **Sirène** - Cette section indique l'état de la siène et de la mémoire d'Auto-protection:

**AP en mémoire** ROUGE ⇒ Auto-protection en mémoire,

Sirène ROUGE ⇒ La sortie d'alarme (ou le relais) est activée

**RAZ Alarmes -** Vous pouvez reseter la mémoire d'alarme ou stopper les alarmes à l'aide du bouton **R**. Pour plus d'informations, se référer au paragraphe "Reset Mémoire Alarme ou Reset Alarme" dans le MANUEL UTILISATEUR.

👖 Fermé

颪

Cliquez sur le bouton **Fermé** pour quitter la fenêtre **Système de contrôle**.

□ <u>Contrôle</u> <u>Programmation</u> Badge - Cette option permettra l'enrollement des badges depuis le PC avec un lecteur. Chaque Badge doit être programmé individuellement en lui affectant Groupe et Fonctionnalité. Pour enroller un Badge: présenter un Badge devant le Lecteur. Les 3 LEDs du Lecteur clignoteront pour confirmer enrol-

| Readers         C         Reader 5         C         Reader 3         C         Reader 13           ©         Reader 2         ©         Reader 5         ©         Reader 10         ©         Reader 14           ©         Reader 3         ©         Reader 16         ©         Reader 16         ©         Reader 16                                                                                                    | Clear Call G | lueue      | □ Part. 1<br>□ Part. 2<br>□ Part. 3<br>□ Part. 4 | Part. 5<br>Part. 6<br>Part. 7<br>Part. 8 |  |
|----------------------------------------------------------------------------------------------------|--------------|------------|--------------------------------------------------|------------------------------------------|--|
| C         Reader 1         C         Reader 5         C         Reader 9         C         Reader 13           C         Reader 2         C         Reader 6         C         Reader 10         C         Reader 14           C         Reader 3         C         Reader 7         C         Reader 11         C         Reader 15           C         Reader 4         C         Reader 8         C         Reader 12         C         Reader 16 | Readers      |            |                                                  |                                          |  |
| C Reader 2 C Reader 6 C Reader 10 C Reader 14<br>C Reader 3 C Reader 7 C Reader 11 C Reader 15<br>C Reader 4 C Reader 8 C Reader 12 C Reader 16                                                                                                    | Reader 1     | C Reader 5 | C Reader 9                                       | C Reader 13                              |  |
| C Reader 3 C Reader 7 C Reader 11 C Reader 15<br>C Reader 4 C Reader 8 C Reader 12 C Reader 16                                                                                                    | C Reader 2   | C Reader 6 | C Reader 10                                      | C Reader 14                              |  |
| C Reader 4 C Reader 8 C Reader 12 C Reader 16                                                                                                    | C Reader 3   | C Reader 7 | C Reader 11                                      | C Reader 15                              |  |
|                                                                                                    | C Reader 4   | C Reader 8 | C Reader 12                                      | C Reader 16                              |  |

lement, et le PC émettra un signal audible de confirmation (beep). et indiquera l'adresse du Badge (ex: Badge n°3).

 $\Box$  <u>C</u>ontrôle  $\Rightarrow$  Voir Configuration - Cette option permettra de visualiser la con-

figuration. Chaque état d'un périphérique sera identifié par une couleur (voir Table).

| lair la Configuration |                                                                                                    |         | ×                                                                                             |
|-----------------------|----------------------------------------------------------------------------------------------------|---------|-----------------------------------------------------------------------------------------------|
|                       | er announ<br>e constantes<br>e constantes<br>e consta |         | series     constraint of the series     constraint of the series     constraint of the series |
|                       |                                                                                                    |         |                                                                                               |
|                       |                                                                                                    | X Order |                                                                                               |

| Coulour | Description                                      |
|---------|--------------------------------------------------|
| BLANC   | Périphérique perdu (pas enrollé et pas connecté) |
| ROUGE   | Périphérique enrollé mais en sabotage (AP)       |
| BLEU    | Périphérique connecté mais pas enrollé           |
| JAUNE   | Périphérique enrollé mais perdu                  |
| VERT    | Périphérique OK, enrollé et présent              |

| Modem                          | $\square$ Modem $\Rightarrow$ Connexion - Cette commande permet d'établir la connexion, via                                                          |
|--------------------------------|----------------------------------------------------------------------------------------------------|
| <u>C</u> onnexion<br>Parametre | Modem, avec une Centrale déportée.                                                                                                    |
| <u>R</u> accrocher             | $\square \underline{M}odem \Rightarrow \underline{P}arametre - Cette commande permet de paramètrer le Modem.$                                        |
|                                | $\square$ Modem $\Rightarrow$ <u>Raccrocher</u> - Cette commande permet de mettre fin à la commu-                                                    |
|                                | nication via le modem.                                                                                                    |
|                                | Voir "Programmation via Modem" pour les détails des options modem.                                                                                   |
| <u>A</u> ide<br><u>G</u> uide  | ☐ <u>Aide</u> ⇒ <u>Guide</u> - Cette commande permettra d'accéder au guide (nécessite Adobe <sup>®</sup> Acrobat <sup>®</sup> Reader <sup>™</sup> ). |

## Page Claviers

| $\checkmark$ | N° | Description |
|--------------|----|-------------|
| $\checkmark$ | 01 | Clavier 1   |
| ~            | 02 | Clavier 02  |
|              | 03 | Clavier 3   |
|              | 04 | Clavier 4   |
|              | 05 | Clavier 5   |
|              |    |             |

### **Table des Claviers**

Cette table activera (✔) ou désactivera (boite vide) les claviers connectés.

Nº - Cette colonne indique l'Adresse du clavier (non modifiable).

Description - Texte (maximum 16 caractères).

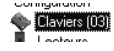

Le Numéro affiché entre paranthèses indique le nombre de claviers activés.

### Activé Clavier

Cette table activera ( $\checkmark$ ) ou désactivera (boite vide) le clavier sur le ou les groupes sélectionnés.

## Type de Clavier

Cette section permet de définir le type de clavier connecté (se référer au Chapitre 2). Sélectionner **"LCD"** pour les claviers **PREMIUM LCD** et **CLASSI-KA LCD** ou **"Icon/Kp - LED"** pour les claviers **PREMIUM LED** et **CLAS-SIKA LED**.

| Parata                                                                                                    | v Tanian 01                                                                                                    |                                                                                                    |
|----------------------------------------------------------------------------------------------------|----------------------------------------------------------------------------------------------------|----------------------------------------------------------------------------------------------------|
| Construction<br>Construction<br>Co | X         Testers 0:           V         Interest 0:           V         Interest 0:           V         Interest 0:           V         Interest 0:           V         Interest 0:           V         Interest 0:           V         Interest 0:           V         Interest 0:           V         Interest 0: | Advis Tame II<br>Jacob Tame II<br>Jacob D<br>Jacob D |
|                                                                                                    |                                                                                                    | Type de Clavier                                                                                                    |
|                                                                                                    |                                                                                                    | konto LED                                                                                                    |
|                                                                                                    |                                                                                                    | NC2/Tast LED C                                                                                                    |
|                                                                                                    |                                                                                                    | Alizon 32 C                                                                                                    |

## Page Lecteurs

Les Lecteurs de Badge/Clé sont utilisables pour les opérations, telles que:

- Armement Total
- Désarmement de Groupes
- Armement Mode A
- Armement Mode B
- Stopper l'Alarme sur Groupes

| ~ | 01 | Lecteur 01 | • |
|---|----|------------|---|
|   |    |            | 0 |
|   |    |            |   |
| ~ | 02 | Lecteur 02 | • |
|   |    |            | 0 |
|   |    |            |   |
|   | 03 | Lecteur 03 | • |
|   |    |            |   |

### **Table Lecteurs**

Cette Fenètre permettra d'activé (✓) ou désactivé (boite vide) les lecteurs (voir Figure).

Nº - Cette colonne indique l'Adresse du Lecteur (non-modifiable).

Description - Texte (maximum 16 caractéres).

**1234 (5678)** - Ces colonnes corespondent aux 4 (8) Groupes. Les Lecteurs peuvent être programmés pour 3 modes d'armement, comme suit.

| LED | 1  | 2            | 3 | 4 |
|-----|----|--------------|---|---|
| ٠   | ~  | $\checkmark$ |   |   |
| 0   | Ph | È            |   |   |
| ۲   | Ν  |              |   |   |

**Rouge** - Le Lecteur peut être activé (✓) ou désactivé (boite vide) pour l'armement total des groupes selectionnés (voir Figure). Tous les groupes seront armés si le Badge/Clé est enlevé de la proximité du Lecteur quand la LED ROUGE est ON.

| Lecteurs                                  |                                                    |  |
|-------------------------------------------|----------------------------------------------------|--|
| Pages X                                   | Lecteur 01                                         |  |
| 🧖 <u>KY</u> 032.0.55                      | ✓ N <sup>*</sup> Description LED 1 2 3 4 5 6 7 8 ▲ |  |
| E-12 Configuration                        | ✓ 01 Lecteur 01 ● ✓ ✓ ✓ ✓ ✓ ✓ ✓ ▲ A = Total        |  |
| Claviers (03)                             | A P I D N A P I     P = Partiel                    |  |
| Enterning U2                              | P P A A N A A P     I = PatielTps=0                |  |
| Zones                                     | ✓ 02 Lecteur 02 ● ✓ ✓ ✓ ✓ D = Désarmement          |  |
| - Sorties                                 | P P A A N = Sans Effet                             |  |
| Groupes                                   |                                                    |  |
| Telephone Telephone                       | 03 Lecteur 03 •                                    |  |
| 👆 🙀 Teleservice                           |                                                    |  |
| - Ul Voir Mémoire                         |                                                    |  |
| Evenements                                | 04 Lecteur 04 •                                    |  |
| A Ontions                                 |                                                    |  |
| - Codes                                   |                                                    |  |
| Badges/Codes télécommande rac             | d D5 Lecteur D5 •                                  |  |
| Badges                                    |                                                    |  |
| 🔄 💥 Codes télécommande radio              |                                                    |  |
| - 💮 Horloge                               | DE Lecteur DE •                                    |  |
| <                                         |                                                    |  |
|                                           |                                                    |  |
| Jients X                                  | 07 Lecteur 07                                      |  |
| Nom Code                                  |                                                    |  |
| Luis Hemandez 0002<br>Miskalla Saiat 0000 |                                                    |  |
| Boland Tigal 0004                         | UB Lecteur UB •                                    |  |
|                                           |                                                    |  |
|                                           |                                                    |  |
|                                           | US Lecteur US                                      |  |
|                                           |                                                    |  |
|                                           | 101 antre 10                                       |  |
|                                           |                                                    |  |
|                                           |                                                    |  |
|                                           | 11 Lookur 11                                       |  |
|                                           | T Letter T                                         |  |
|                                           |                                                    |  |
|                                           | 12 Incher 12                                       |  |
|                                           |                                                    |  |
|                                           | 90 90 9                                            |  |
|                                           | Covier Environment Alide                           |  |

|        | Tabl          | e 3.1 - Options Type A et Type B Armement                                                                                       |
|--------|---------------|----------------------------------------------------------------------------------------------------|
| Lettre | Action        | Description                                                                                                    |
| Α      | Total         | Le groupe correspondant sera armé en <b>Total</b>                                                                               |
| Р      | Partiel       | Le groupe correspondant sera armé <i>Partiellement</i> , dans cet état, les zones programmées en <i>Partiel seront ignorées</i> |
| I      | Partiel Tps=0 | Le groupe correspondant sera armé <i>Partiellement avec une temporisation de sortie nulle</i>                                   |
| D      | Désarmement   | Le goupe correspondant sera désarmé                                                                                             |
| N      | Sans Effet    | Le groupe correspondant restera dans son état (Sans changement)                                                                 |

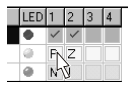

**Orange** - Le Lecteur peut être activé (✓) ou désactivé (boite vide) pour l'armement **Mode A**. Les Groupes seront armés ou désarmés en fonction de la programmation réalisée, si le Badge/Clé est enlevé de la proximité du Lecteur quand la LED ORANGE est ON. Se référer à la table 3.1.

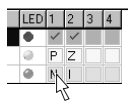

Vert- Le Lecteur peut être activé (✓) ou désactivé (boite vide) pour l'armement Mode B. Les Groupes seront armés ou désarmés en fonction de la programmation réalisée, si le Badge/Clé est enlevé de la proximité du Lecteur quand la LED VERT est ON. Se referer à la table 3.1.

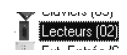

Le numéro affiché entre paranthèses indique le nombre de lecteurs activés.

## Page Récepteur

Cette page permettra la selection du Type de récepteur utilisé: **VRX32-433** ou **Vector/RX8**.

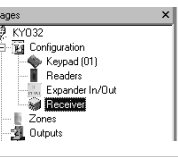

Vector/RX
 Vector/Rx8

Le récepteur Vector/RX8 accepte seulement 8 Zones Radio. Si ce récepteur est utilisé avec une centrale Kyo32, seules les zones de 9 à 16 pourront être paramétrées en Radio.

# Page Extension Entrée/Sortie

Les centrales de la Série 32 peuvent gérer jusqu'à 4 Extensions M-IN/OUT programmées comme Extensions d'Entrée ou Extensions d'Entrée/Sortie, pour augmenter le nombre de zones (jusqu'à un maximum de 32), et jusqu'à 2 Extensions M-IN/OUT programmées comme Extensions de Sortie ou Extensions d'Entrée/Sortie, pour augmenter le nombre de sorties (jusqu'à un maximum de 16).

L'Extension M-IN/OUT est visible comme Extension d'Entrée et/ou Extension de Sortie, suivant sa programmation, comme décrit au paragraphe "Extension M-IN/OUT" du chapitre "INSTALLATION". Si l'Extension M-IN/OUT est paramétrée comme Extension d'Entrée et de Sortie, elle doit être configurée comme Extension d'Entrée et comme Extension de Sortie. Par exemple, si vous avez paramétré une Extension M-IN/OUT comme Extension d'Entrée et Extension de Sortie, et que vous lui avez affecté l'adresse n. 1, vous devez configurer l'Extension d'Entrée n.1 et l'Extension de Sortie n.1.

● ✓ - Pour activer Extensions Entrée/Sortie.

Si les extensions sont activées, les pages Entrée et Sortie seront automatiquement mises à jour.

- Nº Cette colonne indique l'adresse de l'extension (non-modifiable).
- **Description** Texte (maximum 16 caractères).

Toutes les autres centrales KYO n'acceptent pas les extensions mais le menu extension entrée/sortie apparait tout de même.

Le numéro affiché entre paranthèses indique le nombre d'extensions activées.

### Page Zones

Cette section décrit la page Zones (voir Figure 3.7).

### **Table Zones**

Nº - Cette colonne indique le numéro de la Zone (non modifiable).

Si une Extension M-IN/OUT est configurée comme Extension à 4 Zones + Extension à 2 Sorties, seules les Zones associées aux bornes L3, L4, L5 et L6 seront utilisables ; si elle est configurée comme Extension à 4 Sorties + Extension à 2 Zones, seules les Zones associées aux bornes L6 et L7 seront utilisables.

**Emplacement** - Cette colonne indique le lieu (carte mêre, extension, ...) physique ou se trouve la zone (non modifiable).

**Description** - Cette colonne indique le texte de la zone (maximum 16 caractères).

**Bor.** - Cette colonne indique la sérigrahie sur les cartes permettant de situer la zone.

Les sigles L1, L2,..., L6 des Extensions M-IN/OUT programmées comme Extensions d'Entrée, se réfèrent respectivement aux bornes T1, T2,..., T3.

N° Série - Cette colonne vous permet d'indiquer le N° de Série (ESN), composé de 6 digits, des Périphériques Radio. Celui-ci est inscrit sur chaque périphérique.

Programmation d'une zone:

- 1. sélectionner une zone (en cliquant sur la ligne de la zone)
- 2. programmer les paramètres suivant.

| Pages                             | × N° Emplacement    | Description | Bor. N° série | Fonction                       | Attributs           | Résistance  |
|-----------------------------------|---------------------|-------------|---------------|--------------------------------|---------------------|-------------|
| Ø KY032                           | 1 Carte Mère        | Zone 1      | L1            | C Immédiat                     | F Radio             | 2R=10K+10K  |
| B Kg Configuration                | 2 Carte Mère        | Zone 2      | L2            | <ul> <li>Temporisée</li> </ul> | Non excluable       | C 1R=10K    |
| Clavier: (01)                     | 3 Carte Mère        | Zone 3      | L3            | C Chemin d'entrée              | Carlon              | C NF        |
| Lecteurs                          | 4 Carte Mère        | Zone 4      | L4            | C 24h                          | Silencieux          | C N0        |
| Ext. Entrée/Sotie                 | 5 Carte Mère        | Zone 5      | L5            | C Pasique                      | Test                | Cuolee      |
| and Contract                      | 6 Carte Mêre        | Zone 6      | L6            | C Fee                          | Partiel             | Cyclics T   |
| Sources                           | 7 Carte Mère        | Zone 7      | L7            | C Am Dáramana                  | Choc                | Hepetton M  |
| Telephone                         | 8 Carte Mère        | Zone 8      | L8            | C Amount                       | Volet Houlent       | Cycles 0    |
| Telepervice                       | 9 Rien              | Zone 9      | L1            | Cameran                        | M Soberweau         |             |
| - Qi Voir Mémoire                 | 10 Rien             | Zone 10     | L2            | Choc                           |                     |             |
| Evenements                        | 11 Rien             | Zone 11     | L3            | Max Sensibi                    | ité Min             | Impulsion   |
| Horaire                           | 12 Rien             | Zone 12     | L4            |                                |                     |             |
| db Codes                          | 13 Rien             | Zone 13     | L5            | 1 5 10                         | 15 20               | Désactivé 7 |
| E al Badges/Codes télécommande to | dio 14 Rien         | Zone 14     | L6            | Volet Boulant                  |                     |             |
| Badges                            | 15 Rien             | Zone 15     | L1            | Inculsion                      | Temps               |             |
| 逆 Codes télécommande radio        | 16 Rien             | Zone 16     | L2            |                                |                     |             |
| - @ Horloge                       | 17 Rien             | Zone 17     | L3            | 1 2 2 4 5 30 40                | 2 min Amin Bénétiwa |             |
|                                   | 18 Rien             | Zone 18     | L4            | Grouppe                        | o enacionationesto  |             |
| CT                                | 19 Hoen             | 2008 19     | LS            | Groupe 01                      | C Grou              | pe 05       |
| Clerks                            | A 20 Kien           | Zone 20     | LB            | Groupe 02                      | Grou                | pe 06       |
| Non Lode                          | 21 Koen             | 20ne 21     | 10            | Groupe 03                      | 🖵 Grou              | pe 07       |
| Michele Saint 0000                | 22 Pien             | Tope 22     | 1.2           | Groupe 04                      | C Grou              | pe 08       |
| Roland Tigal 0004                 | 24 Piec             | Zone 24     | 14            |                                |                     |             |
|                                   | 25 Pier             | Zone 25     | 15            |                                |                     |             |
|                                   | 26 Rian             | Zone 26     | 1.6           |                                |                     |             |
|                                   | 27 Rien             | Zone 27     | 11            |                                |                     |             |
|                                   | 28 Rien             | Zone 28     | L2            |                                |                     |             |
|                                   | 29 Rien             | Zone 29     | L3            |                                |                     |             |
|                                   | 30 Rien             | Zone 30     | L4            |                                |                     |             |
|                                   | 31 Rien             | Zone 31     | L5            |                                |                     |             |
|                                   | 32 Rien             | Zone 32     | L6            |                                |                     |             |
|                                   | 99 98<br>(mar 1997) | ?<br>0100   |               |                                |                     |             |

### Fonction

() NOTE - Les mots entre paranthèses sont ceux qui apparaissent sur le clavier LCD dans le menu Installateur.

Cette section permet de définir la réponse de la centrale aux conditions d'alarme de la zone selectionnée.

- Zones d'alarme Immédiat (Immed.) La centrale générera immédiatement un cycle d'alarme.
  - **Temporisée (Tempori)** La centrale générera un cycle d'alarme aprés la temporisation d'entrée et ou de sortie.
  - Chemin d'entrée (Ch entre) Idem à une zone temporisée, mais immédiat en entrée si une zone temporisée n'a pas été déclenchée au préalable.
  - 24 h (24 H) La centrale générera immédiatement un cycle d'alarme, quelque soit l'état de la centrale:armée ou désarmée.
  - **Panique (Panique)** Idem à une zone 24 heure et avec une transmission (en général cette sortie est à progammer en 'silencieux').
  - Feu (Feu) Idem à une zone 24 heure mais paramétrée en N.O. (Normallement Ouvert).
  - Zones de Arm/Désarmement (Arm/Desa) Cette zone sera une zone de comcommande elle permettra l'armement/désarmement par un dispositif externe.
    - Armement (Arm Seul) Idem à la précédente mais Armement uniquement.

Il est impossible de programmer un attribut aux zones de Commande.

La norme "CEI 79-2" est respectée si les dispositifs de commande connectés sont de même niveau que la centrale.

### Résistance

- 2 Résistances 10K (2R) A l'état de repos, la zone doit être connectée au 0V par 2 résistances de 10KOhms. Si une résistance est déconnectée, la centrale générera une Alarme. Dans les autres cas (Zone Ouverte), la centrale générera un Sabotage (AP). Ce Type de connection (connecter en 2 fils) pourra signaler la condition du contact d'alarme et ou de sabotage.
- 1 Résistance 10K (1R) A l'état de repos, la zone doit être connectée au 0V par 1 résistance de 10KOhms. Si la résistance est court-circuitée, la centrale générera un Sabotage (AP). Si la résistance est déconnectée (Zone Ouverte), la centrale générera une Alarme.
- Normallement Fermée au repos (NF) A l'état de repos, la zone doit être connectée au OV. La centrale générera une Alarme lorsque la zone s'ouvrira.

Si les Zones sont programmées comme NF, la norme passera de Niveau II à Niveau I — les Zones concernées ne seront pas protégées contre les courtcircuits. • Normallement Ouverte au repos (NO) - A l'état de repos, la zone doit être ouverte. La centrale générera une Alarme lorsque la zone se fermera (connectée au 0V).

Si les Zones sont programmées comme NF, la norme passera de Niveau II à Niveau I—les Zones concernées ne seront pas protégées contre les discontinuités de circuits.

### Attributs

- Non Excluable (Pas Excl) les Zones ayant cet attribut ne pourront pas être exclues.
- Carilon (Carilon) Une condition d'alarme en période de Désarmement, générera une émission du buzzer sur les Claviers et les Lecteurs PROXI (se réferer à la Page Options pour 'Carilon sur Clavier' et 'Carilon sur Lecteur'). Une condition d'alarme en période d'Armement sur une zone "Carilon" ne sera pas signalée par le buzzer.
- Test (Test) Les Zones ayant cet attibut seront opérationnelles, cependant, seule une condition d'alarme sera enregistrée en mémoire. (Aucun déclenchement de sirène, communication, etc....). les Zones avec cet attribut seront toujours des Zones "Immédiates", même si les Zones sont programmées en "Temporisées".
- Silencieux (Panique) Les Zones ayant cet attribut seront opérationnelles mais ne feront que déclencher une communication (aucun signal audible ou visuel ne sera émis).
- **Partiel (Partiel)** Les Zones ayant cet attribut seront exclues quand les groupes qui leur sont rattachés seront armés en mode (**P**-Partiel) ou (**I**-Partiel Tps=0).
- Choc (Choc) Cet attribut doit être validé pour toute zone utilisée avec un détecteur de choc. Il y a 2 réglages de sensibilité permettant l'ajustement.

• Sensibilité - Ce réglage permet de définir le seuil d'intensité avant le déclenchement. La valeur minimum est de 20 (100ms) et la valeur maximum est de 1 (5ms).

• **Impulsion** - Ce réglage permet de définir le seuil du nombre d'impulsion avant le déclenchement dans une fenêtre de temps de 30 secondes. La valeur minimun est **Désactivée** et la valeur maximun est 7.

*Pour exemple, si une zone est programmée en Sensibilité à 10 et Impulsion à 5:* 

- a) La condition d'alarme sera obtenue pour un choc supérieur à 10;
- b) La condition d'alarme sera obtenue pour 5 chocs à faible sensibilité.

**NOTE:** Si une zone "Choc" est paramétrée en NF, **la coupure de câble** ne sera pas signalée.

• Volet Roulant (Volet) - Cet attribut permettra la connection de détecteur de Volet Roulant. Il y a 2 réglages de sensibilité permettant l'ajustement.

• Impulsion - Ce réglage permet de définir le seuil du nombre d'impulsion avant le déclenchement (valeur entre 1 et 5)

• **Temps** - Ce réglage permet de définir la fenêtre de temps durant laquelle le nombre d'impulsion sera compté.

Par exemple, une zone avec un seuil d'impulsion réglé à 4 et une fenêtre de temps à 2 minutes déclenchera une alarme aprés 4 impulsions dans l'intervalle de 2 minutes.

Si le nombre d'impulsions est inférieure au seuil fixé aprés la durée de la fenêtre de temps, le compteur d'impulsion ainsi que le temps seront remis à zéro.

Si le réglage est positionné sur '**Répétive**', le nombre d'impulsions (si il est moins important que le seuil programmé) sera mémorisé indéfiniment.

Dans tous les autres cas, le seuil d'impulsions est remis à zéro à chaque désarmement.

**NOTE:** Si une zone "Volet Roulant" est paramétrée en NF, **la coupure de** câble ne sera pas signalée.

Radio (Radio) - Cet Attribut n'est possible que pour les centrales Kyo 8-8W-8GW-32-32G. Cet Attribut peut être programmé à partir de la Zone 9. Le Numéro de Série (ESN) devra être renseigné pour chaque zone ayant cet attribut. Il est impossible de programmer plusieurs périphériques de détection radio sur la même zone (1 N° de Série = 1 Zone). L'attribut 'Supervision' sera automatiquement validé et apparaîtra en rouge.

IMPORTANT - Si le défaut "Pile Basse" persiste aprés l'avoir changé les Piles, déselectionner l'attribut "Radio" de la zone en défaut puis resélectionner immédiatement.

• Supervision (Supervis) - Si une zone a l'attribut 'Radio', cet attribut sera automatiquement validé. La 'Supervision' permet de contrôler la capacité de transmission des périphériques radio. Un créneau de temps pour la supervision est paramétrable de 2 heures à 24 heures (voir la page Groupes).

Si un périphérique ne transmet aucune information à la centrale dans ce créneau de temps, il est considéré comme 'perdu' et alors la centrale générera une condition d'alarme de type 'périphérique perdu'.

- **Double Impulsion (2 Imp)** Une Zone avec cet attribut générera une alarme si 2 déclenchements ont lieu dans le créneau de temps défini (valeur possible: 0 à 250 secondes). Se Réferer à **'Double Impulsion'**.
- **Ou** (**Ou**) La Violation d'une Zone avec cet attribut génerera une Alarme quand au moins un groupe associé est armé.
- ET (ET) La Violation d'une Zone avec cet attribut génerera une Alarme si et seulement si toutes les zones 'ET' du groupe concerné seront violées dans le temps programmé (se réferer à 'Tps Zone ET' dans la page Groupe). Toutfois si une zone 'ET' est violée une Alarme au clavier (sans Sirène et transmission) sera déclenchée

### Cycles

Ce paramètre détermine le nombre maximum de déclenchement (pour chaque zone) qui seront possible pour une période d'armement.

- Répétition (RP) Le nombre de déclenchement est illimité .
- Cycles (Cycles) Le nombre de déclenchement sera compris entre 0 et 14. Si zero (0) est programmé, la zone ne pourra pas générer une condition d'alarme.

**NOTE** - Les Zones qui sont perpétuellement en alarme (ex. AP) ne peuvent activer que un unique Cycle de Alarme (Norme CEI 79-2 2ª Ed. 1993).

### **Double Impulsion**

Cet section décrit comment programmer le temps Double Implusion (0 de 250 secondes).

### Groupes

Cette section permettra d'assigner un ou plusieurs groupes à une zone. Une zone ne peut déclencher une alarme que lorsque tous les groupes qui lui sont rattachés sont armés.

## Page Sorties

Cette section décrit la page Sorties (voir Figure 3.8).

La norme "CEI 79-2" est approuvée si les sorties de type Sirènes, comme Monostable.

## **Table Sorties**

 $\mathbf{N}^{o}$  - Cette colonne indique le numéro de la sortie (non modifiable).

**Emplacement** - Cette colonne indique le lieu physique (carte mêre, extension) ou se trouve la sortie (non modifiable).

Bor. - Cette colonne indique la sérigraphie sur les cartes permettant de situer la sortie.

**Description** - Cette colonne indique le texte de la sortie (maximum 16 caractères).

Programmaton d'une sortie:

- 1. sélectionner une Sortie (en cliquant sur la ligne de la sortie );
- 2. programmer les paramètres suivant pour la sortie selectionnée.

### Attributs

Cette section permettra de choisir l'état au repos pour chaque sortie: **N.O.** (Normallement Ouvert) ou **N.F.** (Normallement Fermé).

| Postino                    |                    |               |                           |                            |  |
|----------------------------|--------------------|---------------|---------------------------|----------------------------|--|
| Sordes                     | [ c.e.t. t         |               |                           |                            |  |
| Pages A                    | bit Employment Der | - Description |                           |                            |  |
| B-11 Configuration         | 1 Carte Mire 00    | 1 Sortie 1    | G NE                      |                            |  |
| Claviers (01)              | 2 Carte Mère OC    | 2 Sortie 2    | CN0                       |                            |  |
| - Lecteurs                 | 3 Carte Mère OC    | 3 Sortie 3    |                           |                            |  |
| Ext. Entrée/Sortie         |                    |               |                           |                            |  |
| - E Zones                  |                    |               | Fonction                  | E Dilas danal              |  |
| Georgeon                   |                    |               | Groupes Armes             | j Derau ovgper             |  |
| - Telephone                |                    |               | E Diffard                 | Alame Siencieuse           |  |
| Teleservice                |                    |               | Mémoire d'Alarme          | Am. Patiel non prêt        |  |
| - CU Voit Mémoire          |                    |               | Temps de Sortie           | F Am. Total non prêt       |  |
| - Evenements               |                    |               | Temps d'Entrée            | Am. Partiel Tps=0 non prêt |  |
|                            |                    |               | Carillon                  | Sirène Intérieure          |  |
| - Options                  |                    |               | Am. Horloge               | Faux Badge                 |  |
| -90 Lodes                  |                    |               | Défaut Ligne Téléphonique | Sabotage Zone              |  |
| Balant Rates               |                    |               | Estet Feu                 | Sabotage systeme           |  |
| K Codes télécommande radio |                    |               | Compande par Miliohope    | Code/Dis valable           |  |
| - O Horloge                |                    |               | Néglaence                 | Codercie Valable           |  |
|                            |                    |               | Groupes                   |                            |  |
|                            |                    |               | Groupe 01                 | Groupe 05                  |  |
| Clients ×                  |                    |               | 🖓 Groupe 02               | 🖓 Groupe 06                |  |
| Nom Code                   |                    |               | Groupe 03                 | Groupe 07                  |  |
| Luis Hernandez 0002        |                    |               | Groupe 04                 | Groupe 08                  |  |
| Roland Tinal 0000          |                    |               |                           |                            |  |
|                            |                    |               |                           |                            |  |
|                            |                    |               |                           |                            |  |
|                            |                    |               |                           |                            |  |
|                            |                    |               |                           |                            |  |
|                            |                    |               |                           |                            |  |
|                            |                    |               |                           |                            |  |
|                            |                    |               |                           |                            |  |
|                            |                    |               |                           |                            |  |
|                            |                    |               |                           |                            |  |
|                            |                    |               |                           |                            |  |
|                            |                    |               |                           |                            |  |
|                            |                    |               |                           |                            |  |
|                            | 28 28 ?            |               |                           |                            |  |

### 49

### **Temps Monostable**

Cette section décrit le paramétrage des Temps **ON** et **OFF** des sorties **Monostable**. Valeurs Possibles: 0 à 250 secondes.

• Le Temps ON determine le temps pendant lequel la sortie sera activée.

• Le **Temps OFF** determine le temps pendant lequel, la sortie ne pourra être Réactivée (reste forcée au repos) aprés l'expiration du **Temps ON**.

### Fonction

**NOTE:** Les conditions de '**Restauration**' décrites dans cette section se réfere à des Sorties '**NON-Monostable**'. Dans des circonstances normales, une Sortie retournera au repos à la fin du temps ON programmé (se réferer à '**Monostable**' et la Table correspondante).

- () NOTE Les mots entre paranthèses () sont ceux qui apparaissent sur le clavier LCD dans le menu Installateur.
  - Groupes Armés (Armement) La sortie sera activée si un de ses groupes est armé.
  - Groupes Désarmés (Desarmem) La sortie sera activée si un de ses groupes est désarmé ET à chaque qu'un code + off sera saisi si l'option 40 à 47 est validée.
  - Défaut (Defaut) La sortie sera activée si un évènement Défaut est en condition d'alarme. La sortie sera restaurée lorsque toutes les évènements Défaut seront effacés. Monostable Impossible.
  - Mémoire d'Alarme (MenAlarm) La sortie sera activée lorsqu'une alarme sera mémorisée. Cette sortie sera restaurée au reset de la mémoire d'alarme (via une commande clavier par l'utilisateur *'Reset Mémoire Alarme'*).
  - Temps de Sortie (T.Sortie) La sortie sera activée lors de la temporisation de sortie d'un groupe.
  - **Temps d'Entrée (T.Entree)** La sortie sera activée lors de la temporisation d'entrée d'un groupe.
  - Carillon (Carilon) La sortie sera activée lorsqu'une zone programmée en carillon sera en condition d'alarme et le (ou les) groupe assigné en mode désarmé. La sortie sera activée pendant environ 1 seconde. Monostable Impossible.
  - Arm. Horloge (Arm Horl) la sortie sera activée lors de la temporisation precédant l'Armement par Horloge.
  - Défaut Ligne Téléphonique (Def RTC) La sortie sera activée lors de l'évènement défaut de ligne téléphonique et sera activée pour 15 minutes. Si l'évènement défaut de ligne téléphonique disparaît, la sortie sera restaurée aprés les 15 minutes, dans le cas contraire, elle est réactivée pour 15 minutes.
  - **Reset Feu (FeuReset)** La sortie sera activée en mode **Monostable** chaque fois qu'un '*Reset Memoire d'alarme*' sera requis (PIN nécessaire) sur un

clavier pour un groupe attribué à la zone paramétrée en feu. Si cette sortie est paramétrée en N.F, elle pourra être utilisée comme la polarité Negative de la tension d'alimentation d'un détecteur Feu. En effet, la polarité Negative disparaitra pendant le 'Temps Monostable' paramétré, à chaque fois qu'un *'Reset Memoire d'alarme'* est requis, le détecteur feu sera donc Reseter.

- Sirène Extérieure (Sir Ext) La sortie sera activée lors d'une condition d'alarme (Alarme Intrusion Zone ou Sabotage Zone) pour un seul cycle du temps d'alarme (usine 3 minutes) même si une condition d'alarme est toujours présente à la fin du temps d'alarme. Attention le sabotage de la centrale (Borne AS et Contact de sabotage du boitier) et le sabotage des périphériques du bus BPI ne sont pas signalés. Si vous souhaitez qu'une sortie programmée en Sirène Extérieure signale ces états de sabotage, valider aussi les fonctions Sabotage Système et Sabotage Bus BPI pour cette sortie.
- Commande par téléphone (Cd Dis) La sortie sera activée lors d'une commande effectuée par un utilisateur à distance grâce au téléphone (l'option "Activé/Désactivé le dialogue à distance par téléphone" devra être activée, se référer au MANUEL UTILISATEUR). Une sortie activée par téléphone peut être restaurée par l'utilisateur via le clavier dans le menu 'Reset Mémoire'.
- Négligence (Inactiv) La sortie sera activée lors d'une négligence (se référer à la "Page Groupes").
- Monostable (Monosta.) La sortie sera activée jusqu'à la fin du temps ON, aprés lequel, elle sera forcée au Repos par le temps OFF programmé. La table suivante présente les possibilités de paramétrage des différentes fonctions.

| Туре                                  | S                                                                                                    | Signal                                                                                                    |
|---------------------------------------|----------------------------------------------------------------------------------------------------|----------------------------------------------------------------------------------------------------|
| Seulement<br>Monostable               | Carillon<br>Reset Feu<br>Bip<br>Alarme Silencieuse<br>Défaut d'Appel                                                        | Badge Valable<br>Code Valide<br>Super Touche 2<br>Supertouche sur Télécommande                                              |
| NON<br>Monostable                     | Défaut<br>Sirène Extérieure<br>Commande par téléphone                                                                       | Arm. Total non prêt<br>Arm. Partiel non prêt<br>Sirène Intèrieure                                                           |
| Monostable<br>et<br>NON<br>Monostable | Partiel<br>Groupes Désarmés<br>Mémoire d'Alarme<br>Temps de Sortie<br>Temps d'Entrée<br>Arm. Horloge<br>Négligence<br>Total | Défaut Ligne Téléphonique<br>Inactivité<br>Faux Badge<br>Sabotage Zone<br>Sabotage Système<br>Sabotage Bus BPI<br>BPI Perdu |

Une sortie programmée en '**NON Monostable**' retournera au repos lorsque les causes de l'alarme ne seront plus présentes (automatiquement ou manuellement).

Par exemple, la fonction "Temps d'Entrée" activera la sortie pendant la

temps de la temporisation d'entrée et retournera automatiquement au repos à la fin de celle-ci.

Cependant, une sortie activée par une fonction "... Sabotage", elle ne retournera au repos qu'aprés la fin de défaut.

- Code Valide (Code) Cette sortie sera activée lorsque un Code valide sera reconnu. Cette fonction ne peut être que de type 'Monostable'.
- Armement Externe (Externe) Cette sortie sera activée lorsque l'armement de la centrale sera effectué depuis une zone paramétrée en commande ou à distance (téléphone, modem,...). Cette fonction ne peut être que de type 'Monostable'.
- **Défaut d'Appel (Def COM)** La sortie sera activée si un évènement n'a pu être transmis.

Pour Restaurer cette sortie:

- a) voir la mémoire d'évènements au clavier LCD;
- b) voir les défauts au clavier LED.
- Inactivité (Inactivi) La sortie sera activée lors d'une inactivité (se référer à la "Page Groupes").
- Alarme Silencieuse (Silencie) La sortie sera activée pour une condition d'alarme sur une zone avec les paramètres suivant:

a) Fonction 'Panique'b) Attribut 'Silencieux'ou

c) Si une alarme par Code Utilisateur 'Panique' est déclenchée.

Cette fonction ne peut être que de type 'Monostable'..

- Arm. Partiel Non Prêt (NP Partiel) Cette sortie sera activée si la centrale n'est pas prête à être armée en mode 'Partiel' A ou B, en accord avec l'Option 52 (se réferer à la page Options), ou en mode 'Partiel sans tempo'.
- Arm. Total Non Prêt (NP Total) Cette sortie sera activée si la centrale n'est pas prête à être armée en mode 'Total'
- Groupes Armés Partiellement (Partiel A/B) Cette sortie sera activée si au moins un groupe est armé en Mode 'Partiel' ('A' ou 'B').
- Sirène Intérieure (Sir Int) La sortie sera activée lors d'une condition d'alarme (Alarme Intrusion Zone ou Sabotage Zone) pour au moins un cycle du temps d'alarme (usine 3 minutes), mais si la condition d'alarme est toujours présente à la fin du cycle, la sortie restera activée jusqu'à la fin de toutes les conditions d'alarme ou si la centrale est désactivée. Attention le sabotage de la centrale (Borne AS et Contact de sabotage du boitier) et le sabotage des périphériques du bus BPI ne sont pas signalés. Si vous souhaitez qu'une sortie programmée en Sirène Intérieure signale ces états de sabotage, valider aussi les fonctions Sabotage Système et Sabotage Bus BPI pour cette sortie. Lors d'une condition de sabotage Système ou Bus BPI la sortie sera activée pour un cycle du temps d'alarme (usine 3 minutes) même si une condition d'alarme est toujours présente à la fin du temps d'alarme.

- Faux Badge (FauxBadg) La sortie sera activée lors de la présentation d'un badge (ou clé) non reconnu. Cette sortie sera restaurée lors que le badge ne sera plus présent devant le lecteur.
- Sabotage Zone (AP Zone) La sortie sera activée durant le sabotage d'une zone (AP).
- Sabotage Système (AP Syst) La sortie sera activée lors de l'ouverture de la zone dédiée au sabobatge ou du boitier de la centrale.
- Sabotage Bus BPI (AP BPI) La sortie sera activée lors de l'ouverture d'un Clavier, PROXI ou Extension connecté au Bus BPI.
- **Badge valide** Cette sortie sera activée lorsque un Code valide sera reconnu. Cette fonction ne peut être que de type 'Monostable'.
- **BPI Perdu (BPI perd)** La sortie sera activée si un périphérique enrollé dans la centrale, ne répond plus au ordres de la centrale.
- SuperTouche 2 (Stouche 2) La sortie sera activée lorsque la 'SuperTouche 2' est activée depuis le clavier. Cette fonction ne peut être que de type 'Monostable'.
- SuperTouche Télécommande (B. Rouge) La sortie sera activée lorsque la 'SuperTouche Télécommande' (bouton rouge) est activée depuis la télécommande radio. Cette fonction ne peut être que de type 'Monostable'.

### Groupes

Cette section permettra d'assigner un ou plusieurs groupes à une sortie. La sortie ne sera activée que si une condition d'alarme est présente sur l'un des groupes assignés

Si le signal est de type Défaut (ex: Bus BPI, Batterie,....), la sortie sera activée sans tenir compte de l'assignation de groupe.

## Page Groupes

Cette section décrit la page Groupes (voir Figure 3.9).

### **Table Groupes**

 $\mathbf{N}^\circ$  - Cette colonne indique le  $\mathbf{N}^\circ$  du groupe (non modifiable) (4 ou 8 suivant la centrale).

**Description** - Cette colonne indique le texte permettant la description du groupe (maximum 16 caractéres).

**Tps Sortie** - Ce paramètre défini le temps (en secondes) dont dispose l'utilisateur pour sortir des zones protégées. Ce temps de sortie sera signalé par:

- L'activation d'une sortie si programmée;
- Une série de bips simples (émis toutes les secondes) sur les claviers autorisés;

■ Une série de bips doubles (émis toutes les secondes) sur les lecteurs autorisés. L'option "Carilon sur Lecteur" (voir 'Page Options') doit être validée ou alors les lecteurs resteront silencieux.

**Tps d'Entrée** - Ce paramètre défini le temps (en secondes) dont dispose l'utilisateur pour désarmé la centrale. Ce temps d'entrée sera signalé par:

| Groupes                      |                |         |                  |                  |                                 |
|------------------------------|----------------|---------|------------------|------------------|---------------------------------|
| Pages                        | × Groupe 01    |         |                  |                  |                                 |
| A KY0326                     | N. Description | Tos Sor | tie (se Tos d'En | rée arm Horologe | Tomps                           |
| IVI Configuration            | 01 Groupe 01   | 30      | 30               | 2                | Temps                           |
| Claviers (01)                | 02 Groupe 02   | 30      | 30               | 2                | Temps de Patrouille 5 🚖         |
| Lecteurs                     | 03 Groupe 03   | 30      | 30               | 2                | Temps d'Alame 3 😴               |
| Ext. Entrée/Sortie           | 04 Groupe 04   | 30      | 30               | 2                |                                 |
| ∠ones                        | 05 Groupe 05   | 30      | 30               | 2                |                                 |
|                              | 06 Groupe 06   | 30      | 30               | 2                | Créneau de super (heures) 02:00 |
| Telephone                    | 07 Groupe 07   | 30      | 30               | 2                |                                 |
| Teleservice                  | 08 Groupe 08   | 30      | 30               | 2                | (répeau dipactivité (beures)    |
| 🕅 Voir Mémoire               |                |         |                  |                  |                                 |
| Evenements                   |                |         |                  |                  | <u> °</u> <u>■</u>              |
| Horaire                      |                |         |                  |                  | Activé signalisation Inactivité |
| Uptions                      |                |         |                  |                  |                                 |
| Badges/Codes télécommande    | ad             |         |                  |                  |                                 |
| Badoes                       | ~~             |         |                  |                  |                                 |
| 🛛 📓 Codes télécommande radio |                |         |                  |                  | Créneau Négligence (jours)      |
| - @ Horloge                  |                |         |                  |                  |                                 |
|                              | <b>F</b>       |         |                  |                  | , <u> </u>                      |
|                              | -              |         |                  |                  | Activé signalisation négligence |
| Clients                      | ×              |         |                  |                  |                                 |
| Nom Code                     |                |         |                  |                  |                                 |
| Luis Hemandez 0002           |                |         |                  |                  |                                 |
| Reland Tigal 0004            |                |         |                  |                  |                                 |
| Troland rigar 0004           |                |         |                  |                  |                                 |
|                              |                |         |                  |                  |                                 |
|                              |                |         |                  |                  |                                 |
|                              |                |         |                  |                  |                                 |
|                              |                |         |                  |                  |                                 |
|                              |                |         |                  |                  |                                 |
|                              |                |         |                  |                  |                                 |
|                              |                |         |                  |                  |                                 |
|                              |                |         |                  |                  |                                 |
|                              |                |         |                  |                  |                                 |
|                              |                |         |                  |                  |                                 |
|                              |                |         |                  |                  |                                 |
|                              | -              |         |                  |                  |                                 |
|                              | 90 90          |         |                  |                  |                                 |

- L'activation d'une sortie si programmée;
- Une série de bips simples rapide sur les claviers autorisés;
- Une série de beeps rapide double sur les lecteurs autorisés;

**Arm Horloge** - Ce paramètre défini (en minutes) l'intervalle entre l'avertissement d'armement automatique par horloge et l'armement réel.

*Exemple: si l'horaire a été programmé à 17:30, avec un armement horloge de 15 minutes , une sortie programmée avec la fonction "Arm. horloge" sera activée à 17:15.* 

La sortie sera restaurée aprés l'armement du (ou des) groupe ou si un temps supplémentaire est demandé au clavier par l'utilisateur.

**Temps Zone Et** - Ce paramétre détermine le temps maximun entre l'apparition de condition d'alarme sur de 2 ou plusieurs Zones **'ET**' pour que la centrale considére la condition d'alarme (valeurs possibles: 0 à 945 secondes marchez par 15).

**Temps Code Et** - Ce paramétre détermine le temps maximun entre la saisie de 2 ou plusieurs Codes '**ET**' avant le désarmement de la centrale (valeurs possibles: 0 à 250 secondes).

### Temps

- **Temps de Patrouille** Ce paramètre définit (valeurs acceptées: 0 à 63 minutes) le temps dont dispose l'utilisateur pour réaliser sa patrouille de contrôle entre la saisie du code Patrouille (désarmement) et avant le réarmement automatique de la centrale.
- **Temps d'Alarme** Ce paramétre définit la durée du cycle d'alarme (valeurs acceptées: 0 à 63 minutes) (**3 pour la France**).

Si le temps est programmé à 0 (zéro), les sorties ne seront pas activées (ex. Sirène), mais l'évenement sera mis en mémoire.

• Créneau de supervision - Ce paramétre définit (valeurs acceptées: 120 à 1440 minutes-par pas de 15 minutes) le temps maximum sans transmission des périphériques radio vers la centrale. Utiliser le mouse ou les touches et l de la clavier du PC pour programmer ce paramétre. Pour valider la transmission radio l'option 'Récepteur Radio activé' devra être activée.

La norme "CEI 79-2" un temps de Supervition superieur à 2 heures 30 minutes pour tutes les Zones radio.

### Inactivité

- **Créneau d'Inactivité** Ce paramétre défini (valeurs acceptées: 0 à 99 heures) le temps maximun sans condition d'alarme.
- Activé signalisation Inactivité 1, 2, 3, 4, 5, 6, 7, 8 Ce paramètre défini le (ou les) groupe contôlé en inactivité.

### Négligence

- **Créneau Négligence** Ce paramétre défini (valeurs acceptées: 0 à 99 jours) le temps maximun entre 2 armements .
- Activité signalisation négligence 1, 2, 3, 4, 5, 6, 7, 8 Ce paramètre défini le (ou les) groupe contôlé en négligence.

## Page Téléphone

Cette section décrit la page Téléphone (voir Figure 3.10).

### N° Telephone

 $N^{\circ}$  - Cette colonne indique le  $N^{\circ}$  de téléphone parmis les 8 possible.

**N° Téléphone** - Cette colonne indique le numéro à composer lors d'un appel Télésurveillance, vocale ou de Téléservice. Ce paramètre accepte un maximum de 20 caractéres (digits et pauses). Valeur Acceptée: 0 à 9, virgule (,) pour les pauses (ex. entre le préfix et le n° téléphone), étoile (\*) et dièze (#).

Description - Cette colonne indique le texte (maximum 16 caractéres).

## Sélection

- **Contrôle Tonalité Désactivé** Normallement la centrale contrôle la présence de tonalité avant d'établir la communiction et raccroche puis réessaye si elle n'est pas présente. Dans le cas d'un autocommutateur en dehors des normes habituelles, il conseillé de supprimer ce contrôle.
- **Compositon DTMF** Normallement la centrale compose en DTMF. Si ce mode n'est pas accepté par la ligne, il faut le désactiver (mode Impulsionel).

| Telephone                         |                             |                                     |
|-----------------------------------|-----------------------------|-------------------------------------|
| Panar X                           | N* 2                        |                                     |
| A KY0326                          | Nº Nº Télénhone Description | Selection                           |
| E-19 Configuration                | 01 004414244434234 Nº 1     | 29 - Contrôle Tonaîté Désactivé     |
| Claviers (01)                     | 02 002,321312 Nº 2          | S0 - Composition DTMF               |
| - Lecteurs                        | 03 N* 3                     | Faarting                            |
| Ext. Entree/Sortie                | 04 Nº 4                     | Telesurveilance C                   |
| Soties                            | 05 Nº 5                     | Vocale                              |
| Groupes                           | 06 N* 6                     | - Teleservice O                     |
| Itelephone                        | 07 Nº 7                     | - Rien C                            |
| Teleservice                       | 00 N° 8                     | Groupe                              |
| Bu -                              |                             | Groupe 01 Groupe 05                 |
| E venements                       |                             | Groupe 02 Groupe 06                 |
| - 4 Options                       |                             | F Groupe 03 F Groupe 07             |
| - 🖗 Codes                         |                             | Groupe 04 Groupe 08                 |
| 😑 🚅 Badges/Codes télécommande rad |                             | Telesurveillance                    |
| Badges                            |                             | Protocoles                          |
| Codes telecommande radio          |                             | ADEMCO/SILENT KNIGHT - Slow 10 Baud |
|                                   |                             | Code d'indentification 0007         |
| < >                               |                             | Front E                             |
| Clients ×                         |                             | Loone                               |
| Nom Code                          |                             | Interphonie                         |
| Luis Hemandez 0002                |                             | Temps Interphonie 3 호               |
| Michelle Saint 0000               |                             |                                     |
| Roland Tigal 0004                 |                             |                                     |
|                                   |                             |                                     |
|                                   |                             |                                     |
|                                   |                             |                                     |
|                                   |                             |                                     |
|                                   |                             |                                     |
|                                   |                             |                                     |
|                                   |                             |                                     |
|                                   |                             |                                     |
|                                   |                             |                                     |
|                                   |                             |                                     |
|                                   |                             |                                     |
|                                   |                             |                                     |
|                                   | 2回 2回 ?                     |                                     |

### Fonction

Cette section permet de définir pour chaque Numéro la fonction qui lui sera attribuée.

Programmation de la fonction:

- 1. sélectionner le numéro de téléphone;
- 2. programmer le numéro selectionné avec un des paramètres suivants.
- **Telesurveillance** N° Utilisé lors d'appel vers une société de télésurveillance.
- Vocale N° Utilisé lors d'un appel avec des messages vocaux enregistrés sur la carte vocale NC2/VOX en option.
- **Teleservice** N° Utilisé lors des appels de Téléservice (gestion de la centrale par modem).
- Rien- Non utilisé.

### Groupe

Cette section permet d'assigner un groupe aux N° vocaux. Les N° de téléphone Vocaux **ne peuvent être modifiés que par un Code Utilisateur Maitre**.

### Telesurveillance

Pour la télésurveillance un protocole de transmission doit être choisi parmi la liste suivante (défini par la sociéte de télésurveillance).

Protocoles:

ADEMCO / SILENT KNIGHT - Slow 10 baud - 3/1, 4/1, 4/2 ADEMCO / SILENT KNIGHT - Fast 14 baud - 3/1, 4/1, 4/2 FRANKLIN / SECOA / DCI-VERTEX - Fast 20 baud - 3/1, 4/1, 4/2 RADIONICS - 40 baud - 3/1, 4/1, 4/2 SCANTRONIC - 10 baud - 3/1, 4/1, 4/2 CONTACT ID CESA

• **Code d'identification** - Ce code (fourni par la société de téléurveillance) permet à la société de télésurveillance d'identifier la provenance de l'appel.

Ce code est composé de 4 digits (5 pour le protocole CESA ): 0 à 9 et A à F (héxadécimale).

Pour le Contact ID — '0' et 'A' est considéré comme la même valeur.

Pour les protocoles impulsionels — '0' correspond à 10 impulsions, 'A' correspond à '0' impulsions (digit vide).

Pour un protocole impulsionel avec un code à 3 digit, le quatrième digit doit être programmé à 'A'.

• **Ecoute** - Si cette option est activée, la société de télésurveillance pourra écouter le site en alarme (aprés la réception et l'acquitement de l'alarme).

Si l'option '*Interphonie de 15 secondes*' est activée (se réferer à la 'Page Options'), une fenêtre de temps de 15 secondes d'interphonie sera ouverte avant la session d'écoute.

- **Interphonie** Si cette option est activée, la société de télésurveillance pourra écouter et parler avec le site en alarme.
- **Temps Interphonie** Ce paramètre permettra de définir le temps de la séquence Audio. Ce temps est défini pour tous les N°.

### **Tentatives d'appels**

Cette valeur détermine le nombre de composition de chaque numéro de téléphone avant que ce numéro soit considéré comme non répondu (8 par défaut).

### Acces au Menu DTMF

Si la fonction **Ecoute** avec **Temps d'Interphonie** est paramétrée, l'opérateur pourra **accéder au menu DTMF depuis un téléphone**. Pour cela, l'operateur doit presser une chiffre sur son téléphone et attendre le signal audible de feedback (5 beeps), puis d'entrer un Code Valide de type DTMF (pour plus de détails se réferer à "Dialogue depuis un Téléphone" dans le MANUAL UTILISATEUR)..

## Page Teleservice et Cycle Test

Les paramétres de cette page (voir Figure 3.11) détermine la réponse de la centrale aux appels Teleservice par modem.

Le Téléservice **doit être autorisé par l'utilisateur** à l'aide de son code (se référer à 'Activé/Désactivé Téléservice' dans le MANUEL UTILISATEUR).

• Ligne Partagée - Cette option permet de partager la ligne avec un autre appareil capable de décrocher la ligne automatiquement (Répondeur, Fax, etc.). Si la centrale détecte un minimum de 2 sonneries et un maximum de 5 suivi d'un raccroché, lors d'un nouvel appel dans les 60 secondes, la centrale décrochera à la première sonnerie.

**N.B.** - L'autre appareil connecté sur la même ligne devra être programmé à 6 sonneries avant son décroché.

- Nombre de Sonnerie Cette valeur détermine le nombre de sonneries avant le décroché de la centrale. Si l'option Ligne Partagée est validée, cette valeur est ignorée.
- **Contre Appel** Si la centrale reçoit un appel Téléservice, elle raccrochera puis rappellera le N° de Téléphone Installateur programmé.
- **Code Client** Cette zone indique le Code Client (modifiable en première page)

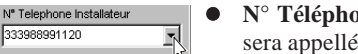

N° **Téléphone Installateur** - Cette zone indique le N° de Téléphone qui sera appellé lors du Contre Appel (modifiable dans la 'Page Téléphone').

## Cycle Test

Le Cycle Test peut être envoyé à intervale régulier programmable en Protocole Digitale (ex: Cesa), Vocale, ou Téléservice (Appel Téléservice) en fonction des  $N^{\circ}$  de téléphones validés pour l'évènement "Cycle Test" à la page Evènements.

- Appel Teleservice Cette option permet d'envoyer à l'installateur un test sur le N° de Téléphone Installateur. Pour désactivé cette option, programmer Code=00 pour l'événement 445-Cycle Test (265 par Kyo4/8) dans la 'Page Evènements'.
- **Envoyer Prog Cycle** Option validée = Cycle Programmé.

Pour visualiser l'heure et la date du cycle test actuel cliquer sur le bouton Copier. Pour modifier l'heure et la date du cycle valider "Envoyer Prog Cycle", entrer les nouveaux paramètres et clicker sur le bouton Envoyer.

- Interval Cycle Temps en heure entre 2 Cycle Test.
- Date et Heure Date et Heure du Cycle Test.

| Felecentice                                                                                                    | ave Toorn Fee                                                                                                    |
|----------------------------------------------------------------------------------------------------|----------------------------------------------------------------------------------------------------|
| Nar Y                                                                                                    | Téléservice                                                                                                    |
| VY VO3G VY VO3G Configuration Conversion Conversion Co | 20-Lippe Pertaget     Cocke Tet       20-Cocke Appel     2       20-Cocke Appel     Encoger Reg Cycle       20-Cocke Tet     2       20-Cocke Appel     Encoger Reg Cycle       20-Cocke Tet     2       20-Cocke Appel     Encoger Reg Cycle       20-Cocke Tet     2       20-Cocke Appel     Encoger Reg Cycle       20-Cocke Tet     2       20-Cocke Appel     2 |

## Page Voir Mémoire

Cette Page (voir Figure 3.12) présente les évenements présents dans la mémoire de la centrale.

• Nº - Numéro de l'évènement de 1 à 128 (ou de 1 à 256).

La mémoire posséde 256 évènements (128 évènements pour les KYO4 et 8). Lorsque la mémoire est pleine, le plus ancien sera supprimé pour faire place au nouvel évènement.

- **Date** Date de l'évènement.
- Heure Heure de l'évènement.
- **Type Evènt** Description de l'évènement.

Les commandes suivantes sont prévues pour manager la mémoire d'évènement:

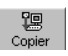

 Bouton Copier - Cette commande permet de récupérer les évènements mémorisés dans la centrale.

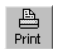

**Bouton Imprimer** - Cette commande permet d'imprimer les évènements récupérer dans la centrale.

Les commandes suivantes sont activées si des évènements ont été copiés. Le nom du client sera indiqué sur la barre titre.

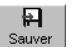

**Bouton Sauver** - Cette commande permet de sauver les évènements sur le disque dur. L'application générera un fichier si la commande sauver est requise.

| Eichier Programmation Paramètre | re <u>C</u> ontrôle <u>M</u> odem <u>A</u> ide |          |       |                                    |  |  |  |  |  |  |
|---------------------------------|------------------------------------------------|----------|-------|------------------------------------|--|--|--|--|--|--|
| Voir Mémoire                    |                                                |          |       |                                    |  |  |  |  |  |  |
| Pages                           | × Me                                           | Mémoire  |       |                                    |  |  |  |  |  |  |
| A KY032 0.55                    | N°                                             | Date     | Heure | Type Event                         |  |  |  |  |  |  |
| E 🛐 Configuration               | 1                                              | 01/01/00 | 3.42  | Retour Zone n°3(Zona 3)            |  |  |  |  |  |  |
| Claviers (02)                   | 2                                              | 01/01/00 | 3.42  | Code Reconnu n°1(1111)             |  |  |  |  |  |  |
| Evt. Entrée/Sortie              | 3                                              | 01/01/00 | 3.43  | Code Reconnu n°1(1111)             |  |  |  |  |  |  |
| Zones                           | 4                                              | 01/01/00 | 3.43  | Code Reconnun"1(1111)              |  |  |  |  |  |  |
| Sorties                         | 5                                              | 01/01/00 | 3.43  | Code Reconnu n'1(1111)             |  |  |  |  |  |  |
| - Æ Groupes                     | 6                                              | 01/01/00 | 3.49  | Code Reconnu n°1(1111)             |  |  |  |  |  |  |
| Telephone                       | 7                                              | 01/01/00 | 3.49  | Code Reconnu n°1(1111)             |  |  |  |  |  |  |
| Leieservice                     | 8                                              | 01/01/00 | 3.49  | Code Reconnu n°1(1111)             |  |  |  |  |  |  |
| - R1 Evenements                 | 9                                              | 01/01/00 | 4.00  | Sabotage Zone n°7(Zona 7)          |  |  |  |  |  |  |
| Horaire                         | 10                                             | 01/01/00 | 4.00  | Sabotage Zone n°8(Zona 8)          |  |  |  |  |  |  |
| - 4 Options                     | 11                                             | 01/01/00 | 4.02  | Code Reconnu nº1(1111)             |  |  |  |  |  |  |
| - 🖗 Codes                       | 12                                             | 01/01/00 | 4.05  | Code Reconnu n°1(1111)             |  |  |  |  |  |  |
| E C Badges/Codes télécommande   | rad 13                                         | 01/01/00 | 4.06  | Sabotage Zone n°3(Zona 3)          |  |  |  |  |  |  |
| - X Codes télécommande radi     | 14                                             | 01/01/00 | 4.06  | Sabotage Zone n°5(Zona 5)          |  |  |  |  |  |  |
| - C Horloge                     | 15                                             | 01/01/00 | 4.06  | Sabotage Zone n°4(Zona 4)          |  |  |  |  |  |  |
|                                 | 16                                             | 01/01/00 | 4.06  | Sabotage Zone n°1(Zona 1)          |  |  |  |  |  |  |
|                                 | 17                                             | 01/01/00 | 4.06  | Sabotage Zone n°6(Zona 6)          |  |  |  |  |  |  |
| Clients                         | × 18                                           | 01/01/00 | 4.06  | Retour Mémoire Groupe n°1(Area 01) |  |  |  |  |  |  |
| Nom Code                        | 19                                             | 01/01/00 | 4.06  | Retour Mémoire Groupe n°2(Area 02) |  |  |  |  |  |  |
| Luis Hernandez 0002             | 20                                             | 01/01/00 | 4.06  | Retour Mémoire Groupe n°3(Area 03) |  |  |  |  |  |  |
| Reland Tipal 0004               | 21                                             | 01/01/00 | 4.06  | Retour Mémoire Groupe n°4(Area 04) |  |  |  |  |  |  |
| 10010 1001                      | 22                                             | 01/01/00 | 4.06  | Retour Mémoire Groupe n°5(Area 05) |  |  |  |  |  |  |
|                                 | 23                                             | 01/01/00 | 4.06  | Retour Mémoire Groupe n°6(Area 06) |  |  |  |  |  |  |
|                                 | 24                                             | 01/01/00 | 4.06  | Retour Mémoire Groupe n°7(Area 07) |  |  |  |  |  |  |
|                                 | 25                                             | 01/01/00 | 4.06  | Retour Mémoire Groupe n°8(Area 08) |  |  |  |  |  |  |
|                                 | 26                                             | 01/01/00 | 4.06  | Retour Zone n'1(Zona 1)            |  |  |  |  |  |  |
|                                 | 27                                             | 01/01/00 | 4.06  | Retour Zone n°3(Zona 3)            |  |  |  |  |  |  |
|                                 | 28                                             | 01/01/00 | 4.06  | Retour Zone n°4(Zona 4)            |  |  |  |  |  |  |
|                                 | 29                                             | 01/01/00 | 4.06  | Retour Zone n°5(Zona 5)            |  |  |  |  |  |  |
|                                 | 30                                             | 01/01/00 | 4.06  | Retour Zone n°6(Zona 6)            |  |  |  |  |  |  |
|                                 | 31                                             | 01/01/00 | 4.06  | Retour Mémoire Groupe n°1(Area 01) |  |  |  |  |  |  |
|                                 | 32                                             | 01/01/00 | 4.06  | Retour Mémoire Groupe n°2(Area 02) |  |  |  |  |  |  |
|                                 | 33                                             | 01/01/00 | 4.06  | Retour Mémoire Groupe n°3(Area 03) |  |  |  |  |  |  |
| 1                               |                                                |          |       | <b>a</b> ?                         |  |  |  |  |  |  |

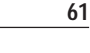

Charger Bouton Charger - Cette commande permet de charger les évènements sauvés sur le disque dur.

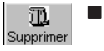

- Bouton Supprimer Cette commande permet de supprimer des évenements De - A en cliquant OK.
- Code Utilisateur Maitre Ce champ permet la saisie du Code Utilisateur Maitre, permetant la récupération des évenements (Code Installateur NON requis).

| 🛃 Supprimer Mé | moire 💶 🗙 |
|----------------|-----------|
| De             | _/_/_     |
| A              | _/_/_     |
| 🗸 ОК           | 🗙 Cancel  |

## Page Evènements à transmettre

Les paramétres de cette page (voir Figure 3.13) déterminent les réactions téléphoniques de la centrale suite à des évènements.

Réactions Téléphoniques:

- a) Transmetteur Digital Activé;
- b) Transmetteur Vocale Activé.

Ce tableau décrit le paramétrage des évènements (voir Table 3.3 pour la liste complète des évènements ).

- N° Cette colonne du Numéro de l'évènement.
- **Description** Cette colonne décrit l'évènement (voir Table 3.3 dans les pages suivantes).
- N° Téléphone Permet de définir les N° de téléphones devant être composés pour cet évènement (voir la Figure dans la marge gauche).

| Evenements                                                                                                    |      |                              |   |                            |       |              |     |     |                      |                   |   |
|----------------------------------------------------------------------------------------------------|------|------------------------------|---|----------------------------|-------|--------------|-----|-----|----------------------|-------------------|---|
| Pages                                                                                                    | × Ev | énements                     |   |                            |       |              |     |     |                      |                   |   |
| KY032                                                                                                    | Nº   | Description                  | 1 | 2 3                        | P Tél | éphor<br>5   | 6 1 | 7 8 | Code                 | Message<br>Vocale | 4 |
| Claviers (01)                                                                                                    | 00   | Alarme Groupe n*1(Groupe 01) |   |                            |       |              |     |     | 00                   | Message1          | 1 |
| Lecteurs                                                                                                    | 01   | Alarme Groupe n*2(Groupe 02) |   |                            |       |              |     |     | 00                   | Message1          |   |
| Ext. Entrée/Sortie                                                                                                    | 02   | Alarme Groupe n*3(Groupe 03) |   |                            |       |              |     |     | 00                   | Message1          |   |
| Zones                                                                                                    | 03   | Alarme Groupe n*4(Groupe 04) |   |                            |       |              |     |     | 00                   | Message1          |   |
| Granmen                                                                                                    | 04   | Alarme Groupe n*5(Groupe 05) |   |                            |       |              |     |     | 00                   | Message1          |   |
|                                                                                                    | 05   | Alarme Groupe n*6(Groupe 06) |   |                            |       |              |     |     | 00                   | Message1          |   |
| Teleservice                                                                                                    | 06   | Alarme Groupe n*7(Groupe 07) |   |                            |       |              |     |     | 00                   | Message1          |   |
| 🛄 Voir Mémoire                                                                                                    | 07   | Alarme Groupe n*8(Groupe 08) |   |                            |       |              |     |     | 00                   | Message1          |   |
| - Val Evenements                                                                                                    | 80   | Alarme Zone n*1(Zone 1)      |   |                            |       |              |     |     | 3A                   | Message1          |   |
| - A Horaire                                                                                                    | 09   | Alarme Zone n*2(Zone 2)      |   |                            |       |              |     |     | 3A                   | Message1          |   |
| Options                                                                                                    | 10   | Alarme Zone n*3(Zone 3)      | ~ |                            |       |              |     |     | 3A                   | Message1          |   |
| i ingen Lodes<br>In sei€ Badess /Cades Miteressede                                                                                                    | 11   | Alarme Zone n*4(Zone 4)      |   |                            |       |              |     |     | 3A                   | Message1          |   |
| Badges Could rescontinuitos                                                                                                    | 12   | Alarme Zone n*5(Zone 5)      |   |                            | ~     |              |     |     | 3A                   | Message1          |   |
| B Codes télécommande radio                                                                                                    | 13   | Alarme Zone n*6(Zone 6)      |   |                            |       | <            |     |     | 3A                   | Message1          |   |
| - Horloge                                                                                                    | 14   | Alarme Zone n*7(Zone 7)      |   |                            |       | $\checkmark$ |     |     | 3A                   | Message1          |   |
|                                                                                                    | 15   | Alarme Zone n*8(Zone 8)      |   |                            |       | ~            | ~ ~ | < < | 3A                   | Message8          |   |
|                                                                                                    | 16   | Alarme Zone n*9(Zone 9)      |   |                            |       |              |     | ~   | 3.A.                 | Message3          |   |
| Clients         ×           Nom         Code           Luis Hernandez         0002           Michelle Saint         0000           Roland Tigal         0004 | × 17 | Alarme Zone nº10(Zone 10)    |   |                            |       |              |     |     | 3A                   | Message1          |   |
|                                                                                                    | 18   | Alarme Zone n*11(Zone 11)    |   |                            |       |              |     |     | 3A                   | Message1          |   |
|                                                                                                    | 19   | Alarme Zone nº12(Zone 12)    |   |                            |       |              |     |     | 3A                   | Message2          |   |
|                                                                                                    | 20   | Alarme Zone n*13(Zone 13)    |   |                            |       |              |     |     | 3A                   | Message4          |   |
|                                                                                                    | 21   | Alarme Zone n*14(Zone 14)    |   |                            |       |              | ~   |     | 3A                   | Message5          |   |
|                                                                                                    | 22   | Alarme Zone n*15(Zone 15)    |   |                            |       |              |     |     | 3A                   | Message6          |   |
|                                                                                                    | 23   | Alarme Zone nº16(Zone 16)    |   |                            |       |              | ~   |     | 3A                   | Message7          |   |
|                                                                                                    | 24   | Alarme Zone nº17(Zone 17)    |   |                            | -     |              | ~   |     | 3A                   | Message8          |   |
|                                                                                                    | 25   | Alarme Zone n*18(Zone 18)    |   |                            |       |              | ~   |     | 3A                   | Message1          |   |
|                                                                                                    | 26   | Alarme Zone nº19(Zone 19)    |   |                            | -     |              |     |     | 3A.                  | Message1          |   |
|                                                                                                    | 27   | Alarme Zone n*20(Zone 20)    |   |                            |       |              |     |     | 3A                   | Message1          |   |
|                                                                                                    | 28   | Alarme Zone n*21(Zone 21)    |   |                            | -     |              |     |     | 3.4                  | Message1          |   |
|                                                                                                    | 29   | Alarme Zone n*22(Zone 22)    |   |                            |       |              |     |     | 3A                   | Message1          |   |
|                                                                                                    | 30   | Alarme Zone n*23(Zone 23)    |   |                            |       |              |     |     | 3.4                  | Message1          |   |
|                                                                                                    | 31   | Alarme Zone n*24(Zone 24)    |   |                            | -     |              |     | 4   | 3A                   | Message1          |   |
| 1                                                                                                    | 32   | Alarme Zone n*25(Zone 25)    |   |                            |       |              |     |     | 3A                   | Message1          |   |
|                                                                                                    | 33   | Alarme Zone n*76(Zone 26)    |   |                            | 1     |              | _   | -   | 38                   | Meccanel          |   |
|                                                                                                    |      | 일 명 ? 네                      |   | .∮ <sup>∂</sup><br>Détails | Ι,    | dess:        | aes | E   | P Téléph<br>Codes Ev | énements Effacer  |   |

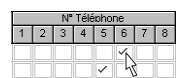

• Code - Cette colonne permet d'indiquer le code de l'évènement (assignés par la télésurveillance). 2 digits, valeur acceptée: 0 à 9 pour CESA et, 0 à 9 et digits Hexadécimaux de A à F pour les autres protocoles.

Lorsqu'un protocole pulsé est utilisé aves des codes simple digit, le second digit doit être programmé en 'A'.

Les codes programmés seront envoyés à la société de télésurveillance (se référer à *Fonction* dans la 'Page Téléphone'). Les évènements sans code, ou avec une valeur à 'ØØ' n'activeront pas le transmetteur digital.

Si le code existe (ex. 20), il doit être supprimé avant la saisie d'un nouveau code .

Assigner les • Messages Vocaux

Message Vocale - Cette colonne permet d'assigner un message vocale à un évènement.

Les messages vocaux ne seront transmis que par les N° Vocaux (se référer à **Fonction** dans la 'Page Téléphone').

Pour assigner un message — cliquer 3 fois sur la zone, puis sur la flêche venant d'apparître et sur le message requis (1 à 8).

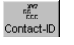

 Bouton CONTACT-ID- Ce bouton permet d'assigné les Codes comme indiquer sur la Table 3.2. Les évènements seront transmis au premier N° de téléphone programmé en Contact ID.

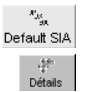

- Default SIA button Ce bouton permet d'assigné les Codes de default SIA.
- **Bouton Details** Ce bouton permet de sélectionner le niveau de détail des évènements à transmettre.

Si le détail "Groupes" n'est pas sélectionné, la liste indiquera juste —\*Global\* — pour les évènements Groupe, par exemple:

Alarme Groupe \*Global\* Armement Groupe \*Global\*

Cependant, si vous souhaitez étendre le niveau de détail (en le sélectionnant) la liste indiquera l'ensemble des évènements possible, par exemple:

| 🥵 Evenements                                                   |             |
|----------------------------------------------------------------|-------------|
| Groupes<br>Zones<br>Troubles<br>Codes<br>Supertouches<br>Badge | ব ব ব ব ব ব |
| 🗸 ОК                                                           | 🗙 Cancel    |

Alarme Groupe n°1(Groupe 01) Alarme Groupe n°2 (Groupe 02) Alarme Groupe n°3 (Groupe 03) Alarme Groupe n°4 (Groupe 04) Armement Groupe n°1 (Groupe 01) Armement Groupe n°2 (Groupe 02) Armement Groupe n°3 (Groupe 03) Armement Groupe n°4 (Groupe 04)

• **Bouton Messages** - Press this button to access the Messages window. This window will allow you to customize and edit the recorded **Messages**.

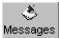

### Priorité à un évènement

Il est possible de donner la priorité à un évènement parmi la liste. Lorsque plusieurs évènements arrivent simultanément, lors de l'appel **l'evénement Prioritaire** sera transmis le premier. Pour sélectionner/déselectionner l'évenement prioritaire:

- double cliquer sur l'évènement requis;
- ou en utilisant le clic droit.

L'évènement prioritaire sera affiché en rouge.

| 😥 Mes | sagges  |          |
|-------|---------|----------|
| Me    | ssages  |          |
| Mes   | isage 1 | Message1 |
| Mes   | isage 2 | Message2 |
| Mes   | isage 3 | Message3 |
| Mes   | ssage 4 | Message4 |
| Mes   | ssage 5 | Message5 |
| Mes   | ssage 6 | Message6 |
| Mes   | isage 7 | Message7 |
| Mes   | isage 8 | Message8 |
|       | 🗸 ОК    | X Cancel |

|                 | Table 3.2 - Codes Evenement S                   | tan | ndard po          | ur Protocole Contact ID |  |  |  |  |
|-----------------|-------------------------------------------------|-----|-------------------|-------------------------|--|--|--|--|
| Code            | Evénement                                       |     | Code              | Evénement               |  |  |  |  |
|                 | Alarmes Médecins                                |     | (1) 33            | 24 Heures               |  |  |  |  |
| (1) AA          | Demande de Secours                              |     | (1) 34            | Entrée / Sortie         |  |  |  |  |
| (1) A1          | Transmetteur Radio                              |     | (1) 35            | Jour / Nuit             |  |  |  |  |
| (1) A2          | Echec Rapport                                   |     | (1) 36            | Extérieur               |  |  |  |  |
|                 | Alarmes Incendie                                |     | (1) 37            | Sabotage                |  |  |  |  |
| (1) 1A          | Alarme Incendie                                 |     | (1) 38            | Préalarme               |  |  |  |  |
| (1) 11          | Fuméè                                           |     |                   | Alarmes Génériques      |  |  |  |  |
| (1) 12          | Combustion                                      |     | (1) 4A            | Alarme Générique        |  |  |  |  |
| (1) 13          | Fluide en Mouvement                             |     | (1) 43            | PAnne Module Exp.       |  |  |  |  |
| (1) 14          | Température                                     |     | (1) 44            | Sabotage Détecteur      |  |  |  |  |
| (1) 15          | Touche Manuelle                                 |     | (1) 45            | Sabotage Module         |  |  |  |  |
| (1) 16          | Conduit                                         |     | 24 Heures Non Vol |                         |  |  |  |  |
| (1) 17          | Flammes                                         |     | (1) 5A            | 24 Heures Non Vol       |  |  |  |  |
| (1) 18          | Préalarme                                       |     | (1) 51            | Fuite de Gaz            |  |  |  |  |
| Alarmes Panique |                                                 |     | (1) 52            | Réfrigération           |  |  |  |  |
| (1) 2A          | Panique                                         |     | (1) 53            | Perte de Chaleur        |  |  |  |  |
| (1) 21          | Contrainte                                      |     | (1) 54            | Fuite d'Eau             |  |  |  |  |
| (1) 22          | Silencieux                                      |     | (1) 55            | Rupture Blindage        |  |  |  |  |
| (1) 23          | Ecoutable                                       |     | (1) 56            | Problème Quotidien      |  |  |  |  |
| Alarmes Vol     |                                                 |     | (1) 57            | Bouteille de Gaz Vide   |  |  |  |  |
| (1) 3A          | Vol                                             |     | (1) 58            | Température Élevée      |  |  |  |  |
| (1) 31          | Périmètre                                       |     | (1) 59            | Faible Température      |  |  |  |  |
| (1) 32          | Volumétrique                                    |     | (1) 61            | Fuite Débit d'Air       |  |  |  |  |
| NOTE - La       | partie fixe du code dépendant du type d 'événen | nen | t est indique     | ée entre parenthèses.   |  |  |  |  |

|               | Table 3.3 - Evènements |                 |                                      |                                                                                                    |  |  |  |  |
|---------------|------------------------|-----------------|--------------------------------------|----------------------------------------------------------------------------------------------------|--|--|--|--|
| Code          | N                      | о.              |                                      |                                                                                                    |  |  |  |  |
| Contact<br>ID | Kyo4-8<br>Series       | Kyo32<br>Series | Description                          | Survient lorsque                                                                                                    |  |  |  |  |
| (1) 00        | 0003                   | 0007            | Alarme groupe n°                     | une condition d'alarme est détectée sur une zone appartenant au<br>Groupe n°                                                                                                    |  |  |  |  |
| (1) 3A        | 0411                   | 0839            | Alarme Zone n°                       | une condition d'alarmeest détectée sur la Zone n°                                                                                                    |  |  |  |  |
| (1) 00        | 1215                   | 4047            | Inactivité groupe n°                 | une condition d'inactivité est détectée sur le Groupe n°                                                                                                    |  |  |  |  |
| (1) 00        | 1619                   | 4855            | Negligence groupe n°                 | une condition de négligence est détectée sur le Groupe n°                                                                                                    |  |  |  |  |
| (5) 7A        | 2027                   | 5687            | Exclusion Zone n°                    | Zone n° est exclue                                                                                                    |  |  |  |  |
| (5) 7A        | 2835                   | 88119           | Réinclusion Zone n°                  | Zone n° est réincluse                                                                                                    |  |  |  |  |
| (4) 22        | 3659                   | 120143          | Code Reconnu n°                      | Code n° est reconnu.<br>Pour le Contact ID, l'Identification Utilisateur (CCC) s'échelonnant<br>de 1 à 24 corresponde aux Codes Reconnus                                                                             |  |  |  |  |
| (4) 22        | 60187                  | 144271          | Badge Reconnu n°                     | le Badge n° (SAT ou PROXI-CARD) est reconnu.<br>Pour le Contact ID, l'Identification Utilisateur (CCC) s'échelonnant de<br>25 à 152 corresponde aux badges Reconnus (ex: Badge 1 - CCC=25<br>ou Badge 128 - CCC=152) |  |  |  |  |
| (5) 7A        | 188195                 | 272303          | Auto-exclusion<br>Zone n°            | la <b>Zone n°</b> est exclues automatiquement<br>(se référer à la ' <b>Page Options</b> ')                                                                                                    |  |  |  |  |
| (4) A2        | 196199                 | 304311          | Armement groupe n°                   | le Groupe n° est armé par Code ou badge                                                                                                    |  |  |  |  |
| (4) A2        | 200203                 | 312319          | Désarmement<br>groupe n°             | le <b>Groupe n°</b> est désarmé par Code ou badge                                                                                                    |  |  |  |  |
| (4) 00        | 204207                 | 320327          | Armement<br>Spécial<br>groupe n°     | le <b>Groupe n°</b> est armé via:<br>a) une zone programmée en commande<br>b) plage horaire<br>c) PC                                                                                                    |  |  |  |  |
| (4) 00        | 208211                 | 328335          | Désarmement<br>Spécial<br>groupe n°  | le <b>Groupe n°</b> est désarmé via:<br>a) une zone programmée en commande<br>b) plage horaire<br>c) PC                                                                                                    |  |  |  |  |
| (6) 00        | 212215                 | 336343          | Reset<br>Memoire groupe n°           | une mémoire groupe <b>n°</b> est supprimée                                                                                                    |  |  |  |  |
| (1) 21        | 216219                 | 344351          | Panique<br>groupe n°                 | un Code panique est utilisé pour désarmé le <b>Groupe n°</b>                                                                                                    |  |  |  |  |
| (3) 50        | 220227                 | 352359          | Appel défaillant n°<br>(Description) | l'appel du numéro de téléphone est défaillant.<br>Attention le N° défaillant ne peut pas être programmé pour<br>transmettre l'information de défaillant.                                                             |  |  |  |  |
| (1) 44        | 228235                 | 360391          | Sabotage<br>Zone n°                  | des conditions de sabotage sont détectées pour une zone                                                                                                    |  |  |  |  |
| (1) 3A        | 236243                 | 392423          | Retour<br>Sabotage Zone n°           | fin de Alarme ou Sabotage sur la zone ayant déclenchée                                                                                                    |  |  |  |  |
| (1) 45        | 244                    | 424             | Sabotage<br>bus BPI                  | sabotage détecté sur périphérique (ouverture ou arrachement)                                                                                                    |  |  |  |  |
| (1) 45        | 245                    | 425             | Retour<br>Sabotage bus BPI           | fin de sabotage sur périphérique BPI                                                                                                    |  |  |  |  |

| (1) 45 | 246 | 426              | Sabotage Systeme                         | la zone dédiée au sabotage est ouverte ou court-circuitée ou<br>boitier de la centrale ouvert ou forcé |
|--------|-----|------------------|------------------------------------------|----------------------------------------------------------------------------------------------------|
| (1) 45 | 247 | 427              | Retour Sabotage<br>Systeme               | fin de toutes les conditions de sabotage système                                                       |
| (1) 45 | 248 | 428              | Faux badge                               | faux badge détecté par un lecteur                                                                      |
| (3) A1 | 249 | 429              | Défaut 220V                              | absence du alimentation après un temps programmé<br>(se référe à la ' <b>Page Options</b> ')           |
| (3) A2 | 250 | 430              | Défaut batterie                          | batterie basse ou vide                                                                                 |
| (3) 00 | 251 | 431              | Défaut fusible                           | fusible [9c] brulé                                                                                     |
| (3) 00 | 252 | 432              | Défaut fusible BPI                       | fusible BPI [9b] brulé                                                                                 |
| (3) AA | 253 | 433              | Défaut bus BPI                           | périphérique sur bus BPI ou radio défaillant ou manquant                                               |
| (3) 51 | 254 | 434              | Défaut ligne RTC                         | absence de ligne téléphonique                                                                          |
| (3) A1 | 255 | 435              | Retour                                   | retour                                                                                                 |
| (3) A2 | 256 | 436              | Retour batterie                          | batterie totalement chargée                                                                            |
| (3) 00 | 257 | 437              | Retour fusible                           | fusible [9c] remplacé                                                                                  |
| (3) 00 | 258 | 438              | Retour fusible BPI                       | fusible BPI [9b] remplacé                                                                              |
| (3) AA | 259 | 439              | Retour fusible BPI                       | tous les périphériques BPI et radio répondent                                                          |
| (3) 51 | 260 | 440              | Retour Ligne RTC                         | retour ligne téléphonique                                                                              |
| (1) 10 | 261 | 441              | SuperTouche 1                            | SuperTouche1 utilisée                                                                                  |
| (1) AA | 262 | 442              | SuperTouche 2                            | SuperTouche2 utilisée                                                                                  |
| (1) 2A | 263 | 443              | SuperTouche 3                            | SuperTouche3 utilisée                                                                                  |
| (4) 22 | 264 | 444              | Commande Modem                           | la centrale a reçu une commande via modem                                                              |
| (6) A2 | 265 | 445              | Cycle test                               | la centrale a envoyé un cycle test                                                                     |
| (6) 22 | 266 | 446              | Mémoire pleine à 70%                     | la mémoire d'évènements est pleine à 70%                                                               |
| (3) 50 | 267 | 447              | Date et heure perdus                     | plus de alimentation et batterie                                                                       |
| (1) 45 | _   | 448              | Sabotage récepteur<br>radio              | le récepteur radio est ouvert                                                                          |
| (1) 45 | -   | 449              | Retour<br>sabotage récepteur<br>radio    | le récepteur radio est refermé (suite à une ouverture)                                                 |
| (1) 45 | _   | 450              | Brouillage                               | le récepteur radio a détecté une tentative de brouillage                                               |
| (1) 45 | _   | 451              | Fin brouillage                           | fin de la tentative de brouillage                                                                      |
| (3) A2 | _   | 452              | Batterie<br>périphérique radio<br>basse  | la batterie des périphériques radio est basse ou absente                                               |
| (3) A2 | _   | 453              | Retour<br>Batterie périphérique<br>radio | retour de la batterie des périphériques radio                                                          |
|        | NO  | TE - La partie i | fixe du code dépendant o                 | lu type d'événement est indiquée entre parenthèses.                                                    |

## Page Horaire

La centrale peut être armée par un horaire: **Armement Horloge**. Les horaires sont à programmer dans cette page (voir Figure 3.14).

La centrale ne pourra réaliser un armement horloge, que si l'utilisateur a activé l'option 'Activé/Désactivé Armement Horloge' (se référer au MANUEL UTILI-SATEUR).

### **Table Horaire**

- Jour Cette colonne indique le jour selectionné.
- ✓ Si la zone est cochée l'armement par horloge sera effectué.
- Groupe 01, 02, 03, 04, 05, 06, 07, 08 Cette colonne permet de programmer l'heure de l'armement (valeur acceptée : 00.00 à 23.69 heures/minutes).

L'armement par horloge peut être repoussé par l'utilisateur à l'aide de son code. Cependant, la centrale ne pourra pas dépasser 24.00, et sera armée automatique à minuit.

• Effacer programmation - Ce bouton permet d'effacer toute la programmation horaire

| Manufan                       |           | 0.00                                         |       |           |                                           |        |           |            |           |         |                                              |
|-------------------------------|-----------|----------------------------------------------|-------|-----------|-------------------------------------------|--------|-----------|------------|-----------|---------|----------------------------------------------|
| Horane                        | (         |                                              |       |           |                                           |        |           |            |           |         |                                              |
| Fages A                       | low       | George 01                                    |       | Groupe 02 | Gun                                       | . no 🗐 | George 04 | C Guuna 06 | George 06 |         | Groupe 09                                    |
| RYU32                         | Jundi     |                                              | 1× 17 | 00.00     | <ul> <li>Icitup</li> <li>00.00</li> </ul> | 105 1  | 00.00     | 00.00      | 00.00     | 00.00   | <ul> <li>Broope us</li> <li>00.00</li> </ul> |
| E- pr Conigoration            | Long      | <ul> <li>✓ 00.00</li> <li>✓ 00.00</li> </ul> |       | 00.00     | 00.00                                     |        | 00.00     | 00.00      | 00.00     | 00.00   | 00.00                                        |
| Lecteurs                      | Maranafi  | * 00.00                                      | 12    | 00.00     | 00.00                                     |        | 00.00     | 00.00      | 00.00     | 00.00   | 00.00                                        |
| Ext. Entrée/Sortie            | Inert     | 00.00                                        | -     | 00.00     | 2 00.00                                   |        | 00.00     | 00.00      | 00.00     | 00.00   | 00.00                                        |
| - Zones                       | Venteri   | 00.00                                        |       | 00.00     | 00.00                                     |        | 00.00     | 00.00      | 00.00     | 00.00   | 00.00                                        |
| Sorties                       | Samedi    | 00.00                                        |       | 00.00     | 00.00                                     | -      | 00.00     | 2 00.00    | 00.00     | 00.00   | 00.00                                        |
| Groupes                       | Dimanche  | 00.00                                        |       | 00.00     | 00.00                                     |        | 00.00     | 00.00      | 2 00.00   | 2 00.00 | 2 00.00                                      |
| Telephone                     | Chinghene | 00.00                                        |       | 00.00     | 00.00                                     |        | 00.00     |            |           | 00.00   | 00.00                                        |
| 1 Hereiter vice               |           |                                              |       |           |                                           |        |           |            |           |         |                                              |
| - R Evenements                |           |                                              |       |           |                                           |        |           |            |           |         |                                              |
| 4 (E0213                      | Effecer p | notemmergore                                 |       |           |                                           |        |           |            |           |         |                                              |
| - @ Options                   |           |                                              |       |           |                                           |        |           |            |           |         |                                              |
| - 🖗 Codes                     |           |                                              |       |           |                                           |        |           |            |           |         |                                              |
| Badges/Codes télécommande rad |           |                                              |       |           |                                           |        |           |            |           |         |                                              |
| Badges                        |           |                                              |       |           |                                           |        |           |            |           |         |                                              |
| - A Hofees                    |           |                                              |       |           |                                           |        |           |            |           |         |                                              |
|                               |           |                                              |       |           |                                           |        |           |            |           |         |                                              |
| < >                           |           |                                              |       |           |                                           |        |           |            |           |         |                                              |
| Clients X                     |           |                                              |       |           |                                           |        |           |            |           |         |                                              |
| Nam Cada                      |           |                                              |       |           |                                           |        |           |            |           |         |                                              |
| Luis Herenardea 0002          |           |                                              |       |           |                                           |        |           |            |           |         |                                              |
| Michelle Saint 0000           |           |                                              |       |           |                                           |        |           |            |           |         |                                              |
| Roland Tigal 0004             |           |                                              |       |           |                                           |        |           |            |           |         |                                              |
|                               |           |                                              |       |           |                                           |        |           |            |           |         |                                              |
|                               |           |                                              |       |           |                                           |        |           |            |           |         |                                              |
|                               |           |                                              |       |           |                                           |        |           |            |           |         |                                              |
|                               |           |                                              |       |           |                                           |        |           |            |           |         |                                              |
|                               |           |                                              |       |           |                                           |        |           |            |           |         |                                              |
|                               |           |                                              |       |           |                                           |        |           |            |           |         |                                              |
|                               |           |                                              |       |           |                                           |        |           |            |           |         |                                              |
|                               |           |                                              |       |           |                                           |        |           |            |           |         |                                              |
|                               |           |                                              |       |           |                                           |        |           |            |           |         |                                              |
|                               |           |                                              |       |           |                                           |        |           |            |           |         |                                              |
|                               |           |                                              |       |           |                                           |        |           |            |           |         |                                              |
|                               |           |                                              |       |           |                                           |        |           |            |           |         |                                              |
|                               |           |                                              |       |           |                                           |        |           |            |           |         |                                              |
|                               |           |                                              |       |           |                                           |        |           |            |           |         |                                              |
|                               |           | <b>2</b>                                     | 1     |           |                                           |        |           |            |           |         |                                              |

### Page Options

Cette page (voir Figure 3.15) décrit l'ensemble des options permattant d'adapter la centrale.

### **Table Options**

Les numéros indiqués en fin de ligne permettent de se réperer lors de la programmation via le clavier LCD.

- Contrôle de boucle au Clavier (0) Les zones ouvertes seront indiquées au clavier en mode désarmé.
- Carilon sur Clavier (1) Chaque fois qu'une zone avec l'attribut 'Carilon' sera ouverte (centrale désarmée) le (ou les) clavier émettera une suite de 5 beeps.
- Carilon sur Lecteur (2) -Chaque fois qu'une zone avec l'attribut 'Carilon' sera ouverte (centrale désarmée) le (ou les) lecteur émettera une suite de 5 beeps.
- Récepteur Radio activé (3) Si cette option est validée, la centrale activera le récepteur radio VRX32-433 ou Vector/RX8.

Si un récepteur est connecté, la norme passera du Niveau II à Niveau I.

• Détection brouilage activée (4) - Si cette option est validée, la centrale sera capable de détecter les tentatives de brouillage des signaux RF. Si une tentative de brouillage est détectée, la centrale génère un évènement 'Sabo-tage BPI' (le numéro de la zone en cause apparaîtra dans la mémoire d'évènements).

| Options                                                                                                    |                                                                                                    |                                                                                                    |  |
|----------------------------------------------------------------------------------------------------|----------------------------------------------------------------------------------------------------|----------------------------------------------------------------------------------------------------|--|
| Centres X<br>Configuration<br>Configuration<br>Configurat | Decembing the backs as Clover     Decembing the backs as Clover     D | <ul> <li>15. Applitus IV Telescolarse</li> <li>16. Applitus IV Visua</li> <li>17. Of and Evaluation of the same</li> <li>18. Advances from same</li> <li>19. Advances from same</li> <li>19. Advances in some at the same</li> <li>19. Advances in some at the same</li> <li>19. Advances in specific at the same</li> <li>20. Advances in specific at the same</li> <li>20. Advances in specific at the same</li> <li>20. Advances in specific at the same</li> <li>20. Advances in Same</li> <li>20. Advances in Same</li> <li>20.</li></ul> |  |

- Bouton spécial sur télécommande (5) Si cette option est validée, le bouton **A** de la télécommande radio ne permettra pas l'armement en Mode B, mais aura la même fonction que la SuperTouche 2 (alarme panique).
- Reservé (6) pour une utilisation future.NE PASSELECTIONNER!
- Appel Teleservice (7) Se référer à la 'Page Téléservice'.
- **Reservé** (8) pour une utilisation future.
- **Reset mémoire dénié à l'installateur (9)** Seul les Codes Maitre et Utilisateur pourront effacer la mémoire d'alarme.
- **Reset Sabotage dénié à l'utilisateur** (10) Seul le Code Installateur pourra effacer la mémoire sabotage.
- Exclusion Zone Sabotage (11) Si une zone est exclue, la zone sabotage associée (2R) sera elle aussi exclue. Cette option ne sera fonctionnelle que si la zone exclue est cablée en double résistance.

La norme "CEI 79-2" interdit la validation de cette option.

- **Restitution en Temps Réel (12)** Les restitutions (fin d'alarme) seront transmises en temps réel.
- Inversion Armement/Désarmement (13) Pour CESA et CONTACT-ID, il est possible d'inverser les codes armement/désarmement envoyés à la société de télésurveillance.
- Interphonie de 15 secondes (14) La centrale ouvrira une période Ecoute/ Parole de 15 secondes avant de basculer en écoute seulement (si l'option écoute est validée dans la 'Page Téléphone').
- Appel Tous N° Télésurveillance (15) L'ensemble des N° programmés en télésurveillance seront appellés et devront être acquittés. Si elle n'est pas validée, dès qu'un appel est acquitté la transmission est arrétée.
- Appel Tous N° Vocaux L'ensemble des N° programmés en vocal seront appellés et devront être acquittés. Si elle n'est pas validée, dès qu'un appel est acquitté la transmission est arrétée.
- Défaut Secteur Immédiat (17) Le défaut secteur sera transmis immédiatement (par défaut un délai de 15 minutes est requis).
- Sabotage Faux Badge (18) Si un badge non valable est présenté une alarme sabotage (AP) sera déclenchée.
- Autoexclusion zones (19) La centrale excluera automatiquement les zones ouverte (fenêtre, porte, ...) lors d'un armement automatique par horloge.

La norme "CEI 79-2" interdit la validation de cette option.

- Confirmation Armement Externe (20) Lors d'un armement via une zone programmée en commande, la sortie relais changera d'état pour indiquer l'armement.
- Armement Impossible si non prêt (21) L'armement sera impossible si des zones sont en condition d'alarme.

- Armement Impossible si défaut batterie (22) L'armement sera impossible si la batterie est en défaut.
- LED Lecteur Active (23) Les LEDs des lecteurs indiqueront l'état d'armement de la centrale.
- **Buzzer sur Lecteur (24)** Les changements d'état de la centrale, seront signalés par le lecteur Proxi.
- Code Installateur Bloqué (25) Le code Installateur ne pourra plus être effacer même par un retour à la configuration usine. attention, cette fonction n'entre pas dans le cadre de la garantie en cas de perte du code Installateur.
- Contre Appel (26) Se référer à la 'Page Téléservice'.
- Contrôle de Ligne Désactivée (27) Il est nécéssaire de désactiver le contrôle de ligne lorsque la centrale n'est pas connecté au réseau téléphonique.
- Ligne Partagée (28) Se référer à la 'Page Téléservice'.
- Contrôle de tonalité Désactivé (29) Se référer à la 'Page Téléphone'.
- Composition DTMF (30) Se référer à la 'Page Téléphone'.
- **Brouillage** (31) Si cette option est validée, la détection de Brouillage Radio génerera une alarme Sabotage.
- Ne pas modifier (32) Utilisation interne. NE PAS SELECTIONNER!
- Acquis par \* (33) Si cette option est validée, un numéro de téléphone sera considéré comme acquité aprés la saisie de la touche 🗅 (étoile) sur le clavier téléphonique de l'utilisateur appellé.
- Zone Auto-Réincluse (34) Si cette option est validée, la centrale réinclue automatique les zones exclues à l'armement par horloge.
- Message vocal aprés 5 secondes (35) Si cette option est validée, le message vocal sera diffusé 5 secondes aprés la numérotation (Allo non nécessaire).
- Stop sirène pendant Ecoute/Interphonie (36) Si cette option est validée, la sirène (relais) sera stoppée pendant les sessions d'Ecoute et ou d'Interphonie
- Blocage Clavier si faux Code (37) Si cette option est validée, la saisie de 5 'codes non valide' bloquera le clavier pendant 2 minutes.
- Diffusion Message Vocal Localement (38) Si cette option est validée, des messages enregistrés dans la NC2-VOX pourront être diffusé :

| Tempo de Sortie      | En Continu le Message n° 6 |
|----------------------|----------------------------|
| Tempo d'Entrée       | En Continu le Message n° 7 |
| Tempo d'Arm. Horloge | En Continu le Message n° 8 |

Pour plus d'informations sur l'enregistrement des Messages, se réferer au MANUAL DE UNITE CENTRALE.

- Armement Rapide Groupe (39) Si cette option est validée, l'Utilisateur pourra armer les groupes simplement en pressant le numéro du groupe suivi de la Touche **ON** (se réferer à "Operation depuis le Clavier" du MANUAL UTILISATEUR).
- Redondance Code + Off groupe 1 8 (40 à 47) Si cette option est validée, une sortie paramétrée en "Groupes Désarmés" sera activée lors du désarmement et à chaque fois qu'un Code + Off est saisi alors que le groupe est désarmé.

- Signalisation Arm. Horloge par Clavier et PROXI (48) Si cette option est validée, les Claviers et Lecteurs PROXI émettrons un signal audible (beeps) durant le 'Temps de pré-avertissement de l'armement par horloge' (se réferer à l'option 24 — 'Buzzer sur Lecteur').
- Inhiber DTMF durant la diffusion de message (49) Si cette option est validée, les commandes DTMF seront impossible à la réception d'un appel vocal. Cependant, le 'dialogue à distance par téléphone' est toujours possible lorsque l'utilisateur appellera la centrale.
- Interdire l'Armement en cas de défaut système (50) Si cette option est validée, la centrale ne pourra être armée en cas de 'Défaut Système' (signallé par la Led du symbole ▲).
- Armement Special = Armement Partiel (51) Si cette option est validée, les Armements Partiel A et B avec ou sans temporisation seront mémorisés en tant que "Armement Spécial". De plus, les Armements Spéciaux (DTMF, Autoarmement Horloge, Armement PC ou par une zone Commande) seront mémorisés en tant que "Armement normal ".
- Inclure les zones Temporisées pour sortie 'Arm. partiel non prêt'(52) Si cette option est validée, la centrale activera la sortie 'Arm.partiel non prêt' si aucune zone n'est en condition d'alarme. Si cette option est dévalidée, la centrale activera la sortie 'Arm.partiel non prêt' si aucune zone Immédiate n'est en condition d'alarme. Pour plus de détails se réferer à la *Page Sortie*.
- Port Série Evenements au fil de l'eau en Héxadécimale (53) Si cette option est validée, tout évenement mis en mémoire est envoyé sur le Port série RS232 en héxadécimal (Config du Port: Vitesse: 9600 bps, Nbre de Bits: 8, Parité: paire et bit de stop: 1)

**NOTE:** Si cette option est validée, la communication (et donc le paramétrage) avec le PC sera inhibée. Utiliser un Clavier pour revenir au Port Série PC.

Attention, les informations sont fournies en Héxadécimale et ne sont donc exploitables sur une imprimante.

• Future Utilisation (54 et 55)

### Mémoire Auto-Reset

Cette section permet de choisir les groupes dont les mémoires d'alarme seront effacées par l'armement/désarmement.

# Page Codes

Cette page permet le paramétrage (voir Figure 3.16) du niveau d'accés donné aux Codes. La centrale peut gérer 25 Codes. Les Codes 1 à 24 sont reservés aux utilisateurs, et le Code 25 est destiné à l'installateur. Les Codes peuvent être composés de 4, 5 ou 6 digits.

L'utilisation de Codes à 4 digit entraine un diminution de Niveau II à Niveau I.

## Table Code Utilisateur

Les codes utilisateurs peuvent armer/désarmer et ou réaliser certaines programmations (se référer au MANUEL UTILISATEUR).

Nº - Cette colonne indique le numéro du code (1 à 24).

Description - Texte associé au code composé au maximum de 16 lettres.

1, 2, 3, 4, 5, 6, 7, 8 - Ces nombres correspondent aux 4 ou 8 Groupes possible en fonction des versions.

Chaque code peut réaliser 3 modes d'armement:

**Mode On/Off** (Rouge) - Le code permettra Armement/Désarmement (✓=Code actif sur le groupe).

**Mode A** (Orange) - Le **Mode A** permet d'armer partiellement par exemple. Pour chaque groupe, il est possible de choisir un type d'armement différent

| Codes                                      |      |                |           |      |         |             |       |            |          |                         |
|--------------------------------------------|------|----------------|-----------|------|---------|-------------|-------|------------|----------|-------------------------|
| Pages ×                                    | Co   | de 1           |           | _    |         |             | _     |            |          |                         |
| 🧟 KY032                                    | N'   | Description    | fouche    | 1 2  | 2 3 4   | 5 6         | 7 8   |            | <u> </u> | Mode                    |
| E M Configuration                          | 01   | Code 1         | ONOff     | ~ ~  | / / / , |             | ~ ~   | Matre      |          | P - Partial             |
| Claviers (01)                              |      |                | A         | A A  | P P     | D D         | 1.1   |            |          | I = Patiel Tos+0        |
| Evit Entrée/Sortie                         |      |                | B         | AA   | 1.1     | 1 1         | PI    |            |          | D = Désarmement         |
| Zones                                      | 02   | Code 2         | On/Off    | × ×  | · · ·   |             |       | Utlisateur |          | N = Sans Effet          |
| -3 Sorties                                 |      |                | A         | A A  | . A A   |             |       |            |          | Code Installateur       |
| Groupes                                    | 03   |                | B         | NN   | N N     |             |       |            |          | PIN                     |
| Telephone                                  |      | Code 3         | On/Off    | ~ ~  |         |             |       | Patrouile  |          | Aida   100              |
| Vor Mémoire                                |      |                | A         | ( ). |         |             |       |            |          |                         |
| Evenements                                 |      |                | B         | PP   |         |             |       |            |          | Nouv. PIN               |
| Horaire                                    | 04   | Code 4         | On/Off    | × .  |         |             |       | DTMF       |          | Confirmer Nouse PIN     |
| - Dptions                                  |      |                | A         | 1    |         |             |       |            |          |                         |
|                                            |      |                | 8         | A    |         |             |       |            | _ 0      | Envoyer                 |
| Badges/Lodes telecommande rad              | 05   | Code 5         | On/Off    |      |         |             |       | Inactif    |          | Programmation PINs      |
| Codes télécommande radio                   |      |                | A         |      |         | 1 - 2 - 2 - |       |            |          | Code Utilisateur Maître |
| - O Horloge                                |      |                | B         | 12-0 |         |             |       |            | _        | Valides                 |
| al                                         | < 06 | Code 6         | On/Off    |      | 11      |             |       | Inactif    |          |                         |
| الكري المحمد التاريخ                       |      |                | A         |      |         |             |       |            |          | INCOVERIN               |
| Litents X                                  |      |                | в         |      |         |             |       |            |          | Contract Neuv. HN       |
| Nom Code                                   | 07   | Code 7         | Onom      |      |         |             |       | Inactif    |          | V Ok                    |
| Luis Hernandez 0002<br>Michalle Saint 0000 |      |                | ~         |      |         |             |       |            |          |                         |
| Roland Tigal 0004                          |      | 0.1.0          | 00000     |      | -       |             |       | 1          | <u> </u> |                         |
|                                            | 08   | Code 8         | orborn    |      |         |             |       | inactir    |          |                         |
|                                            |      |                | -         |      |         |             |       |            |          |                         |
|                                            | 00   | Carda D        | ONDE      |      |         | 11.111      |       | Invialió   |          |                         |
|                                            | 109  | Code a         | A         |      |         |             |       | inacan     |          |                         |
|                                            |      |                | 8         |      |         |             |       |            |          |                         |
|                                            | 10   | Code 10        | On/Off    |      | 16 21   |             |       | Inactif    |          |                         |
|                                            | 10   | 0000 10        | A         |      |         |             |       | macen      |          |                         |
|                                            |      |                | B         |      |         |             |       |            |          |                         |
|                                            | 11   | Code 11        | On/Off    | 1    | 1 10 10 |             |       | Inactif    |          |                         |
|                                            | l i  |                | A         | h    | ini     |             | i i i |            |          |                         |
|                                            |      |                | B         |      |         |             |       |            | •        |                         |
|                                            |      | Copier Envoyer | ?<br>Aide |      |         |             |       |            |          |                         |

(voir le champ **Mode** —en haut à droite de la page **Codes**). Se référer à la Table 3.1. pour les instructions de programmation **Mode A**.

**Mode B** (Vert) - le **Mode B** permet d'armer partiellement par exemple. Pour chaque groupe, il est possible de choisir un type d'armement différent (voir le champ **Mode** —en haut à droite de la page **Codes**). Se référer à la Table 3.1. pour les instructions de programmation **Mode B**.

Maitre Inactif Maitre Utilisateur Panique Patrouille DTMF **Type** - Un Double click permet d'ouvrir une liste et de sélectionner un Type parmis les suivant.

**Maitre** (usine 0001)- Ce type permet de gérer toutes les fonctions Utilisateur de la centrale. Il permettra la modification des codes **PIN** de type **Utilisateur, Panique, Patrouille et DTMF** si le code **Maitre** est autorisé sur au moins les même groupes que le code à modifer.

Un code Maitre ne peut pas modifier un autre code Maitre.

Le code **Installateur** (usine 0025) ne peut pas modifier les codes **PIN utilisateur** quelque soit leur type.

Code adresse 01, Maitre, PIN usine 0001 Code adresse 02, Inactif, PIN usine 0002

Code adresse 24, Inactif, PIN usine 0024

Utilisateur - Ce type permet:

a) Armement/Désarmement en accord avec la programmation;

b) Reset de la mémoire d'alarme;

- c) Temps supplémentaire lors de l'armement par horloge.
- d) Abilitare/Disabilitare il Risponditore

**Panique** - Ce type de code déclenche un évènement panique lors de l'utilisation de ce code pour désarmer la centrale (désarment sous contrainte). Il enclencle l'activation du transmetteur téléphonique.

**Patrouille** - Ce type de code désarmera le (ou les) groupe pour le temps de patrouille programmé. Le (ou les) groupe sera réarmé automatiquement à la fin du temps de patrouille ou si le code patrouille est saisi avant la fin de la temporisation.

**DTMF** - Ce type permettra d'envoyer des comandes à la centrale depuis un téléphone.

**Utilisateur Maitre + Stop Transmission** - Ce type de Code est similaire au code 'Utilisateur Maitre', à l'exception d'une fonction complémentaire. Si il est utilisé pour désarmer la centrale avec une Transmission d'alarme en cours, cette dernière sera stopper.

**ET** - Selectionner cette option si le Code doit avoir la fonction 'ET' ( $\checkmark$  = Fonction 'ET' validée).

Des Groupes avec des Codes/Badges 'ET' ne seront désarmés que lorsque tous les Codes/Badges associés auront été saisis dans la fenêtre de temps paramétrée (se réferer à 'Temps Code ET' de la Page Groupes). Cette fonction n'a pas d'effet lors de l'armement Total ou Partiel A et B.
#### Armement Rapide

Le code 22 peut être utilisé pour l'armement rapide. En validant ce code, l'utilisateur pourra armé les groupes assignés à ce code en appuyant pendant 3 secondes sur la touche **ON** (se référer au MANUEL UTILISATEUR). Le '**Type**' du code sera ignoré. Si l'option Armement Rapide Groupe a été validée, l'utilisateur pourra armer chaque groupe par la saisie du Numéro du groupe suivi de la touche

#### Codes télécommande radio

Se référer à la 'Page codes télécommande radio'.

### Code Installateur (Usine 0025)

Le code PIN installateur permettra d'accéder à une session de programmation, pour programmer via le clavier ou PC (local ou modem). Le code PIN installateur peut être modifié via le clavier ou PC. Par **Défaut le Code PIN est 0025**, pour des raisons de sécurité **il doit être modifié**.

Pour changer le Code PIN par défaut (0025) procéder comme suit:

Ne pas entrer de digits dans la champ PIN. Cette zone est réservée à la saisie du code installateur lorsque celui aura été modifié. Cette saisie est obligatoire lors de l'ouverture de fichier de programmation avant tout Copier ou Envoyer, en effet pour <u>des raisons de sécurité le Code installateur n'est</u> sauvegardé dans le PC.

- a) Entrer les digits de votre choix dans le champ Nouv. PIN.
- b) Entrer les même digits dans le champ Confirmer Nouv. PIN.
- c) Cliquer sur Envoyer.

Pour changer le Code PIN actuel (non par défaut) procéder comme suit:

- a) Entrer le PIN actuel dans le champ PIN.
- b) Cliquer Ok.
- c) Entrer les digits de votre choix dans le champ Nouv. PIN.
- d) Entrer les même digits dans le champ Confirmer Nouv. PIN.
- e) Cliquer sur Envoyer.

#### Programmation des codes utilisateurs

Pour des raisons de sécurité les codes ne sont pas Sauvegardés dans votre PC.

#### Il faudra donc avant tout Changement, Copier la page Code seule.

Pour changer les codes utilisateurs par défaut, procédez comme suit:

1. Sélectionnez le code utilisateur dans la 'Table Code Utilisateur' et Cliquer sur **Copier**.

NOTE - Un code utilisateur maître peut changer les codes utilisateurs non maître, panique, patrouille, DTMF qui appartiennent aux groupes de celui-ci.

- 2. Choisir le code à modifier, en cliquant sur la ligne correspondante
- **3**. Saisir le code utilisateur maître dans le champ "**Code Utilisateur Maître**" puis cliquez sur **Valider**.
- 4. Saisir le code de votre choix dans le champ "Nouv.PIN".
- 5. Saisir le même code dans le champ "Confirmer Nouv.PIN" puis cliquez sur Ok.
- 6. Répéter la même procédure pour tous les codes utilisateurs et cliquez sur Envoyer.

# Page Badges

Cette page permet le paramétrage (voir Figure 3.17a) du niveau d'accés des badges. La centrale peut gérer jusqu'à 128 badges (SAT et/ou PROXI-CARD).

## Table des Badges

Cette page n'est accessible que si au moins un badge a été préalablement enregistré (voir le MANUEL DE PROGRAMMATION PAR CLAVIER).

Les Badges peuvent Armer/Désarmer la centrale et exécuter d'autres opérations, en accord avec leur niveau d'accès programmé (se référer au MANUEL UTILI-SATEUR).

- Nº Cette colonne indique le N° du Badge (1 à 128).
- Description Cette colonne indique le texte (maximum 16 lettres).
- Service La présentation du badge Service activera le mode service.

Les sorties seront bloquées et la centrale ne générera aucune alarme ou évènement à transmettre.

- Stop Transmission La présentation d'un badge programmé en Effacer liste d'appel aura pour effet de supprimer l'ensemble des évènements qui serait encore à transmettre.
- **Patrouille** Ce champ permet d'indiquer si le Badge aura une fonction **Patrouille** (**Oui** = Badge validela foncion **Patrouille**). La fonction patrouille est identique pour les badges comme les codes, pour plus de détails voir la page **Codes**.

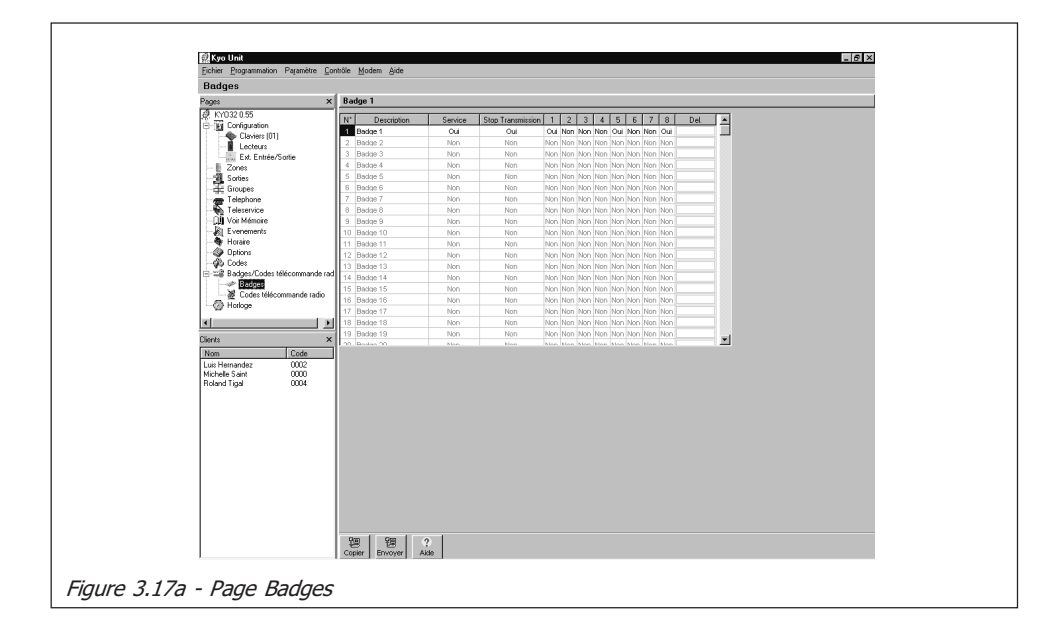

- ET Ce champ permet d'indiquer si le Badge aura une fonction ET (Oui = Badge validela foncion ET). La fonction patrouille est identique pour les badges comme les codes, pour plus de détails voir la page Codes.
- Groupes 1, 2, 3, 4, 5, 6, 7, 8 Ces nombres correspondent aux 4 ou 8 Groupes possible en fonction des versions.
- **Del** Ce champ permet de supprimer des badges (**X** = Badge supprimé).

# Page Codes télécommande radio

Si la centrale est équipée du récepteur radio, elle pourra gérer jusqu'à 16 télécommandes radio. A chaque télecommande il faut associer un des 2 codes (code 23 ou 24). Les possibilités (armement/désarmement, ...) de chaque télécommande seront fonction des paramètres (groupes assignés, ...) des codes qui leur sont associés. La figure 3.17b illustre la page codes telécommande radio.

La norme "CEI 79-2" interdit plus de 14 Télécommandes.

- N° Cette colonne indique le numéro de la télécommande.Utile lors de la programmation par clavier.
- **Description** Texte associé à la télécommande (maximum de 16 lettres).
- N° Série Cette colonne vous permet d'indiquer le N° de Série (ESN), composé de 6 digits, des télécommandes Radio. Celui-ci est inscrit sur chaque télécommande.
- Code Cette colonne permet de choisir le code télécommande radio associé (code 23 ou 24).

| Codes Milécommando sada      | and grand gran             |          |         |  |  |
|------------------------------|----------------------------|----------|---------|--|--|
| Codes telecommande radio     | )<br>of                    |          |         |  |  |
| Pages >                      | ×                          | 1        | 1       |  |  |
| R1032                        | N <sup>a</sup> Description | N° serie | Code    |  |  |
| E Disconguration             | 1                          |          | Code 23 |  |  |
| Lecteurs                     | 2                          |          | Code 23 |  |  |
| Ext. Entrie/Sotie            | p                          |          | Code 23 |  |  |
| - E Zones                    | 4                          |          | Code 23 |  |  |
| -3 Sorties                   | 5                          |          | Code 23 |  |  |
| Groupes                      | 6                          |          | Code 23 |  |  |
| Telephone                    | Ľ.                         |          | Code 23 |  |  |
| 1 depenvice                  | 0                          |          | Code 23 |  |  |
| - Di Evenementa              | 9                          |          | Code 23 |  |  |
| Horaire                      | 10                         |          | Code 23 |  |  |
| - @ Options                  | 11                         |          | Code 23 |  |  |
| - 🐼 Codes                    | 13                         |          | Code 23 |  |  |
| Badges/Codes télécommande ra | od 14                      |          | Code 23 |  |  |
| M Roden Milessenade rade     | 15                         |          | Code 23 |  |  |
| A Horizon                    | 16                         |          | Code 23 |  |  |
|                              |                            |          | 1       |  |  |
| <u>د</u> ۲                   | 2                          |          |         |  |  |
| Clients >                    | ×                          |          |         |  |  |
| Nom Code                     |                            |          |         |  |  |
| Luis Hemandez 0002           |                            |          |         |  |  |
| Related Total 0000           |                            |          |         |  |  |
| 10000                        |                            |          |         |  |  |
|                              |                            |          |         |  |  |
|                              |                            |          |         |  |  |
|                              |                            |          |         |  |  |
|                              |                            |          |         |  |  |
|                              |                            |          |         |  |  |
|                              |                            |          |         |  |  |
|                              |                            |          |         |  |  |
|                              |                            |          |         |  |  |
|                              |                            |          |         |  |  |
|                              |                            |          |         |  |  |
|                              |                            |          |         |  |  |
|                              | Se Se ?                    |          |         |  |  |
|                              | Coning Frances Aide        |          |         |  |  |

# Page Horloge

La page **Horloge** (voir Fig. 3.18) permettra de paramétrer la date et l'heure de la centrale, et de selectionner le format Date.

Le paramétrage de l'horloge permet le fonctionnement de l'armement horloge et ou du cycle test.

Lorsque cette page est sélectionnée, l'heure affichée est celle de l'ordinateur. Dans cette page est possible sélectionnez le format de la date.

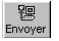

Cliquer **Envoyer** pour modifier l'heure de la centrale.

Copier

Cliquer **Copier** pour voir l'heure actuelle de la centrale.

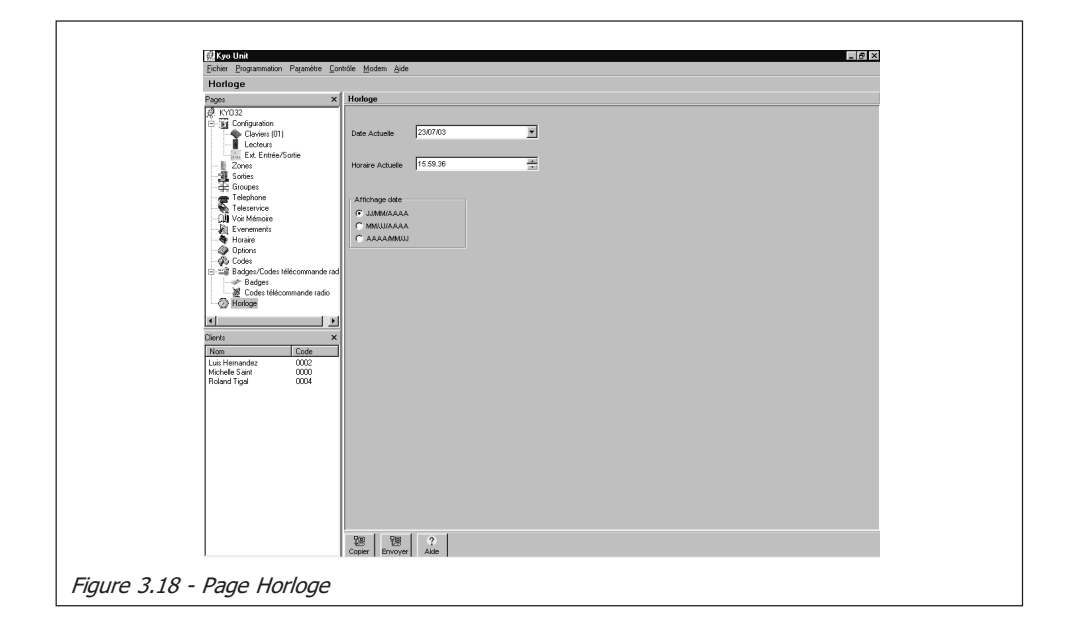

# Programmation par PC (via cordon série)

Le port série de la centrale [5] peut être connecté à un PC par le cordon CVS-ER/9F9F (accessoire non fourni). La Figure 3.19 illustre le cordon CVSER/ 9F9F. Si le port série du PC à un connecteur 25 plots, utilisé un adaptateur ADSER/9M25F (accessoire non fourni). La Figure 3.20 illustre l'adaptateur requis.

Pour Envoyer les données à la centrale, procéder comme suit:

- 1. Selectionner le port série du PC utilisé, procéder comme suit:
  - a) Selectionner Paramètre ⇒ Port Série
  - b) Selectionner le port série dans "Centrale"

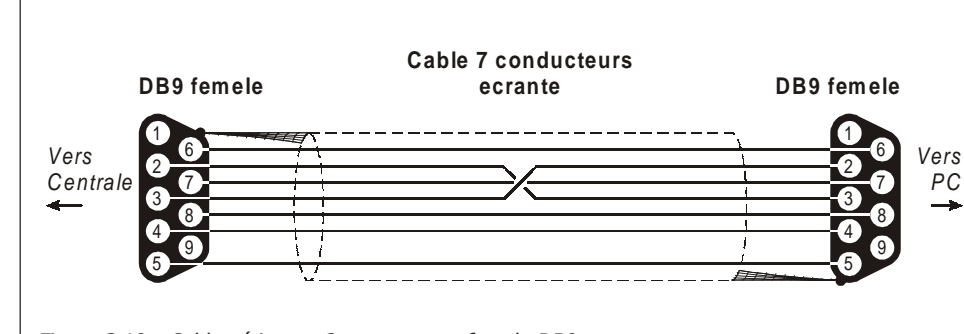

c) Cliquer sur **OK** 

Figure 3.19 - Cable série avec2 connecteurs femele DB9

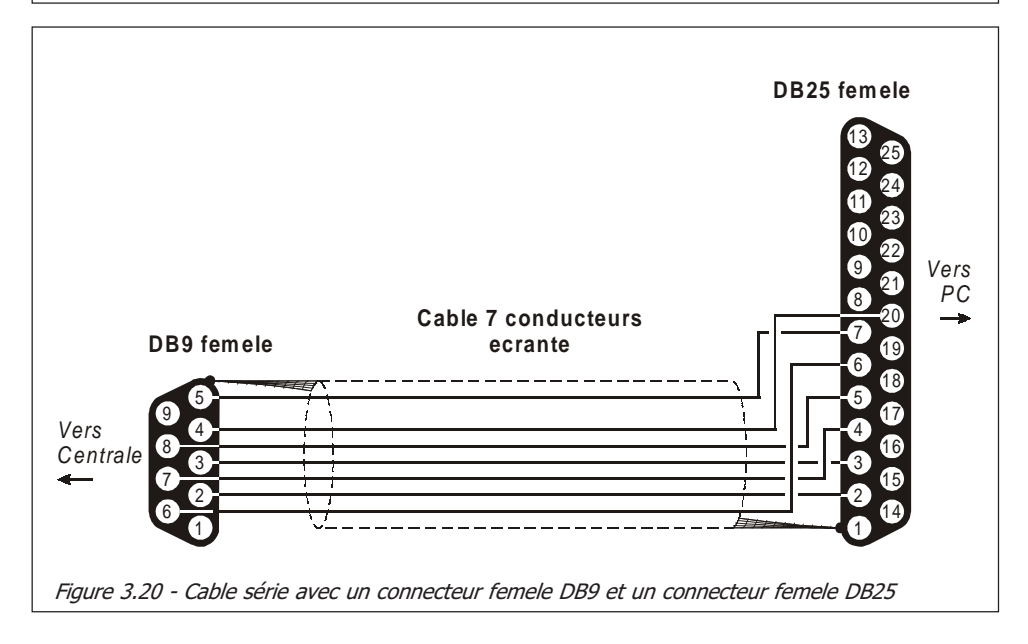

РС

- 2. Entrer le Code PIN Installateur (se référer à la 'Page Codes').
- Envoyer 3. Pour Envoyer les données, procéder comme suit:

a) Sélectionner **Programmation** ⇒ **Envoyer** — Les données de toutes les pages seront envoyées.

**b**) Cliquer sur le bouton **Envoyer** de la page ouverte — Les données de la page ouverte seront envoyées.

c) Double cliquer sur n'importe quel élément dans la section 'Pages', Utiliser click droit de la souris, sélectionner 'Envoyer', les données des pages selectionnées (✓) seront envoyées.

**Copier 4**. Pour Copier et voir les données actuelles de la centrale, procéder comme suit:

a) Selectionner **Programmation** ⇒ **Copier** pour voir tous les données de la centrale.

**b**) Selectionner **Copier** de la page ouverte pour voir les données de la page.

c) Double cliquer sur n'importe quel élément dans la section 'Pages', Utiliser click droit de la souris, sélectionner '**Copier**', les données des pages selectionnées (✓) seront copiées.

## Programmation via Modem

Les données peuvent être envoyées via le Modem B-Mod2 (connexion à distance). Le B-Mod2 peut être connecté à un PC via le cordon **CVSER/9F9F** (accessoire non fourni) et, si nécessaire, par un adapteur **ADSER/9M25F** (accessoire non fourni). Utiliser le cordon similaire à celui utilisé en local (voir Figure 3.19 et 3.20).

- 1. Selectionner le port série du PC, comme suit:
  - a) Selectionner Paramètre  $\Rightarrow$  Port Série
  - b) Selectionner le Port Série dans 'Centrale'
  - c) Cliquer OK
- 2. Entrer le Code PIN Installateur (se référer à la 'Page Codes').
- 3. Sélectionner Modem ⇒ Connexion pour réaliser une Connexion (voir Figure 3.21)
- 4. Programmer les paramètres:
  - a) Le Nº téléphone de la ligne de la centrale.
  - b) L'option Deshabilitar control tono (se référer à la 'Page Telephone').
  - c) L'option Ligne Partagée (se référer à la 'Page Teleservice').
  - d) L'option Contre Appel (se référer à la 'Page Teleservice').

Lorsque la 'Fenêtre de connexion' s'ouvre, les paramètres a), b) and c)

| Fenétre de connexion               |  |
|------------------------------------|--|
|                                    |  |
| N* téléphone                       |  |
| Deshabilitar control tono          |  |
| Ligne Partagée                     |  |
| Contre Appel                       |  |
| Code Installateur                  |  |
|                                    |  |
| Section                            |  |
| messages                           |  |
|                                    |  |
|                                    |  |
|                                    |  |
|                                    |  |
|                                    |  |
| Selectionner Quitter Ok Aide       |  |
| Fiaure 3.21 - Fenêtre de connexion |  |

seront affiché comme programmé dans la 'Page Téléservice', il peuvent être modifiés

Si les paramétres sont modifiés dans cette fenêtre, ceci n'affectera pas la 'Page Téléservice'.

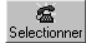

5. Cliquer sur le bouton **Selectionner**. La Table 3.4 indique la liste complète des messages. Si la connexion est correcte, le message suivant sera affiché:

KYOxACK

Χ.ΧΧ

Connections

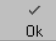

- Cliquer sur le bouton Ok pour fermer la 'Fenêtre de connexion' et activer la connexion. L'application sera comportera alors comme lors d'une connexion local pour Envoyer et ou Copier.
- 7. Pour envoyer ou copier des données se reporter à la section **Programmation** via PC.
- 8. Pour mettre fin à la connexion, sélectionner Modem ⇒ Raccrocher. Le message 'Fin de Connexion' sera affiché aprés quelques secondes.

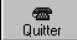

Pour abandonner la connexion téléphonique, cliquer sur le bouton Quitter.

| Table 3.4 - Messages du Modem |                                                                                                    |  |  |  |  |
|-------------------------------|----------------------------------------------------------------------------------------------------|--|--|--|--|
| Message                       | Description                                                                                                    |  |  |  |  |
| Omnia/Norma MODEM<br>v. X .XX | Indique le type de modem connecté au port série.                                                                       |  |  |  |  |
| Modem Inconnu                 | Le modem connecté n'est pas reconnu ou ne répond pas. Contrôler le cable,<br>l'alimentation et le port série.          |  |  |  |  |
| Reception                     | <b>Reception</b> Le Modem/PC est en attente d'appel entrant.Cet écran apparait lorsque la fenêtre connexion s'ouvrira. |  |  |  |  |
| SONNERIE                      | Le Modem a detecté des sonneries                                                                                       |  |  |  |  |
| KYOxACK                       | La centrale KYO a été reconnue                                                                                         |  |  |  |  |
| Erreur Code<br>Installateur   | La centrale appellée n'a pas pu lire le code installateur — probablement une communication RTC mauvaise                |  |  |  |  |
| Ligne occupée                 | Le modem a détecté une ligne occupée                                                                                   |  |  |  |  |

Ø BENTEL

# SECTION 4 - BORNES

| Table 4.1 - Description des Bornes                                      |                      |                                                                   |          |          |  |  |  |  |
|-------------------------------------------------------------------------|----------------------|-------------------------------------------------------------------|----------|----------|--|--|--|--|
| Bornes de la Carte<br>Mêre                                              |                      | Description                                                       | Tension  | Courant  |  |  |  |  |
| K8G - KG8W<br>K32G                                                      | K4 - K8<br>K8W - K32 | -                                                                 | (V)      | wax. (A) |  |  |  |  |
| 1.0                                                                     | 0.4                  | Bornes de connexion                                               |          |          |  |  |  |  |
| 1-2-<br>[ [ ] 1-2-                                                      | -3-4<br>11011 1      | des périphériques BPI                                             | 13,8     | (*)      |  |  |  |  |
| [+][C][K][-]                                                            |                      | (Claviers, Lecteurs, Extensions, etc)                             |          |          |  |  |  |  |
| 5 [AS]                                                                  | 17 [AS]              | Zone Sabaotage 1R= 10K Obligatoire                                |          | _        |  |  |  |  |
| 6-9-12-15-18                                                            | 4-6-8-11             |                                                                   |          |          |  |  |  |  |
| 21-24-27-30-37                                                          | 14-17                | Borne OV                                                          | 0        | _        |  |  |  |  |
| [/++]                                                                   | [/+7]                |                                                                   |          |          |  |  |  |  |
| 7-10-13-16-19                                                           |                      | Borno 12V Alimontation dos                                        |          |          |  |  |  |  |
| 22-25-28                                                                | 22 [+B]              | Détecteurs                                                        | 13,8     | (*)      |  |  |  |  |
| [+F]                                                                    |                      | Delectedis                                                        |          |          |  |  |  |  |
| 8-11-14-17-20                                                           | 7-9-10-12-13         | Zones d'Alarme Programmables                                      | _        | _        |  |  |  |  |
| 23-26-29                                                                | 15-16-18             | (KYO4 de 11 14)                                                   |          |          |  |  |  |  |
| [L1] [L8]                                                               | [L1] [L8]            |                                                                   |          |          |  |  |  |  |
|                                                                         |                      | Relais libre de potentiel:                                        |          |          |  |  |  |  |
| 31-32-33                                                                | 19-20-21             | Au Repos ⇔ la Borne COM est                                       |          |          |  |  |  |  |
|                                                                         |                      | connectee a NC (NO en l'air)                                      | -        | _        |  |  |  |  |
|                                                                         | [CON]                | En Alarme ⇒ la Borne COM est                                      |          |          |  |  |  |  |
|                                                                         |                      |                                                                   |          |          |  |  |  |  |
| 24 6 . NI                                                               |                      | UN + 12V est present sur cette borne                              | 12.0     | (*)      |  |  |  |  |
| 34 [+11]                                                                | _                    | Catta Borna est ouverte en Alarma                                 | 13,0     |          |  |  |  |  |
|                                                                         |                      | LIP + 12V ost présent sur cotte borne                             |          |          |  |  |  |  |
| 25 [ . 4]                                                               |                      | en Alarme                                                         | 13.8     | (*)      |  |  |  |  |
|                                                                         |                      | Cette Borne est ouverte au <b>Repos</b>                           | 15,0     |          |  |  |  |  |
| 36 [+B]                                                                 | 22 [+B]              | Alimentation pour Périphériques                                   | 13.8     | (*)      |  |  |  |  |
| 00[10]                                                                  | 23-24-25             |                                                                   | 10,0     |          |  |  |  |  |
| _                                                                       | [01][02]             | 150 mA Sorties collecteur ouvert —                                | _        | 0,15     |  |  |  |  |
|                                                                         | [03]                 | Programmable                                                      |          | (*)      |  |  |  |  |
| 38-39-40                                                                |                      |                                                                   |          |          |  |  |  |  |
| 41-42                                                                   |                      |                                                                   |          | 0.5      |  |  |  |  |
| [01][02]                                                                | _                    | ouu ma Sorties collecteur ouvert —                                |          | 0,5      |  |  |  |  |
| [O3][O4]                                                                |                      | Programmable                                                      |          |          |  |  |  |  |
| [05]                                                                    |                      |                                                                   |          |          |  |  |  |  |
| 43-44-45-46                                                             | 26-27-28-29          |                                                                   |          |          |  |  |  |  |
| [GRN]                                                                   | [GRN]                | Bornes Bus Radio                                                  |          |          |  |  |  |  |
| [YEL]                                                                   | [YEL]                | (si présent):                                                     | 13,8     | (*)      |  |  |  |  |
| [BLK]                                                                   | [BLK]                | <b>RED</b> $\Rightarrow$ Positif <b>BLK</b> $\Rightarrow$ Negatif |          |          |  |  |  |  |
|                                                                         |                      |                                                                   |          |          |  |  |  |  |
| 47-48 [LE]                                                              | 32-33 [LE]           | Entree de Ligne Telephonique                                      | -        | _        |  |  |  |  |
| 49-50                                                                   | 34-35                | Restitution de ligne à l'installation                             |          | _        |  |  |  |  |
|                                                                         |                      | (Fax, Modern, Telephone, etc.)                                    |          |          |  |  |  |  |
|                                                                         |                      | Borne de connexion à la Terre                                     | -        | _        |  |  |  |  |
|                                                                         |                      | du transformateur                                                 |          | -        |  |  |  |  |
| - Le courant to                                                         | tal consommé         | ne doit pas exéceder:                                             | <u>.</u> | -        |  |  |  |  |
| - 0,6 A - pour K4, K8, K8W et K32 avec Transformateur                   |                      |                                                                   |          |          |  |  |  |  |
| - 1 A - pour K8G-SW1, K8GW-SW1 et K32G-SW1 avec alimentation BAQ15T12   |                      |                                                                   |          |          |  |  |  |  |
| - 1,9 A - pour K8G-SW2, K8GW-SW2 et K32G-SW2 avec alimentation BAW35T12 |                      |                                                                   |          |          |  |  |  |  |
| - 2,9 A - pour K8G-SW3, K8GW-SW3 et K32G-SW3 avec alimentation BAW50T12 |                      |                                                                   |          |          |  |  |  |  |

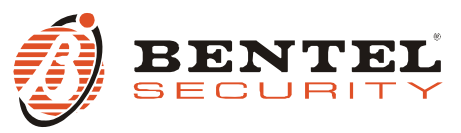

BENTEL SECURITY S.r.I. - Via Gabbiano, 22 - Z.I. Santa Scolastica - 64013 CORROPOLI - TE - ITALY Tel.: +39 0861 839060 - Fax: +39 0861 839065 www.bentelsecurity.com - infobentelsecurity@tycoint.com

#### Informations sur le recyclage

BENTEL SECURITY recomande à ses clients de jeter le materiel appareils usagés (centrales, detecteurs, sirènes et autres dispositifs) de manière à protéger l'environnement. Les methods possibles incluent la reutilisation de pieces ou de produits entiers et le recyclage de produits, composants, et/ou matériels. Pour obtenir davantage d'informations, veuillez vous rendre sur le site www.bentelsecurity.com/en/environment.htm

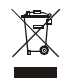

Directive sur la mise au rebut des appareils électriques et électroniques (WEEE)

En Union européenne, cette etiquette indique que ce produit ne doit pas être jeté avec les déchets ménagers. Il doit être mis au rebut dans un centre de dépôt spécialisé pour un recyclage approprié. Pour obtenir davantage d'informations, veuillez vous rendre sur le site

http://www.bentelsecurity.com/index.php?o=environmental